# Cloud Gate SSO 管理者サイトマニュアル

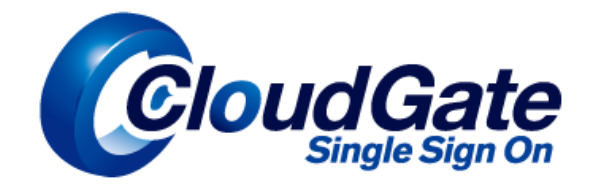

# 【Active Directory 連携版】

Copyright(C) International Systems Research Co. 2008-2016. All Rights Reserved.

| Ver    | 日付         | 履歴                                                         |
|--------|------------|------------------------------------------------------------|
| 1.0    | 2008.8.28  | ・新規作成                                                      |
| 1.1    | 2009.3.25  | ・サポートページへのリンク追加・・サインオン設定削除                                 |
|        |            | ・パスワードポリシー設定削除・セキュリティ設定追加                                  |
|        |            | ・携帯アクセス制限ヘルプ追加・・ユーザープロファイル設定追加                             |
| 1.2    | 2009.05.25 | ・レイアウト変更・・プロファイルのアクセス制限時の確認追加対応                            |
|        |            | ・アカウントー覧表示件数の可変対応・・アクセス制限ヘルプの充実化                           |
|        |            | ・個別プロファイルとの区別対応 ・パスワード変更要求機能追加                             |
|        |            | ・ユーザーへのプロファイルー括反映対応 ・部署ツリー表示追加                             |
|        |            | ・ロック時間指定の分単位設定対応 ・OpenLDAP 設定編とActiveDirectory 設定編の分割      |
| 1.3    | 2009.06.30 | ・パスワード制限機能強化・・・Q&Aの追加                                      |
| 1.4    | 2009.7.31  | ·携带端末ID制限機能追加                                              |
|        |            | ・「アクセス制限ヘルプ」を「(設定例)」と「詳しく(キャリアヘルプ)」に分割                     |
| 1.5    | 2009.9.30  | ・「サインオン履歴」の機能強化に伴い「アクセス履歴」に名称変更                            |
|        |            | ・「アクセス制限設定例」の「設定例 7」を修正                                    |
| 1.6    | 2009.11.04 | ・トピック表示機能追加 ・トークン認証機能追加(新モジュールオプション)                       |
|        |            | ・グループー括登録機能追加 ・PC 端末制限機能追加                                 |
|        |            | ・グループー括登録機能追加によりメーリングリスト削除                                 |
| 1.7    | 2009.11.30 | ・携帯キャリア制限に Willcom 対応                                      |
| 1.8    | 2010.03.31 | •PC 端末制限機能強化                                               |
| 1.9    | 2010.04.30 | ・グループー括登録チェック処理強化                                          |
| 2.0    | 2010.05.31 | ・管理者サイト画面レイアウト変更・・Topic の文字数変更                             |
|        |            | ・ダウンロード機能追加 ・パスワード有効期限切れの表示変更                              |
| 2.1    | 2010.08.31 | ・全面的に改訂 ・ ・ グループー括登録・ダウンロードのエラー文言追記                        |
| 2.1.1  | 2010.09.30 | ・ユーザーによるパスワード変更追加・・グループー括登録注意事項追加                          |
|        |            | ・グループ ID 指定ダウンロード追加 ・リフレッシュ機能追加                            |
| 2.1.2  | 2010.12.15 | ・ダッシュボードの緊急障害用特別窓口(電話番号)変更                                 |
| 2.1.3  | 2011.01.05 | ・アカウント登録状況確認追加・・・携帯オートログイン機能追加                             |
| 2.1.4  | 2011.02.25 | ・Google Apps ログイン用 URL の修正                                 |
| 2.1.5  | 2011.08.31 | ・Q&A 追加 ・仕様変更によるパスワード最低文字数変更                               |
| 2.1.6  | 2011.12.28 | ・Q&A 追加 ・ファイルサーバーアクセスに関する質問                                |
| 2.1.7  | 2012.03.30 | ・グループー括登録アクセスレベルの Google Groups for Business サービス画面表記を追加   |
|        |            | ・スマートフォン端末制限機能を追加                                          |
| 2.1.8  | 2012.07.31 | ・グループー括登録 Google Groups for Business 新インターフェースのアクセスレベル解説追加 |
|        |            | ・アクセス履歴ダウンロードデータの詳細説明を追加                                   |
| 2.1.9  | 2013.03.31 | ・Q&A を大幅に改訂 ・グループー括登録に注意事項を追加                              |
|        |            | ・2.4 備考欄について追加 ・2.5 Cloud Gate にのみ存在するアカウントを削除追加           |
|        |            | ・6.5 フィルターー括設定を追加                                          |
|        |            | ・11.7 パスワード非同期なのに Cloud Gate パスワード変更画面が表示されるを追加            |
| 2.1.10 | 2013.08.30 | ・3.1.1 アクセス制限の設定方法解説を追加                                    |
|        |            | ・4.2 ユーザーによるパスワード変更に【注意】Google Apps 特権管理者のパスワード変更手順を追加     |
| 2.2    | 2015.03.31 | ・4.1 パスワード変更                                               |
|        |            | ・4.6 Google Apps パスワードリセットを追加                              |
|        |            | ・5. グループ(メーリングリスト)ー括処理(登録・更新・削除)                           |
|        |            | •5.1 CSV 一括登録                                              |
| 2.3    | 2015.04.01 | <ul> <li>・グループー括登録の注意事項を修正</li> </ul>                      |
| 2.3.1  | 2016.03.31 | •2.8 SSO サーバ管理権限設定 を追加                                     |

## 目次

| はじめに                     |                           |
|--------------------------|---------------------------|
| 1 機能構成                   |                           |
| 1.1 機能構成一覧               |                           |
| 1.2 サイトマップ               |                           |
| 2 アカウント管理・組織管理           | 7                         |
| 2.1 アカウント一覧              | 7                         |
| 2.2 アカウントの作成・更新・         | 削除                        |
| 2.3 アカウント登録状況確認          |                           |
| 2.4 備考欄について              |                           |
| 2.5 Cloud Gate にのみ存在     | するアカウントを削除11              |
| 2.6 組織管理                 |                           |
| 2.7 部署ツリーを任意の順番          | でソート13                    |
| 2.8 SSO サーバ管理権限設         | 定14                       |
| 2.8.1 組織管理者権限設定          |                           |
| 3 セキュリティ設定               |                           |
| 3.1 セキュリティ設定項目詳細         | 锢17                       |
| 3.1.1 アクセス制限             |                           |
| 3.1.2 パスワードポリシー設筑        | 본19                       |
| 3.1.3 アクセス履歴最大保存         | 数                         |
| 3.1.4 スマートフォン端末制限        | Į20                       |
| 3.1.5 POP/IMAP アクセス制     | 限                         |
| 3.2 プロファイル設定             | 21                        |
| 3.2.1 プロファイル新規作成         | 21                        |
| 3.2.2 プロファイル適用           |                           |
| 3.2.3 プロファイル更新           | 23                        |
| 3.2.4 プロファイル削除           | 25                        |
| 3.2.5 個人プロファイル更新         |                           |
| 4 パスワード                  |                           |
| 4.1 パスワード変更              |                           |
| 4.2 ユーザーによるパスワ           | ード変更                      |
| 4.3 パスワード有効期限切れ          | າ                         |
| 4.4 Active Directory のパス | 、ワードポリシーとの兼ね合い40          |
| 4.5 アカウントロック解除(パン        | <b>ミワード同期 / 非同期 共通)41</b> |
| 4.6 Google Apps パスワード    | をリセット42                   |
| 5 グループ(メーリングリスト)一指       | 5処理(登録・更新・削除)43           |
| 5.1 CSV 一括登録             |                           |
| 5.2 CSV 一括登録のエラ-         | -(フォーマットエラー)47            |
| 5.3 CSV 一括登録のエラ-         | -(グループメンバーが登録されない)48      |

| Cloud Gate SSO                                      | 管理者サイトマニ |
|-----------------------------------------------------|----------|
| 5.4 グループ情報ダウンロード                                    | 49       |
| 5.4.1 グループ情報ー括ダウンロード                                | 49       |
| 5.4.2 グループ ID 指定ダウンロード                              | 50       |
| 6 Cloud Gate Address Book & Group Calendar の管理      | 51       |
| 6.1 アカウントの表示名・所属・役職                                 | 51       |
| 6.2 Cloud Gate Address Book にのみ表示させるアカウント           | 52       |
| 6.3 ソート機能                                           | 53       |
| 6.4 フィルター設定                                         | 54       |
| 6.5 フィルターー括設定                                       | 56       |
| 7 リフレッシュ                                            | 57       |
| 8 アクセス履歴の確認                                         | 58       |
| 9 ダウンロード                                            | 59       |
| 9.1 アクセス履歴ダウンロード                                    | 60       |
| 10 ダッシュボード                                          | 61       |
| 11 トラブルシューティング                                      | 62       |
| 11.1 CSV 一括登録がうまくいかない                               | 62       |
| 11.2 CSV 一括登録で画面が真っ白になる                             | 62       |
| 11.3 プロファイルを更新したが、各ユーザーに適用されていない                    | 62       |
| 11.4 ログイン時に表示される「アクセス履歴」のポップアップを非表示にしたい             | 63       |
| 11.5 表示言語を変更したい                                     | 63       |
| 11.6 SSO ログインの後、Gmail 以外の画面にログインするには?               | 64       |
| 11.7 「パスワード非同期」なのに、SSO ログイン時 Cloud Gate のパスワード変更画面が | 表示された    |
| 12 Q&A                                              | 66       |

65

## 【ご注意】

本資料のご利用は、Cloud Gate サービスご契約のユーザー様のみに限定させ ていただきます。

## はじめに

SSO 管理者サイトの URL などの管理者情報は、サービス開通時にお渡ししております「開通通知書」に記載がございます。

SSO 管理者権限を持つアカウント ID でログインが可能です。

「Cloud Gate ASP 開通通知書」サンプル:

|                                                                                                    | 御中                                                                                                    | 重要                                                                                          |
|----------------------------------------------------------------------------------------------------|----------------------------------------------------------------------------------------------------|---------------------------------------------------------------------------------------------|
| 効日:20XX 年 XX 月 XX 日                                                                                                    |                                                                                                    | 2.0                                                                                         |
|                                                                                                    |                                                                                                    |                                                                                             |
| Cloud                                                                                                    | Gate ASP 開通                                                                                                    | 通知書                                                                                         |
| 0.0.11                                                                                                    |                                                                                                    |                                                                                             |
|                                                                                                    |                                                                                                    |                                                                                             |
|                                                                                                    |                                                                                                    |                                                                                             |
| ご契約内容】                                                                                                    |                                                                                                    |                                                                                             |
| And the second second s |                                                                                                    |                                                                                             |
| ごも用期間                                                                                                    |                                                                                                    | V & VV B VV D                                                                               |
| ご利用期間                                                                                                    | <u></u><br><u>20XX年XX月XX</u> 日~20X                                                                                                    | <u>(X</u> 年 <u>XX</u> 月 <u>XX</u> 日                                                         |
| ご利用期間                                                                                                    | <u></u>                                                                                                    | <u>(X</u> 年 <u>XX</u> 月 <u>XX</u> 日                                                         |
| ご利用期間<br>SSO サーバ情報]                                                                                                    | <u></u><br><u>20XX年XX</u> 月 <u>XX</u> 日 ~ 20X                                                                                                    | <u>(X_</u> 年 <u>XX</u> 月 <u>XX</u> 日                                                        |
| ご利用期間<br>SSOサーバ情報】<br>SSO ID                                                                                                    | <u>20XX年XX月XX日~20</u>                                                                                                    | <u>(X_</u> 年 <u>XX</u> 月 <u>XX</u> 日                                                        |
| ご利用期間<br>SSOサーバ情報】<br>SSO ID<br>SSO 管理者画面 URL                                                                                                    |                                                                                                    | (X_年 XX 月 XX_日<br>D) admin/Dashboard                                                        |
| ご利用期間<br>SSO サーバ情報】<br>SSO ID<br>SSO 管理者画面 URL<br>ログインページの URL                                                                                                    | <br>20XX年XX月XX日~20X<br>[userID]<br>https://cloudgate.jp/[userIE<br>https://cloudgate.jp/[userIE                                                                                       | XX年XX月XX日<br>)]_admin/Dashboard<br>))/doLogin                                               |
| ご利用期間<br>SSO サーバ情報】<br>SSO ID<br>SSO 管理者画面 URL<br>ログインページの URL<br>ログアウトページの URL                                                                                                    | <br><u>20XX</u> 年 <u>XX</u> 月 <u>XX</u> 日 ~ 20次<br>[userID]<br>https://cloudgate.jp/[userII<br>https://cloudgate.jp/[userII<br>bttps://cloudgate.jp/[userII                           | XX年XX月XX日<br>D]_admin/Dashboard<br>D]/doLogin                                               |
| ご利用期間       ご利用期間       SSO ID       SSO 管理者画面 URL       ログインページの URL       ログアウトページの URL       パスワード変更画面の UF                                                                                                    |                                                                                                    | (X_年 XX_月 XX_日<br>)]_admin/Dashboard<br>)]/doLogin<br>)]/doLogout<br>)]/doLogout            |
| ご利用期間       SSO サーパ情報】       SSO ID       SSO 管理者画面 URL       ログインページの URL       ログアウトページの URL       パスワード変更画面の UF       SSO ご利用ユーザー数                                                                                                    | 20XX年XX月XX日~20X<br>[userID]<br>https://cloudgate.jp/[userIE<br>https://cloudgate.jp/[userIE<br>https://cloudgate.jp/[userIE<br>L https://cloudgate.jp/[userIE<br>XXXXXユーザー            | XX_年 XX 月 XX 日<br>)]_admin/Dashboard<br>)]/doLogin<br>)]/doLogout<br>)]/change_password.jsp |
| ご利用期間<br>SSO サーバ情報】<br>SSO ID<br>SSO 管理者画面 URL<br>ログインページの URL<br>ログアウトページの URL<br>パスワード変更画面の UF<br>SSO ご利用ユーザー数                                                                                                    |                                                                                                    | (X_年 XX_月 XX_日<br>D]_admin/Dashboard<br>D]/doLogin<br>D]/doLogout<br>D]/change_password.jsp |
| ご利用期間<br>SSO サーバ情報】<br>SSO ID<br>SSO 管理者画面 URL<br>ログインページの URL<br>ログアウトページの URL<br>パスワード変更画面の UF<br>SSO ご利用ユーザー数                                                                                                    | 20XX年XX月XX日~20X<br>20XX年XX月XX日~20X<br>[userID]<br>https://cloudgate.jp/[userIE<br>https://cloudgate.jp/[userIE<br>https://cloudgate.jp/[userIE<br>XXXXXユーザー                           | (X_年 XX 月 XX 日<br>)]_admin/Dashboard<br>)]/doLogin<br>)]/doLogout<br>)]/change_password.jsp |
| ご利用期間<br>SSO サーバ情報】<br>SSO ID<br>SSO 管理者画面 URL<br>ログインページの URL<br>ログアウトページの URL<br>パスワード変更画面の UF<br>SSO ご利用ユーザー数                                                                                                    | <br><u>20XX年XX月XX日~20X</u><br>[userID]<br>https://cloudgate.jp/[userIE<br>https://cloudgate.jp/[userIE<br>https://cloudgate.jp/[userIE<br>L https://cloudgate.jp/[userIE<br>XXXXXユーザー | (X_年 XX_月 XX_日<br>)]_admin/Dashboard<br>)]/doLogin<br>)]/doLogout<br>)]/change_password.jsp |

◆マニュアル内に記載がある機能で、お客様環境ではメニューが表示されない機能は、バージョンアップにより ご利用いただけるものがございます。恐れ入りますが Cloud Gate サポートまでどうぞお問い合わせください。 (※別途有償オプションとなる機能もございます)

## 1 機能構成

## 1.1 機能構成一覧

SSO 管理者サイトでは、以下の機能があります。

| ダッシュボード  | SSO サービスの利用状況のサマリーを表示します。                                                         |
|----------|-----------------------------------------------------------------------------------|
| アカウントー覧  | 登録済みのアカウントを一覧表示します。                                                               |
| グループ設定   | グループ(メーリングリスト)の一括処理、Cloud Gate Address Book のフィ<br>ルター設定、リフレッシュをします。              |
| セキュリティ設定 | サインオンに関する設定、パスワードに関するポリシーの設定を<br>プロファイルとして設定します。<br>作成したプロファイルはユーザー毎に適用することができます。 |
| ダウンロード   | グループ情報一覧をダウンロード出来ます<br>アクセス履歴を条件指定でダウンロード出来ます                                     |

## 1.2 サイトマップ

## SSO 管理者サイトでは、以下の画面を持ちます。

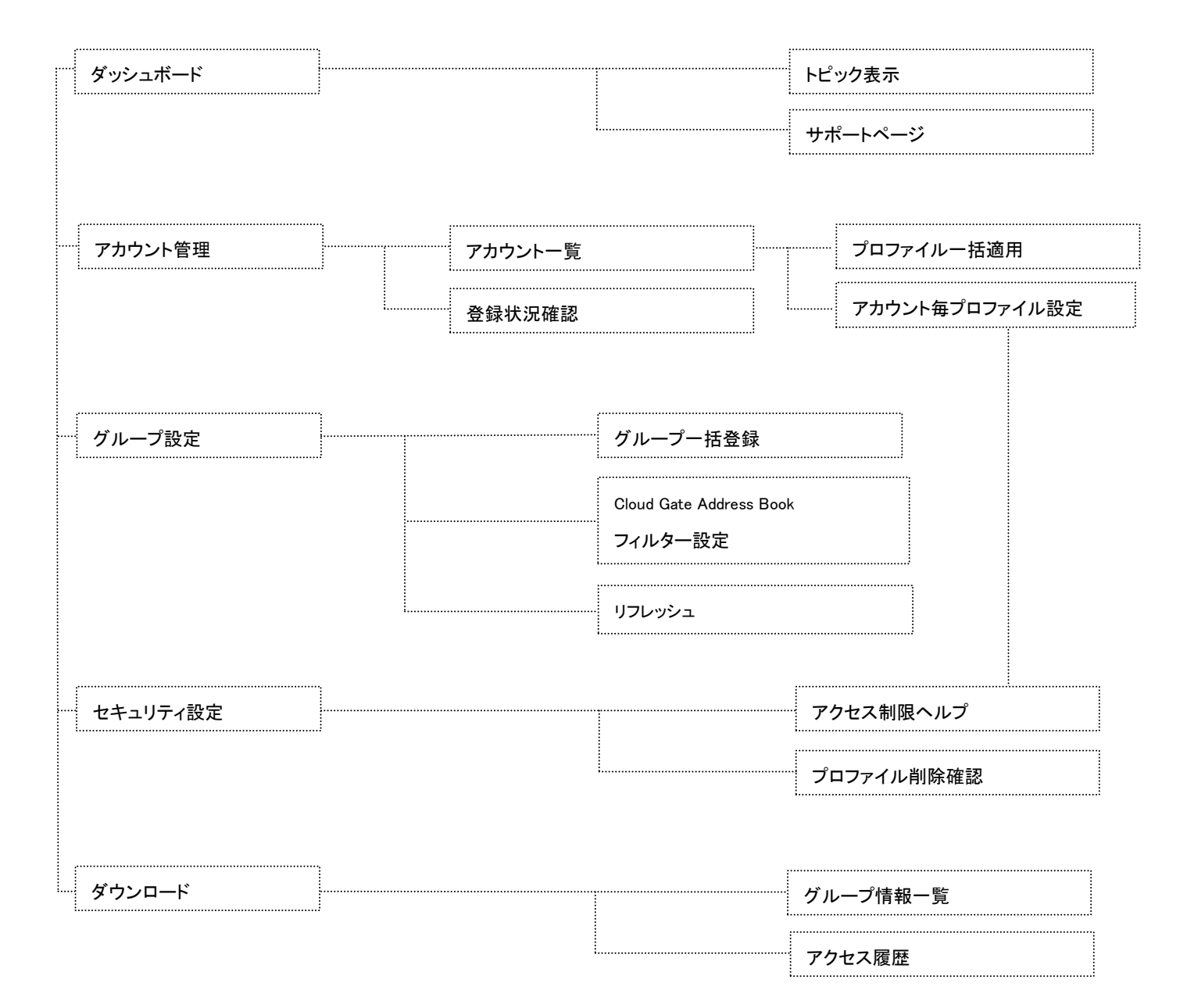

## 2 アカウント管理・組織管理

Google Apps/SSO/Address Book で機能する各アカウント及び組織は、Active Directory と連携して管理します。 アカウント管理に関するオペレーションは、別冊の『Cloud Gate SSO アカウントシンクロマニュアル』をご参照ください。

#### 2.1 アカウント一覧

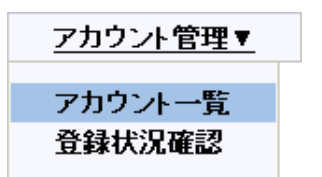

**アカウント一覧**をクリックすると、Google Apps・Active Directory と連携する SSO アカウントが一覧表示されます。

#### アカウントー覧画面:

| □部署→覧 □-□ec2isr_demo □-□0_0_日本法人 □-□0_0_東京本社 | ■ ブロファイル造用       |                |                               | 表<br>M 最初 📢 前 1 - 9    | €示件数: 50件 ▼<br>/9次 ▶ 最後 № |
|----------------------------------------------|------------------|----------------|-------------------------------|------------------------|---------------------------|
|                                              | <u>7カウントID</u>   | Google連携 ロック状態 | <u>態 設定プロファイル SSO管理者</u>      | <u>播展 パスワード期限</u>      | 最終サインオン                   |
|                                              | 🗌 yukiko_mishima | •              | デフォルトンロファイ<br>ル               | 2284/04/26<br>9:43:36  | 未サインオン                    |
| □□□ 50_京都支社<br>□□□ 1_米国法人                    | user2            | •              | デフォルトフ <sup>ル</sup> ロファイ<br>ル | 2284/03/23<br>11:47:20 | 2010/07/12<br>16:41:28    |
| 2_中国法人                                       | 🔲 <u>torii_n</u> | •              | デフォルトプロファイ<br>ル               | 2109/11/01<br>0:00:00  | 未サインオン                    |
|                                              | test             | 3 <b>•</b> 1   | デフォルトプロファイ<br>ル               | 2284/02/22<br>17:48:24 | 2010/07/14<br>14:17:22    |
|                                              | terada_r         | •              | デフォルトフ <sup>i</sup> ロファイ<br>ル | 2109/11/01<br>0:00:00  | 未サインオン                    |
|                                              | tanaka_s         | • •            | デフォルトプロファイ<br>ル               | 2010/06/30<br>11:47:20 | 2010/06/29<br>10:39:22    |
| └──┼│<br>部署一覧:Active D                       | )irectoryのouの階   |                |                               |                        |                           |
| 層を表示します。                                     |                  |                | 食素:アカウント検索が出                  | 出来ます。現在、検索             | 素対象は「アカ                   |
| 部署名をクリックす                                    | ると、アカウントリスト      |                | カント ID Iのみとなってい               | ます。(部分一致にも             | 対応していま                    |
| 表示が切り替わり、                                    | 選択した ou 配下のア     |                | 1)また。検索時、英大3                  | 文字と革小文字は区              | 別して検索さり                   |
| カウントが表示され                                    | ます。              | *              | います。                          |                        |                           |

#### 2.2 アカウントの作成・更新・削除

Google Apps・Active Directory と連携する SSO アカウントの作成・更新・削除は、Active Directory からの操作で行います。

操作方法は、別冊の『Cloud Gate SSO アカウントシンクロマニュアル』をご参照下さい。

SSO 管理者サイトから SSO アカウントの作成・更新・削除は行うことができません。

## 2.3 アカウント登録状況確認

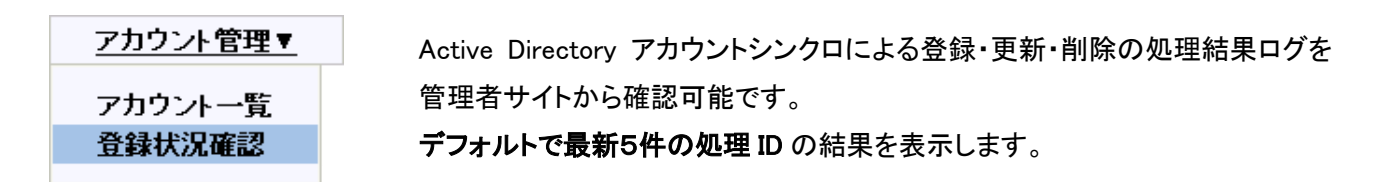

結果詳細画面:

| 登録状況確認    |                             |                             |                       |                |                          |             |
|-----------|-----------------------------|-----------------------------|-----------------------|----------------|--------------------------|-------------|
| 確認対象選択    | アカウント登録状況 💙                 |                             |                       |                |                          |             |
| アカウントシンクロ | 処理ID<br>20110107AccountSync | 開始日時<br>2011/01/07 10:27:53 | 結果<br><u>総件数</u> :9件  | <u>成功</u> :5件  | <u>エラー</u> :4件 <u>ダウ</u> | <u>ンロード</u> |
|           | 20110106AccountSync         | 2011/01/06 18:05:15         | <u><b>総件数</b></u> :1件 | <u>成功</u> :0 件 | <u>エラー</u> :1件 <u>ダウ</u> | <u>ンロード</u> |
|           | 処理 ID は、ア                   | <b>ノ</b> カウントシンクロを          | 開始した年)                | 月日を起点          | 記に作成し、そ(                 | の日          |

1日分の処理を1つの処理 ID 内にまとめて表示します。

結果のリンクをクリックすると処理 ID 毎に詳細結果が表示されます。

| 登録状況確認 |                                    |                                     |                                                                                                    |                                                                                                    |
|--------|------------------------------------|-------------------------------------|----------------------------------------------------------------------------------------------------|----------------------------------------------------------------------------------------------------|
| 詳細表示   | 20110107Acc<br>※現在処理維続<br>成功:5件(登翁 | countSync<br>中のため、結果<br>k: 1件 更新: 2 | <ul> <li>✓ 成功のみ表示</li> <li>✓ 成功のみ表示</li> <li>✓ 成功のみ表示</li> <li>✓ はなん。しばらいません。しばらいます</li> <li>2件 削除: 2件)</li> </ul> | エラーのみ表示<br>〈経ってからご確認ください。                                                                                                    |
|        | 処理時間                               | 処理区分                                | 処理ID                                                                                                    | 処理結果                                                                                                    |
|        | 2011/01/07<br>10:27:54             | 更新                                  | accountsync03                                                                                                    | Active Directoryアカウント「accountsync03」のログオンIDが「accountsync01」の<br>ログオンIDから変更されたことを検知しましたが、この操作はSSOサーバ、およびGoogle<br>Appsアカウントに同期されません。 |
|        | 2011/01/07<br>10:29:30             | 更新                                  | accountsync01                                                                                                    | 成功                                                                                                    |
|        | 2011/01/07<br>10:30:26             | 更新                                  | accountsync02                                                                                                    | 成功                                                                                                    |
|        | 2011/01/07<br>10:33:59             | 削除                                  | accountsync02                                                                                                    | 成功                                                                                                    |
|        | 2011/01/07<br>10:34:16             | 登録                                  | accountsync02                                                                                                    | ユーザ「accountsync02」は、削除後5日以内であるため、Google Appsアカウントが作成されませんでした。                                                                       |

アカウントシンクロは Active Directory と最新の情報で同期するために常時稼働している状態のため、 最新の処理 ID の詳細画面では ※現在処理継続中のため、結果に全件表示されません。しばらく経ってからご確認ください。

◆尚、管理者サイトを英語で表示した場合でも、処理結果のメッセージは日本語で表示されます。

管理者サイトで表示される履歴数は件数に上限がありますので、「<u>ダウンロード</u>」より、処理結果をダウンロードし、必要 に応じて履歴を保存してください。

データはcsv形式で文字コード UTF-8 のファイルで出力されます。

## 処理結果ダウンロードcsvサンプル:

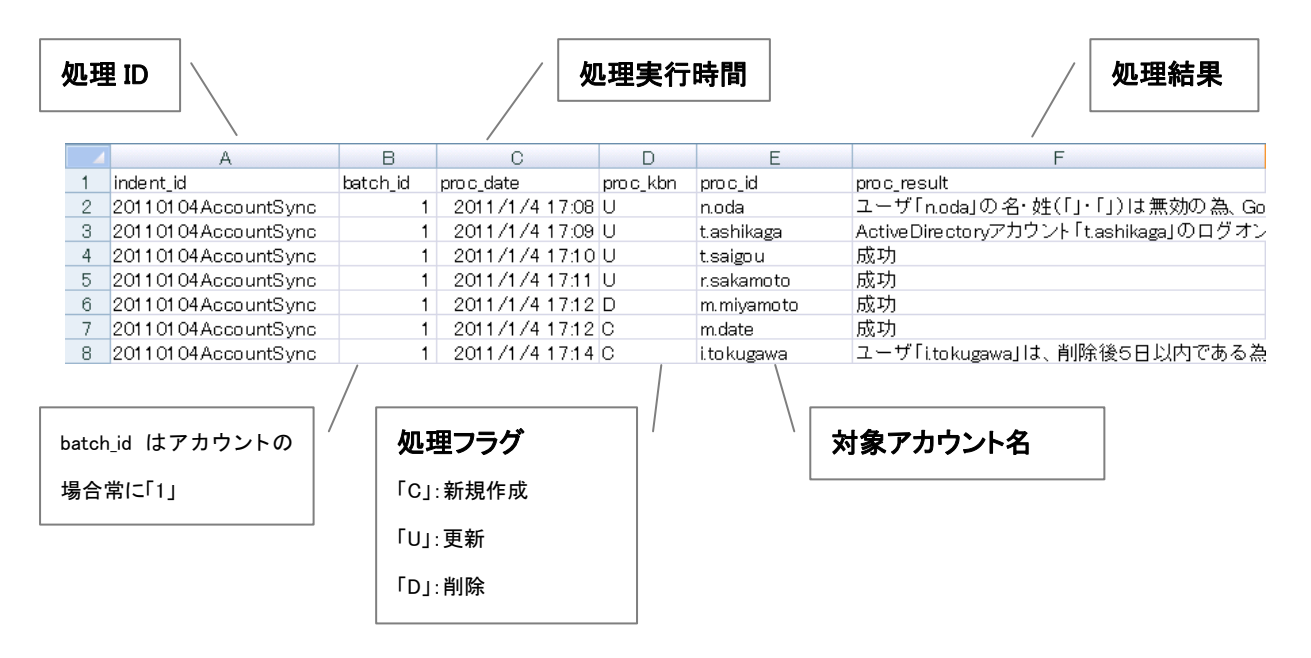

エラーメッセージー覧:

\*エラーメッセージは、アカウントシンクロエラーメールのメッセージと同一になります。

| エラーメッセージ                                    | 対処                                                        |  |  |
|---------------------------------------------|-----------------------------------------------------------|--|--|
| Active Directory アカウント「●●」の名(F)が無かったため、処理さ  |                                                           |  |  |
| れませんでした。                                    | アカウントシンクロマニュアル 3.1 連携アカウント登<br>録の「姓名/アカウント ID に使用できる文字」をご |  |  |
| Active Directory アカウント「●●」の姓(L)が無かったため、処理さ  |                                                           |  |  |
| れませんでした。                                    |                                                           |  |  |
| Active Directory アカウント「●●」の名・姓(「〇〇」・「△△」)は無 |                                                           |  |  |
| 効な値のため、Google Apps アカウントと同期されませんでした。        | 一多照いたにと、有効な胆を設定していたでい。                                    |  |  |
| Active Directory アカウント「●●」のユーザーID が無効な値のた   |                                                           |  |  |
| め、Google Apps アカウント ID として同期処理されませんでした。     |                                                           |  |  |
| ユーザー「●●」は、削除後5日以内であるため、Google Apps ア        | Google Appsの仕様により、Google Appsコントロー                        |  |  |
| カウントが作成されませんでした。                            | ルパネルからアカウント削除後 5 日間は同じアカ                                  |  |  |
|                                             | ウント名で作成できません。                                             |  |  |
| Active Directory アカウント「●●」のログオン ID が「●●」のログ |                                                           |  |  |
| オン ID から変更されたことを検知しましたが、この操作は SSO サ         | 一旦作成した Google Apps アカワントのアカワン                             |  |  |
| ーバ、Google Apps アカウントに同期されません。               | の変更は現在サポートしておりません。                                        |  |  |
| Google Apps ライセンス数の上限に達したため、ユーザー「●●」        | Google Apps、もしくは Cloud Gate のご契約ライセ                       |  |  |
| はアカウント作成されませんでした。                           | ンス数をお確かめください。不要なアカウントを肖                                   |  |  |
| Cloud Gate ライセンス数の上限に達したため、ユーザー「●●」は        | 〜<br>除し、ライセンスの空きを作ってから再度お試しく                              |  |  |
| アカウント作成されませんでした。                            | ださい。                                                      |  |  |

## 2.4 備考欄について

各アカウントの詳細画面より、「備考欄」にデータを入力することが可能です。

| 備考欄            |  |
|----------------|--|
|                |  |
| 変更を保存 削除 キャンセル |  |

備考欄に入力されたデータは、Google Apps の情報には反映されません。 また、Address Book や Group Calendar の表示データとしても反映されません。 管理者の方のメモ欄としてご利用ください。

## 2.5 Cloud Gate にのみ存在するアカウントを削除

Cloud Gate のアカウント管理は基本的にアカウントシンクロにより実施されます。

Cloud Gate アカウントを削除する場合は、Active Directory より「連携解除」の手順を行うと、アカウントシンクロにより Cloud Gate からもアカウントが削除され、アカウント一覧には表示されません。 (アカウントシンクロマニュアル「3.3 連携解除(Google Apps アカウント停止/削除)」をご参照ください)

正しい手順で Active Directory 上で連携解除を行わなかった場合、もしくはアカウントシンクロが正常に Cloud Gate から アカウントを削除できなかった場合、Cloud Gate 管理者サイト上には不要なアカウントが残ったままとなります。 これは、Cloud Gate のライセンスも消費している状態となります。

以下の手順で、Active Directoryには存在しておらず、Cloud Gateにのみ存在するアカウントを削除することができます。

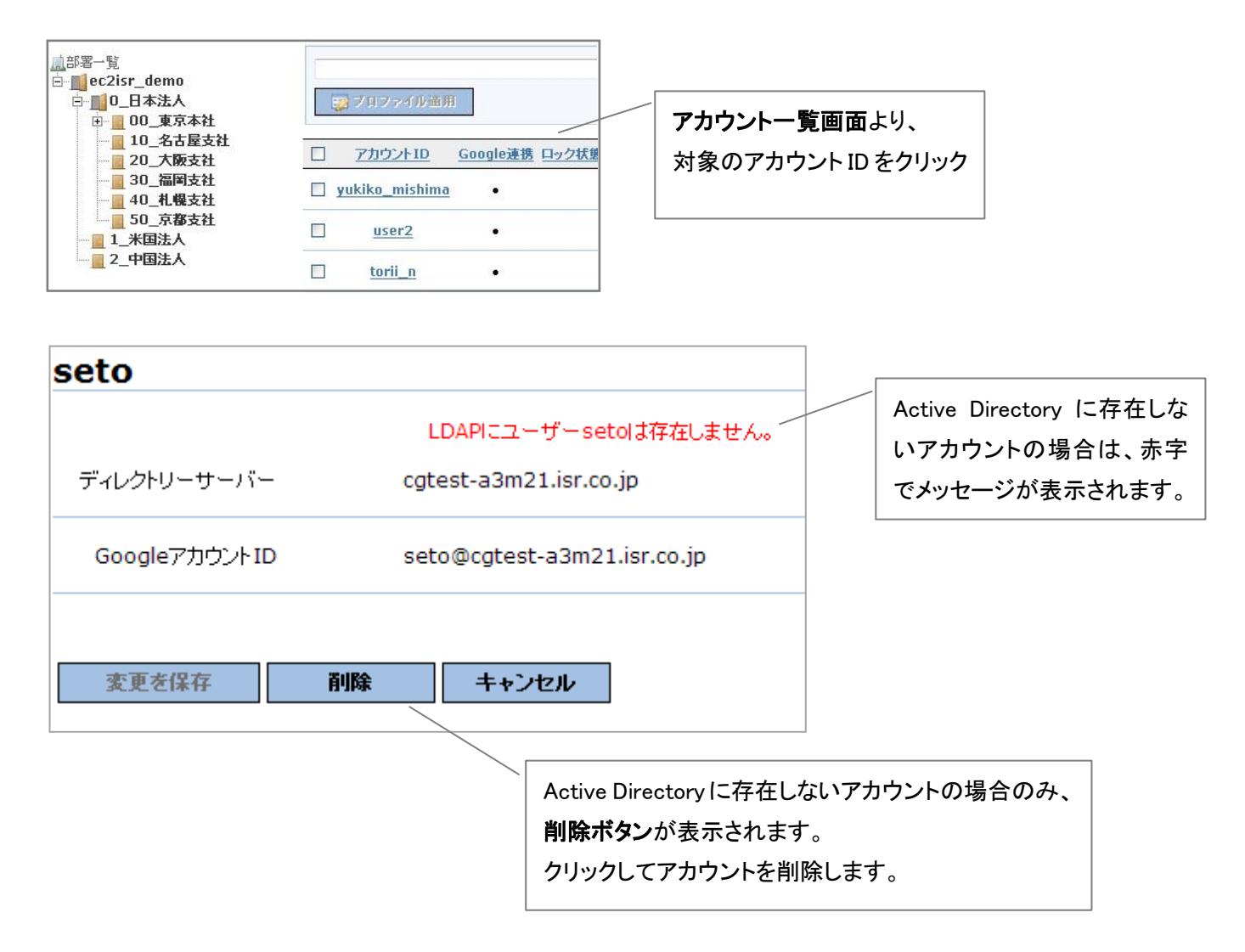

アカウントを削除すると、アクセス履歴やプロファイル設定もすべて削除されます。

また、この操作では Google Apps のアカウントは削除されませんので、別途 Google Apps コントロールパネルからも削除の操作を行う必要があります。

## 2.6 組織管理

SSO 管理者サイト、Cloud Gate Address Book に表示される部署ツリーは、Active Directory の参照起点 ou 以下の ou を 表示しています。

 ◆ ou 名に半角記号「 / 」「,」「¥」「=」「 < 」「 >」「 +」「\$」「 '」が含まれた場合、正常に表示されない 場合があります。

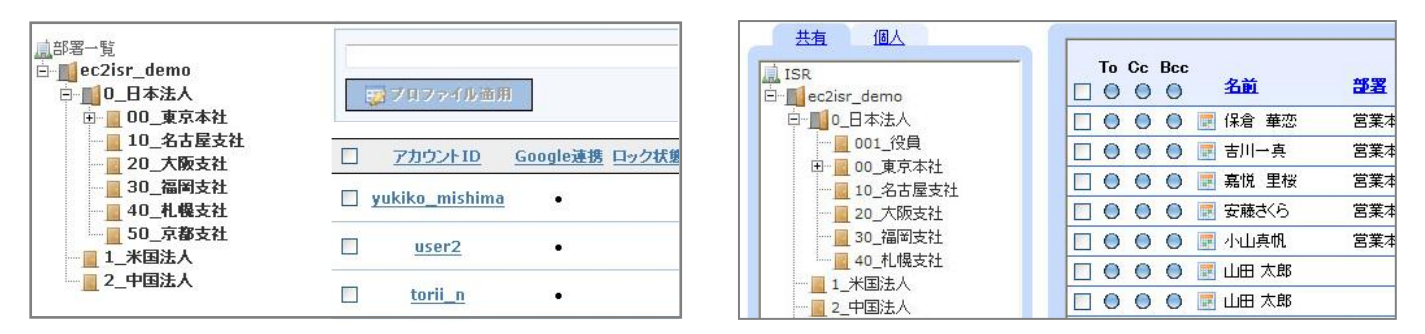

- ◆ 部署ツリーは、ouの部署名の Unicode 順で表示されます。
- ◆ ou を Active Directory から変更後、サーバキャッシュが作り変えられるまでの間、表示の反映に時間がかかる場合があります。
- ◆ 参照起点以下 ou で、Address Book で表示させたくない ou がある場合は、別途ご依頼ください。サポート対応で非表示 ou を設定いたします。

#### 2.7 部署ツリーを任意の順番でソート

Cloud Gate Address Book で表示される部署ツリーを任意の順番で表示させることができます。

※ 個別で設定が必要ですので、ご利用の場合はサポートにご依頼ください。

Active Directory の ou のプロパティの任意の属性の値をソートキーとして認識します。 ソートキーの Unicode 順で部署ツリーを表示します。

ou のプロパティ編集画面:

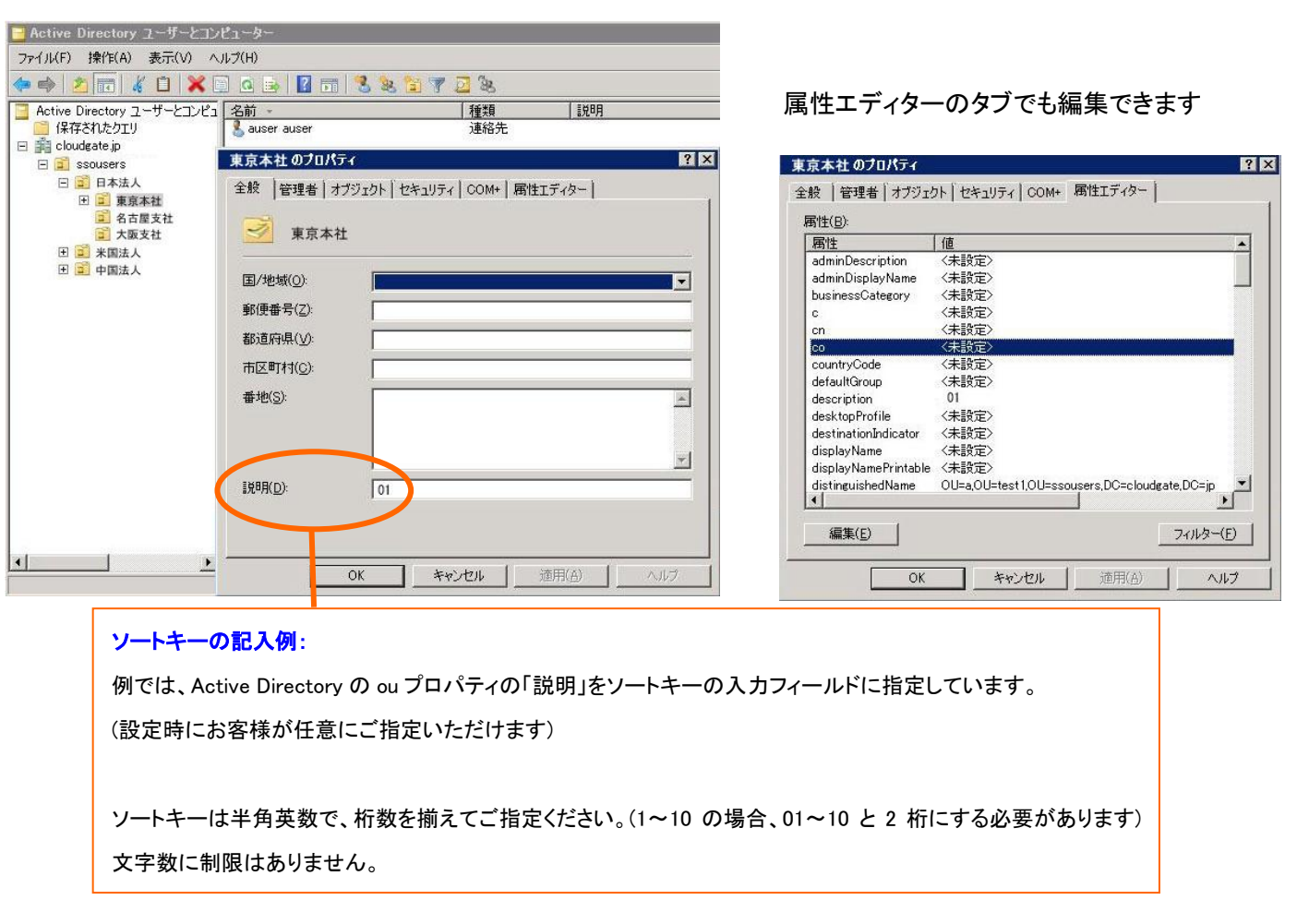

Address Book での表示例:

| 共有 個人             | and and a state of the state of the state of |     |
|-------------------|----------------------------------------------------------------------------------------------------|-----|
| ISR<br>□···■□日本法人 | To Cc Bcc                                                                                                    | 部署  |
| ■ 東京本社            | □ ● ● ● ■ 保倉 華恋                                                                                                    | 営業本 |
|                   | □ 0 0 0 🖪 吉川一真                                                                                                    | 営業本 |
|                   | 🗌 🕘 🕘 📑 嘉悦 里桜                                                                                                    | 営業本 |
|                   | 🗌 🕘 🕘 📑 安藤さくら                                                                                                    | 営業本 |
|                   | 🔄 🔘 🔘 📑 小山真帆                                                                                                    | 営業本 |

#### 2.8 SSO サーバ管理権限設定

SSO 管理者サイトにおける限定的な操作権限を持つ管理者を設定します。一般的に、アカウントの管理機能のみを委任する 場合にご利用いただけます。通常ご利用の SSO 管理者サイト URL と同じ URL にアクセスして利用することができます。

#### 2.8.1 組織管理者権限設定

組織管理者は、指定された組織配下のアカウント操作権限を持つ管理者となります。

各アカウントの詳細画面の「組織管理者権限を付与する」を選択し、プルダウンメニューから管理対象の組織を選択しま す。

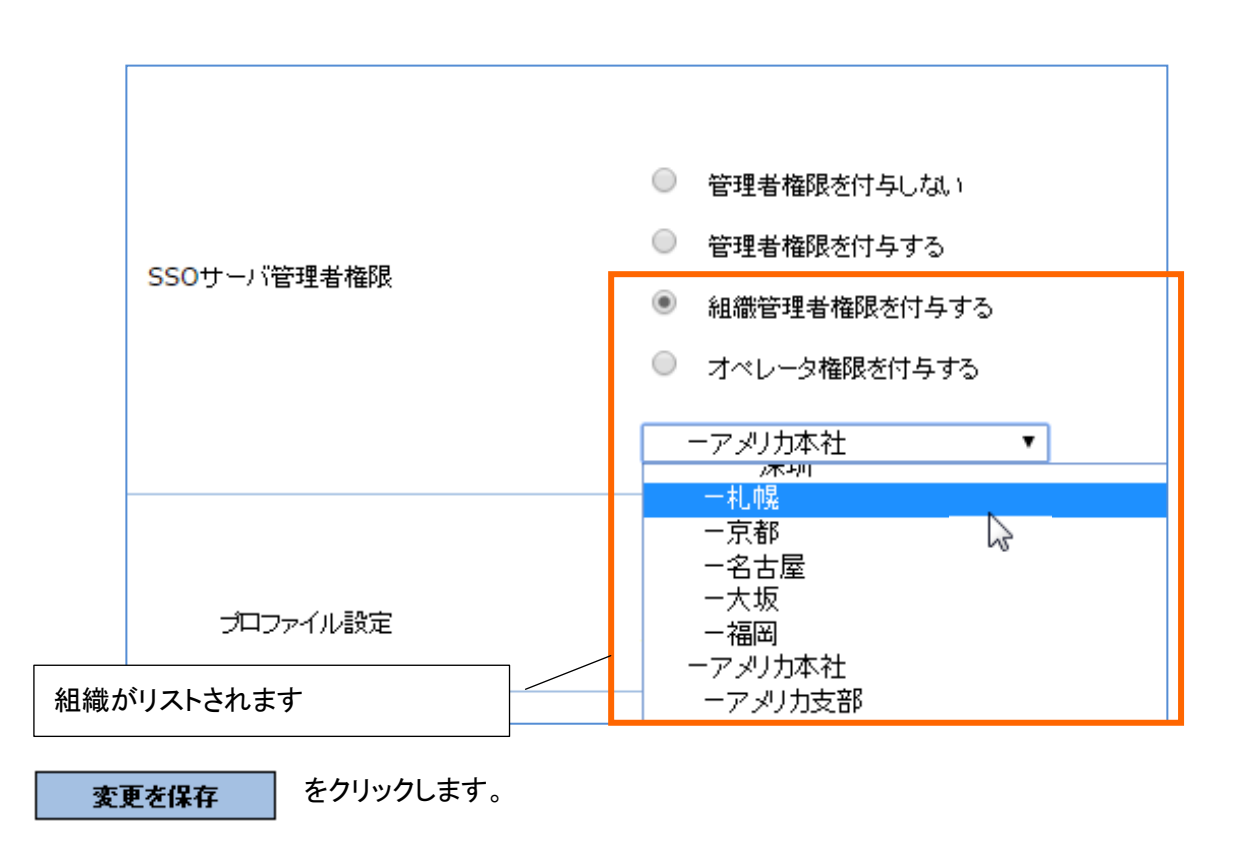

組織管理権限を保有するユーザーは、SSO 管理者サイトから以下の操作を行うことが可能です。

・指定された組織配下のアカウント管理(閲覧・更新)

・アカウントの更新においては、以下の更新操作は限定されます。

アカウントの SSO 管理者権限情報は設定不可能

・「登録状況確認」の閲覧(他組織への登録を含む全件が閲覧対象となります)

組織管理者が SSO 管理者サイトにアクセスすると、以下のような画面が表示されます。

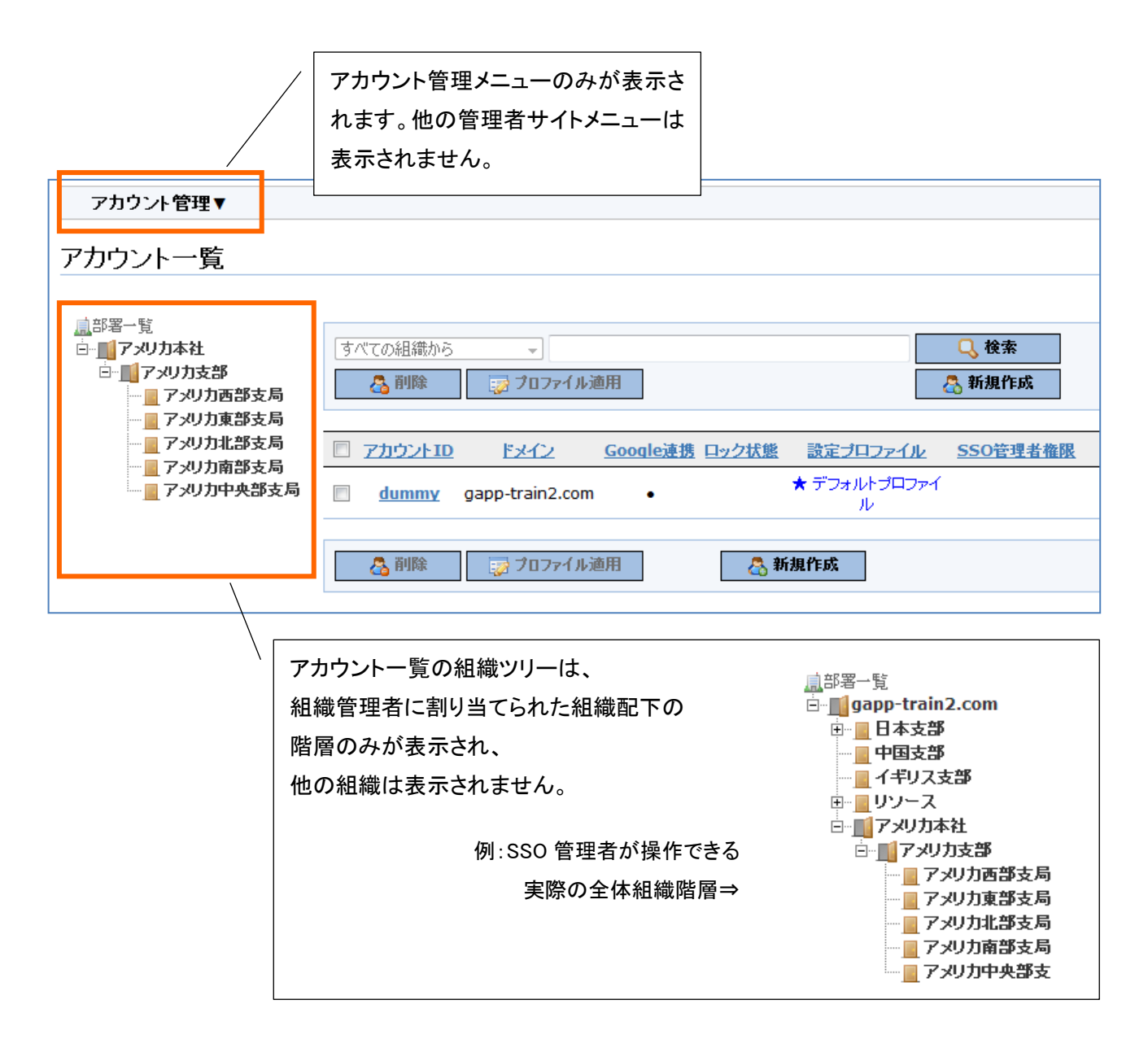

組織管理者によるアカウント情報の更新においては、操作できる範囲に制限があります。

・管理者権限の項目は表示されません。

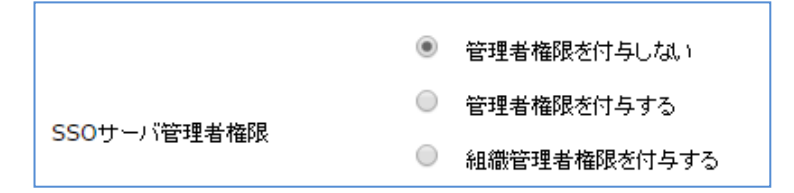

# 3 セキュリティ設定

# SSO 管理者サイトのセキュリティ設定画面より、Google Apps アクセス全般に関わるセキュリティ設定を行います。

「」 ひっとう。 ダッシュボード アカウント一覧 グループ設定▼ セキュリティ設定 ダウンロード

## セキュリティ設定画面:

| セキュリティ設定               |                                                                               |   | _ |                    |
|------------------------|-------------------------------------------------------------------------------|---|---|--------------------|
|                        |                                                                               |   |   | プロファイルの新規作成方法は     |
| ブロファイル選択               | ブロファイルを選択してください 🔻                                                             |   |   | 「321 プロファイル新担作成」をご |
| プロファイル名                |                                                                               |   |   |                    |
| パスワード必須文字数             |                                                                               |   |   | 参照下さい。             |
| パスワード必須文字種別            | □ 英字 □ 英大文字 □ 英小文字                                                            |   |   |                    |
|                        | ■ 数字 ■ 記号                                                                     |   |   |                    |
| パスワード有効期限              |                                                                               |   |   |                    |
| が同じてついます               | ※ユーザが最後にバスワードを変更してから上記日数経過後、ユーザにバスワード変更を促します。                                 |   |   |                    |
|                        |                                                                               |   |   |                    |
| ロックアウトまでのサインオン試行<br>回数 | ※0の場合アカウントロックが無効しております。                                                       |   |   |                    |
| ロック期間                  | 0 日と 0 時間 0 分                                                                 |   |   |                    |
| アクセス履歴保存最大数            |                                                                               |   |   |                    |
| トークン収留証                | 有効にする                                                                         |   |   |                    |
|                        |                                                                               |   |   |                    |
| アクセス制限                 | □ リモートIP制限                                                                    |   | / | 各項目の設定方法については、     |
| (設定例)                  | *                                                                             |   | / |                    |
|                        |                                                                               |   |   |                    |
|                        | * ***********************************                                         | V |   | をご参照下さい。           |
|                        | IPアドレスごとに改行が必要です。                                                             |   |   |                    |
|                        | □ 携帯キャリア制限 詳しく                                                                |   |   |                    |
|                        | 🗖 DoCoMo 📄 au 📄 SoftBank                                                      |   |   |                    |
|                        | ※許可するキャリアを選択してください。                                                           |   |   |                    |
|                        | // 携带端末ID制限                                                                   |   |   |                    |
|                        | 圖 個人端末ID                                                                      |   |   |                    |
|                        | □ 社用端末ID 社 <u>用端末ID一覧</u>                                                     |   |   |                    |
|                        | PC端末制限                                                                        |   |   |                    |
|                        | 登録許可端末数 1 ▼<br>※登録許可端末数を登録済み端末数以下に変更する場合、                                     |   |   |                    |
|                        | 登録可能数以上登録しているユーザの登録済端末は全てクリアされます。                                             |   |   |                    |
| POP/IMAPアクセス制限         | POP/IMAPアクセス制限                                                                |   |   |                    |
|                        | □ リモートIP制限                                                                    |   |   |                    |
|                        | *                                                                             |   |   |                    |
|                        |                                                                               |   |   |                    |
|                        | * ***********************************                                         |   |   |                    |
|                        | IPアドレスごとに改行が必要です。                                                             |   |   |                    |
| プロファイルを保存 ブロファ         | 2-11/2回除 ユーガニ連用                                                               |   |   |                    |
| ※「ユーザに適用」はプロファイルの保存行   | <b>釣に実施してくださし。</b>                                                            |   |   |                    |
| Cor                    | oyright(C) International Systems Research Co. 2008-2010. All Rights Reserved. |   |   |                    |
|                        |                                                                               |   |   |                    |

#### 3.1 セキュリティ設定項目詳細

プロファイルの各機能は以下の通りです。 ※プロファイル新規作成方法は「3.2.1 プロファイル新規作成」をご参照下さい。

#### 3.1.1 アクセス制限

SSO ログイン経由で Google Apps へのアクセスを許可する IP アドレス、携帯電話端末、PC 端末の設定を

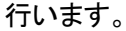

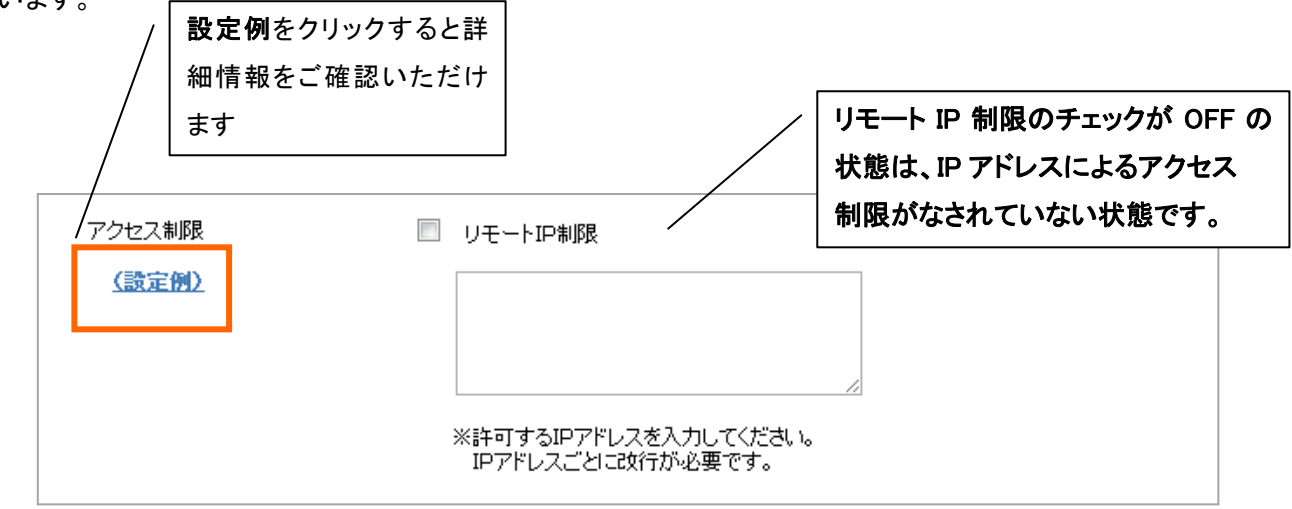

#### ◆リモート IP 制限

チェックボックスを選択し、アクセス許可する IP アドレスを設定します。

#### 許可 IP アドレスの登録について

- ・ xxx.xxx.xxx.1/26 (サブネットマスク表記)が可能です
- ・\* (アスタリスク)を用いた設定はできません(例:123.456.789.\*)
- グローバル IP アドレスを登録する必要があります。ローカル IP アドレスでは制御できません
- X-Forwarded-For の IP アドレスでは制御できません

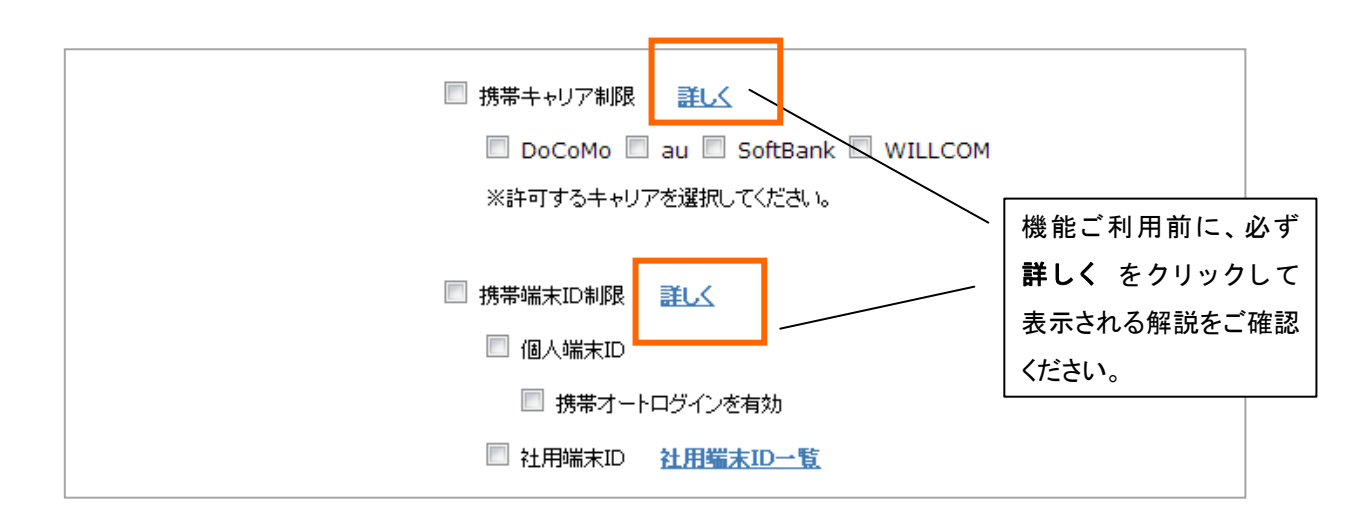

(次ページへ続きます)

#### ◆携帯キャリア制限

キャリアが公開する、携帯電話のモバイルブラウザ(i-mode ブラウザ、ezweb ブラウザ、Y!ブラウザなど)の IP アドレスに対し、 アクセス許可/不許可の設定を行うことができます。

「携帯キャリア制限」のチェックが OFF の場合、すべてのキャリアの IP アドレスからのアクセスが許可されている状態です。 ※キャリア側の仕様により、iOS や Android などのスマートデバイスは本機能の対象外の端末もありますのでご注意く ださい。

※フルブラウザは携帯キャリア制限に含まれません

|      | □ PC端末制限                                                                      | <ul> <li>機能ご利用前に、必ず</li> <li>詳しく をクリックして</li> <li>表示される解説をご確認</li> <li>ください。</li> </ul> |
|------|-------------------------------------------------------------------------------|-----------------------------------------------------------------------------------------|
|      | ■ 個人端末PC 登録許可端末数 1 ▼<br>※登録許可端末数を登録済み端末数以下に変更する場合<br>登録可能数以上登録しているユーザーの登録済端末は | ま、<br>全てクリアされます。                                                                        |
| 端末制限 | □ 社用幅末PC <u>社用幅末一覧</u>                                                        | <b>社用端末 ID 一覧</b> をクリックす<br>ると登録済みの社用端末 ID を<br>確認できます                                  |

#### ◆PC 端末制限

PC や iOS や Android などのスマートデバイスの Web ブラウザから

アクセスする場合で、リモート IP 制限で許可外 IP アドレスからアクセスすることができる端末を、ブラウザ単位で 制御する機能です。

プロファイル毎に登録許可端末数を定めることができます。

携帯端末 ID 制限、PC 端末制限の詳しい設定方法と仕様に関しては、別途

- Cloud Gate SSO\_携帯端末 ID 制限.pdf
- Cloud Gate SSO\_PC 端末制限.pdf

上記資料を準備しておりますので、そちらもご参照ください。

## 3.1.2 パスワードポリシー設定

パスワードに関する注意事項は「4 パスワード」もご参照下さい。Active Directory のパスワード ポリシーと Cloud Gate のパスワードポリシーは重複させない設定を推奨します。

ユーザーが設定するパスワードの強度や、有効期限、アカウントロックの設定を行います。

| パスワード必須文字数<br>パスワード必須文字種別       | パスワード必須文字数は 8~99 の間で設定します。         8         英字       英大文字         英字       英大文字         英字       英大文字                                                                                                    |
|---------------------------------|----------------------------------------------------------------------------------------------------|
| パスワード有効期限                       | <ul> <li>□ 数字 □ 記号</li> <li>※大文字・小文字の区別をせずに、英字を必須にする場合は「英字」のみチェックしてください。</li> <li>99999</li> <li>□</li> <li>□</li></ul> |
| 前回バスワード入力                       | ※ユニリが最後にハスリードを変更していう上記<br>○ 許可する ◎ 許可しない<br>で設定します。                                                                                                    |
| ロックアウトまでのサインオン試行<br>回数<br>ロック期間 | 5<br>※0の場合アカウントロックが無効になります。<br>0 日と 0 時間 20 分                                                                                                    |
|                                 | ロックアウト設定<br>設定した回数を連続してサインオンに失敗すると、自動的にアカウントロックする<br>設定を行います。<br>サインオン試行回数が「0」の場合、ロックはかかりません。                                                                                                    |
|                                 | ロック期間を過ぎると、自動的にアカウントロックは解除されます。<br>注)サインオン試行回数を設定しても、ロック期間が「0」の場合、ロックはかかり<br>ません。                                                                                                    |
|                                 | <ul> <li>※ アカウントロックは、あくまで SSO ログイン経由でのログインを無効にする機<br/>能で、Google Apps アカウントには影響を与えません。</li> <li>※ アカウントロックを手動で解除する方法は「4.5 アカウントロック解除」を参考<br/>ください。</li> </ul>                                                                                                    |

## 3.1.3 アクセス履歴最大保存数

サーバ上で保存するアクセス履歴の保存件数を設定します。

アクセス履歴は、ユーザー情報詳細画面より確認可能です。また、ダウンロード画面からー括ダウンロードも可能です。

|              |     |                | 1                            |
|--------------|-----|----------------|------------------------------|
| マクセン 威廉保存長大戦 | 000 | 履歴保存最:<br>します。 | 大数は <mark>1~999</mark> の間で設定 |
| アンビス規定体行取入家  | 333 |                |                              |

#### 3.1.4 スマートフォン端末制限

※オプションで「スマートフォン端末制限」をお申込みされた場合のみ表示されます。

チェックボックスを選択すると、スマートフォン端末制限用専用アプリからの認証を行うことができるようになります。

| 🔲 スマートフォン端末制 | 먜 |   |  |
|--------------|---|---|--|
| 登錄許可端末数      | 1 | * |  |

## ※『スマートフォン端末制限オプションマニュアル』もあわせてご参照ください。

#### 3.1.5 POP/IMAP アクセス制限

※オプションで「POP/IMAP アクセス制限」をお申込みされた場合のみ表示されます。

POP/IMAP アクセスを許可する IP アドレスを設定します。

| POP/IMAPアクセス制限 | <ul><li>POP/IMAPアクセス制限</li><li>リモートIP制限</li></ul> |
|----------------|---------------------------------------------------|
|                | *                                                 |
|                | -                                                 |
|                | ※許可するIPアドレスを入力してください。<br>IPアドレスごとに政行が必要です。        |

## ※『POP/IMAP 制限オプションマニュアル』もあわせてご参照ください。

#### 3.2 プロファイル設定

セキュリティプロファイル(以下、プロファイル)を複数作成し、ユーザーに適用することで、ユーザー毎、グループ毎に異 なるセキュリティ設定を行うことが可能です。

プロファイルは、セキュリティ設定のテンプレートのような役割を果たします。よって、プロファイルを作成したあと、必ず ユーザーへ"プロファイル適用"の作業を行う必要がありますのでご注意ください。

3.2.1 プロファイル新規作成

① セキュリティ設定画面を開き、プロファイル名を入力します。

※オプションで「プロファイル設定」をお申込みされた場合のみ、プロファイル選択とプロファイル名の項目が表示されます。

| セキュリティ設定 |                   |
|----------|-------------------|
| プロファイル選択 | ブロファイルを選択してください ▼ |
| プロファイル名  | general_staff     |

② 各セキュリティ設定の値を入力します。(3.1 セキュリティ設定項目詳細 をご確認ください)

③ プロファイルを保存 をクリックします。

新規プロファイルを作成しました。メッセージが表示されます。

| ュリティ設定                    |                                                                               |                     |
|---------------------------|-------------------------------------------------------------------------------|---------------------|
| プロファイル選択                  | プロファイルを選択してください ▼                                                             | プロファイルを選択 をクリックすると、 |
| プロファイル名                   | プロファイルを選択してください<br>デフォルトプロファイル<br>営業部<br>アクヤス制限あり                             | 作成したプロファイルが表示されます。  |
| バスワード必須文字数<br>バスワード必須文字種別 | POP/IMAPデモ<br>Suzuki_test用<br>shiba_test<br>general_staff<br>要于 世 要不定于 一 要不定字 | annoral staff       |
| バスワード有効期限                 | <ul> <li>         ・</li></ul>                                                 | general stall       |

※ プロファイルはいくつでも作成していただけます。

## 3.2.2 プロファイル適用

作成したプロファイルはユーザーに適用することで、ユーザーのセキュリティ設定に反映させることができます。

## ① アカウントー覧画面から、適用したいアカウントのチェックボックスを選択します。(複数選択可)

③ プロファイル適用ボタンが有効になります。プロファイル適用をクリックします。

| アカウント一覧                                        |   |                      |                |                 |           |
|------------------------------------------------|---|----------------------|----------------|-----------------|-----------|
| <u>鳳</u> 部署一覧<br>⊡─ <mark>圓</mark> ec2isr_demo |   | ジブロファイル 適用           | 2              | 🔍 検索            | ]<br>   最 |
|                                                |   | <u>アカウントID</u>       | Google連携 ロック状態 | 設定プロファイル        | SSO管理者権限  |
|                                                | 1 | <b>Vukio mishima</b> |                | デフォルトプロファイ<br>ル |           |
|                                                |   | user2                |                | デフォルトプロファイ<br>ル | ٠         |

プロファイル適用画面が表示されます。

|     | マレ 検索 ブロファイル 選択        | N 837 4 m                            | ③ ボタンを押し、設定する<br>プロファイルを選択します。               |
|-----|------------------------|--------------------------------------|----------------------------------------------|
|     | プロファイル 適用              | 27 <u>22者権限 バスワー</u>                 | デフォルトプロファイル 🔻                                |
|     | ブロファイル : デフォルトブロファイル 🔹 | • 2284/<br>18:10<br>• 2284/<br>18:10 | デフォルトプロファイル<br>営業部<br>アクセス制限あり<br>POP/IMAPデモ |
|     | 適用 キャンセル               | 1999/(<br>0:00<br>2284/(<br>18:10    | Suzuki_test用<br>shiba_test<br>general_staff  |
|     | JU                     | 2284/0<br>18:10                      |                                              |
| 100 | user2 デフォルトプロファイ       | 2284/0                               |                                              |

④適用をクリックします。

⑤プロファイルを適用しました。メッセージが表示され、プロファイル適用完了です。

| アカウント一覧                               |                                                            |                          |
|---------------------------------------|------------------------------------------------------------|--------------------------|
|                                       | 1アカウントにプロファイルを適用しました。                                      |                          |
| 盧部署一覧<br>由 <mark>■</mark> ec2isr_demo | <ul> <li>○、検索</li> <li>○ ブロファイル逆用</li> <li>W 最初</li> </ul> | 設定プロファイルの項目の<br>表示が変わります |
|                                       | アカウントID Google連携 ロック状態 設定プロファイル SSO管理者                     | <b>秋小が炙わりたり</b> 。        |
|                                       | yukio mishima • general_staff                              |                          |
|                                       | <u>user2</u> • デフォルトプロファイル •                               |                          |

## 3.2.3 プロファイル更新

作成済みプロファイルを編集します。

## ① セキュリティ設定画面で、更新したいプロファイルを選択します。

| セキュリティ設定              |                                             | ブロファイルを選択してください ▼<br>ブロファイルを選択してください         |
|-----------------------|---------------------------------------------|----------------------------------------------|
| プロファイル違択              | ブロファイルを選択してください、                            | デフォルトプロファイル<br>営業部<br>アクセス制限あり<br>POP/IMAPデモ |
| プロファイル名               |                                             | Suzuki_test用<br>shiba_test                   |
|                       |                                             | general stam                                 |
| ロファイルに設定されてい          | る各セキュリティ設定の値が表示さ                            | れます。                                         |
| <br>セキュリティ設定          |                                             |                                              |
|                       | annual staff                                |                                              |
| ノロノアイルノ基ホ             | generai_stam                                |                                              |
| プロファイル名               | general_staff                               |                                              |
| バスワード必須文字数            | 8                                           |                                              |
| バスワード必須文字種別           | 📝 英字 🔲 英大文字 🔲 英小文字                          |                                              |
|                       | ☑ 数字 □ 記号<br>※大文字・小文字の区別をせずに、英字を必須ご         | する場合は「英字」のみチェックしてください。                       |
| バスワード有効期限             | 90<br>※ユーザが最後にパスワードを変更してから上記                |                                              |
| 前向パスワード入力             | A -L                                        |                                              |
|                       | (中略)                                        | 変更したい箇所を更新します。                               |
|                       |                                             | パスワード有効期限 60                                 |
| アクセス履歴保存最大数           | 30                                          |                                              |
|                       | 大都勝全コービー油田                                  |                                              |
| ※「ユーザに適用」はプロファイルの保存後に | (注意) (1) (1) (1) (1) (1) (1) (1) (1) (1) (1 |                                              |
|                       |                                             |                                              |

- ② 更新したい箇所を修正し、プロファイルを保存 をクリックします。
- ③ プロファイルを更新しました。メッセージが表示され、更新完了です。

|          | プレ            | コファイルを更新しました。 |
|----------|---------------|---------------|
| プロファイル選択 | general_staff | *             |

(ユーザーに更新を適用する場合、次のステップへ進みます)

④ 当該プロファイルを既に適用済みのユーザーに対し、更新内容を一緒に適用する場合は、 プロファイル更新後、そのままの画面で ユーザーに適用 をクリックします。

## ※ プロファイルを更新しても「ユーザーに適用」を行わない場合は、 各ユーザーのセキュリティプロファイル設定が更新されませんのでご注意下さい。

|                                    | プロファイルを更新しました。                                                                                                    | ―― フロファイル更新完了後      |
|------------------------------------|----------------------------------------------------------------------------------------------------|---------------------|
| プロファイル選択                           | general_staff                                                                                                    | 画面です。               |
| プロファイル名                            | general staff                                                                                                    |                     |
|                                    | general_stan                                                                                                    |                     |
| パスワード必須文字数                         | 8                                                                                                    |                     |
| バスワード必須文字種別                        | ☑ 英字 □ 英大文字 □ 英小文字                                                                                                    |                     |
|                                    | ☑ 数字                                                                                                    |                     |
|                                    | ※大文字・小文字の区別をせずに、英字を必須にする場合は「英<br>ーーーーーーーーーーーーーーーーーーーーーーーーーーーーーーーーーーーー                                                      | に学」のみチェックしてください。    |
| パスワード有効期限                          | 60 日                                                                                                    |                     |
| 前回パフロード入力                          | ※ユーサか最後にバスリードを変更してから上記日数経過後、1                                                                                              | ユーザにバスリード変更を促します。   |
|                                    | 0 #HI93 0 #HIUU()                                                                                                    |                     |
| アクセス制限                             | □ リモートIP制限                                                                                                    |                     |
|                                    |                                                                                                    |                     |
| · Do TC 300 )                      | (中略)                                                                                                    |                     |
| - Do TC 300 )                      | (中略)                                                                                                    |                     |
|                                    | (中略)                                                                                                    |                     |
|                                    | (中略)                                                                                                    |                     |
|                                    | (中略)                                                                                                    |                     |
|                                    | (中略)                                                                                                    | · ユーザーに適用をクリックしま    |
|                                    | <ul> <li>(中略)</li> <li>■ JUX</li> <li>■ JUX</li> <li>■ JUX</li> <li>● 携帯端末ID制限</li> <li>■ 個人端末ID</li> </ul>                | ザーに適用をクリックしま        |
| ブロファイルを保存 ブロファイ                    | <ul> <li>(中略)</li> <li>このでのがの au SoftBank</li> <li>※許可するキャリアを選択してください。</li> <li>携帯端末ID制限</li> <li>個人端末ID</li> </ul>        | -<br>ユーザーに適用をクリックしま |
| プロファイルを保存<br>※「ユーザ」に適用」はプロファイルの保存行 | <ul> <li>(中略)</li> <li>(中略)</li> <li>au SoftBank</li> <li>※許可するキャリアを選択してください。</li> <li>携帯端末ID制限</li> <li>個人端末ID</li> </ul> | ユーザーに適用をクリックしま      |

※プロファイルを更新適用したアカウント数が表示されます。

| 2キュリティ設定 |               |                  |
|----------|---------------|------------------|
|          | 17700         | トにプロファイルを適用しました。 |
| ブロファイル選択 | general_staff | •                |
| プロファイル名  | general staff |                  |

## 3.2.4 プロファイル削除

①セキュリティ設定画面より、削除したいプロファイルを選択し、プロファイルを削除 をクリックします。

| プロファイル遅択    | nonoral staff                                             |
|-------------|-----------------------------------------------------------|
| JAJYINZEN   | general_stan                                              |
| プロファイル名     | general_staff                                             |
| パスワード必須文字数  | 8                                                         |
| バスワード必須文字種別 | 📝 英字 🔲 英大文字 📰 英小文字                                        |
|             | ☑ 数字 □ 記号<br>※大文字・小文字の区別をせずに、英字を必須にする場合は「英字」のみチェックしてください。 |
| パスワード有効期限   | 90 🗄                                                      |
|             | ※ユーザが最後にパスワードを変更してからトヨロ粉タンタイプ、キャーパフロ、ビが再来役」。              |
|             | (中略)                                                      |
| アクセス履歴保存最大数 | 30                                                        |
|             |                                                           |

| プロファイル適用ユーザ | yukio_mishima |
|-------------|---------------|
| プロファイル適用ユーザ | yukio_mishima |

削除するプロファイルが現在適用されている アカウント ID が表示されます。

## ②プロファイルを削除しました。メッセージが表示されます。

| セキュリティ設定                                       |                                        |             |               |                         |
|------------------------------------------------|----------------------------------------|-------------|---------------|-------------------------|
|                                                | プロファイルを削除しました。                         |             |               |                         |
| プロファイル選択                                       | プロファイルを選択してください 👻                      |             |               |                         |
|                                                |                                        |             | / 削除          | したプロファイルが適用されてい         |
| アカウント一覧                                        |                                        | /           | たユ・           | ーザは、 <b>デフォルトプロファイル</b> |
|                                                |                                        | /           | に設め           | <b>定変更</b> されています。      |
| <u>鳳</u> 部署一覧<br>田─ <mark>■</mark> ec2isr demo |                                        | □□○検索       |               |                         |
|                                                | 😴 ブロファイル 道用                            | /           | ▶ 最初 ▲ 前      |                         |
|                                                | アカウントID         Google連携         ロック状態 | 設定プロファイル 55 | <u>O管理者権限</u> |                         |
|                                                | yukio mishima •                        | デフォルトプロファイル |               |                         |

アカウント個別でプロファイルの設定を変更することができます。

## ①アカウントー覧画面より、アカウント ID をクリックします。

| アカウント一覧       |                 |                       |                 |          |                       |             |      |
|---------------|-----------------|-----------------------|-----------------|----------|-----------------------|-------------|------|
| <u>』</u> 部署一覧 |                 |                       |                 |          |                       |             |      |
|               | -               |                       | し、検索            |          |                       | 表示件数:       | 50件  |
|               |                 | 前用                    |                 | ▶ 最初     | ◀前1-10/               | 10次 🕨       | 最後 🛛 |
|               | <u> 7カウントID</u> | <u>Google連携</u> ロック状態 | <u>設定プロファイル</u> | SSO管理者権限 | <u>バスワード期限</u>        | <u>最終サイ</u> | シオン  |
|               | terada_r        | •                     | アクセス制限あり        |          | 2109/11/01<br>0:00:00 | 未サイン        | オン   |
|               | <u>torii_n</u>  | ·                     | アクセス制限あり        |          | 2109/11/01<br>0:00:00 | 未サイン        | オン   |
|               | yukiko_mishi    | ma •                  | アクセス制限あり        |          | 2284/04/26<br>9:43:36 | 未サイン        | オン   |

②アカウント詳細情報画面の中ほどの、プロファイル設定ウィンドウを開きます をクリックします。

| yukiko_mishima |                                                                                                    |
|----------------|----------------------------------------------------------------------------------------------------|
|                | * マークは入力必須項目です。空白での更新はできません。<br>表示名・所属・役職は Cloud Gate Address Book をご利用の場合、表示される項目です。<br>パスワードは入力がある場合のみ更新します。<br>ソートキーには半角英数で10文字までの入力が可能で、Unicode順にソートされます。 |
| 部署             | -006_企画部                                                                                                    |
|                | yukiko mishimaa                                                                                                    |
|                | <ul> <li>管理者権限を付与しない</li> </ul>                                                                                                    |
| プロファイル設定       | マクセフ<br>実際にあい<br>プロファイル設定<br>ウインドウを開きます                                                                                                    |
|                |                                                                                                    |

別画面で、現在適用されているプロファイル設定が表示されます。

③変更したい箇所の設定を更新して、保存をクリックします。

| プロファイル選択               | アクセス制限あり 💙 コピー                                         |
|------------------------|--------------------------------------------------------|
| バスワード必須文字数             | 8                                                      |
| バスワード必須文字種別            | 🗹 英字 🔲 英大文字 🔲 英小文字                                     |
|                        | □ 数字 □ 記号 ※大文字・小文字の区別をせずに、英字を必須にする場合は「英字」のみチェックしてください。 |
| パスワード有効期限              | 99999 8                                                |
|                        | ーーーーーーーーーーーーーーーーーーーーーーーーーーーーーーーーーーーー                   |
| 前回バスワード入力              | 💿 許可する 🔹 許可しない                                         |
| ロックアウトまでのサインオ<br>ン試行回数 | 10 ※0の場合アカウントロックが無効になります。                              |
| ロック期間                  | 2 日と 0 時間 0 分                                          |
| アクセス履歴保存最大数            | 20                                                     |
| 保存 閉じる                 |                                                        |

プロファイル設定ウィンドウは自動的に閉じます。

**アカウント一覧**画面で、個人プロファイルを更新したアカウントの設定プロファイルは、青字で★がついて表示されます。

| アカウント一覧                               |     |                                              |                      |              |                 |          |                       |       |              |
|---------------------------------------|-----|----------------------------------------------|----------------------|--------------|-----------------|----------|-----------------------|-------|--------------|
| 赢部署一覧<br>亩- <mark></mark> ec2isr_demo |     | ブロファイル道用                                     | 1                    |              | 0. 検索           | 】        | 表示<br>前 1-10/10       | 件数: │ | 50件 ▼        |
|                                       |     | <u> 7                                   </u> | 」<br><u>Google連携</u> | <u>ロック状態</u> | <u>設定ブロファイル</u> | SSO管理者権限 | <u>バスワード期限</u>        | 最終    | <u>サインオン</u> |
|                                       |     | <u>terada_r</u>                              | •                    |              | アクセス制限あり        |          | 2109/11/01<br>0:00:00 | 未     | トインオン        |
|                                       |     | <u>torii_n</u>                               | •                    |              | アクセス制限あり        |          | 2109/11/01<br>0:00:00 | 未     | インオン         |
|                                       | L 1 | /ukiko_mishima                               | •                    |              | ★ アクセス制限あり      |          | 2284/04/26<br>9:43:36 | 未t    | トインオン        |

## 4 パスワード

パスワードは、Active Directory・Google Apps でそれぞれ保持しています。<u>SSO ログイン時に利用するのは Active</u> Directory **側のパスワード**です。

初回お申込み時に Active Directory と Google Apps のパスワードを 同期 か 非同期 のどちらを選択したかに よって、Cloud Gate のパスワード変更処理機能と、パスワードの管理・運用方法が異なりますのでご注意ください。

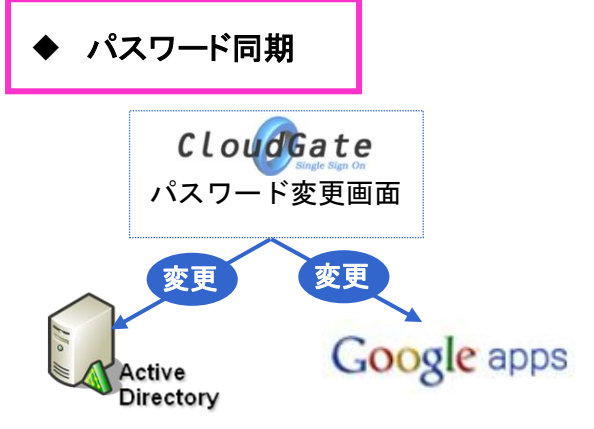

#### 【仕組み】

・Cloud Gate のパスワード変更画面からパスワードを変更するとActive Directory、Google Apps の両方のパスワードが同時に変更されます。

## 【運用】

・パスワード変更要求、有効期限設定等は全て Cloud Gate から行って 下さい。

※Active Directory 側のパスワード有効期限とロックアウトの設定は全てオフにするか、 Cloud Gate よりも長い期間を設定してパスワードポリシーが重複しないようご注意下さい。

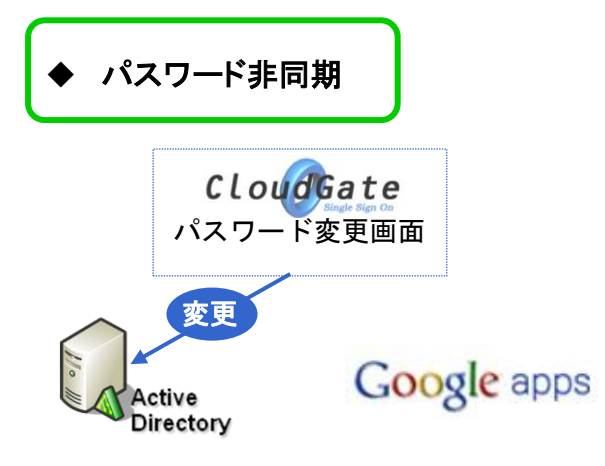

#### 【仕組み】

・Cloud Gate のパスワード変更画面からパスワードを変更すると Active Directory のパスワードのみ変更されます。(Google Apps のパスワードは、 Google Apps コントロールパネルから管理者のみが変更可能で、ユーザが任意に 変更することはできません。)

## 【運用】

・パスワード変更要求、有効期限設定等は全て Active Directory から行って下さい。

※Cloud Gate のパスワード有効期限は Active Directory よりも長い値を設定し、Active Directory のパスワードポリシーと重複しないようにします。

※社外・スマートフォン等からの接続で Active Directory に入れない場合は、

Cloud Gate のパスワード変更画面の URL を入力し、そちらの画面上からパスワード変更を行い、ログインすることが出来ます。

4.1 パスワード変更

管理者権限によるユーザーのパスワードリセットの手順は、 同期 か 非同期 かによって異なります。 それぞれご利用状況に応じて各項目をご参照ください。

Active Directory 接続用の AD 管理者アカウントのパスワードは変更しないでください。 変更が必要な場合は、サポート窓口までご相談ください。

GoogleAPI 用の管理者アカウントのパスワード更新については、以下をご参考ください。

◆ パスワード<同期>で設定しているお客様: SSO 管理者サイトや SSO パスワード変更画面から更新すると、Google パスワードとして反映されます。

◆ パスワード<非同期>で設定しているお客様: SSO 管理者サイトや SSO パスワード変更画面から更新しても Google パスワードとして反映されません。 Google 側のパスワードを更新したい場合、Google 管理コンソールからパスワード変更して下さい。

また、Cloud Gate ではシステムによる不定期の「ログインチェック」を行っております。テストアカウントとして GoogleAPI 用のアカウントをご指定頂いている場合、SSO 側のパスワードを変更されますとチェックが行えない為、弊社サポートか らお客様に確認のメールをご連絡差し上げる場合がございます。あらかじめご了承下さい。

(次ページへ続きます)

▶ パスワード同期

## 【管理者】

- ① Active Directory からユーザーの仮のパスワードを発行
- ② Cloud Gate SSO 管理者サイトから、パスワード変更要求を設定
- ③ ユーザーに①で設定した Active Directory の仮パスワードを通知

## 【ユーザー】

- ① 管理者から通知された Active Directory の仮パスワードで Windows ログイン
- ② ブラウザを起動して Google Apps にアクセス。SSO ログイン画面が表示
- ③ Active Directory の仮パスワードで SSO ログイン
- ④ Cloud Gate のパスワード変更画面が現れるので新しいパスワードを設定
- ⑤ Active Directory と Google Apps のパスワードが新しいパスワードに変更され、同期
- ⑥ 新しいパスワードで再度 SSO ログインし、Google Apps ヘログイン完了

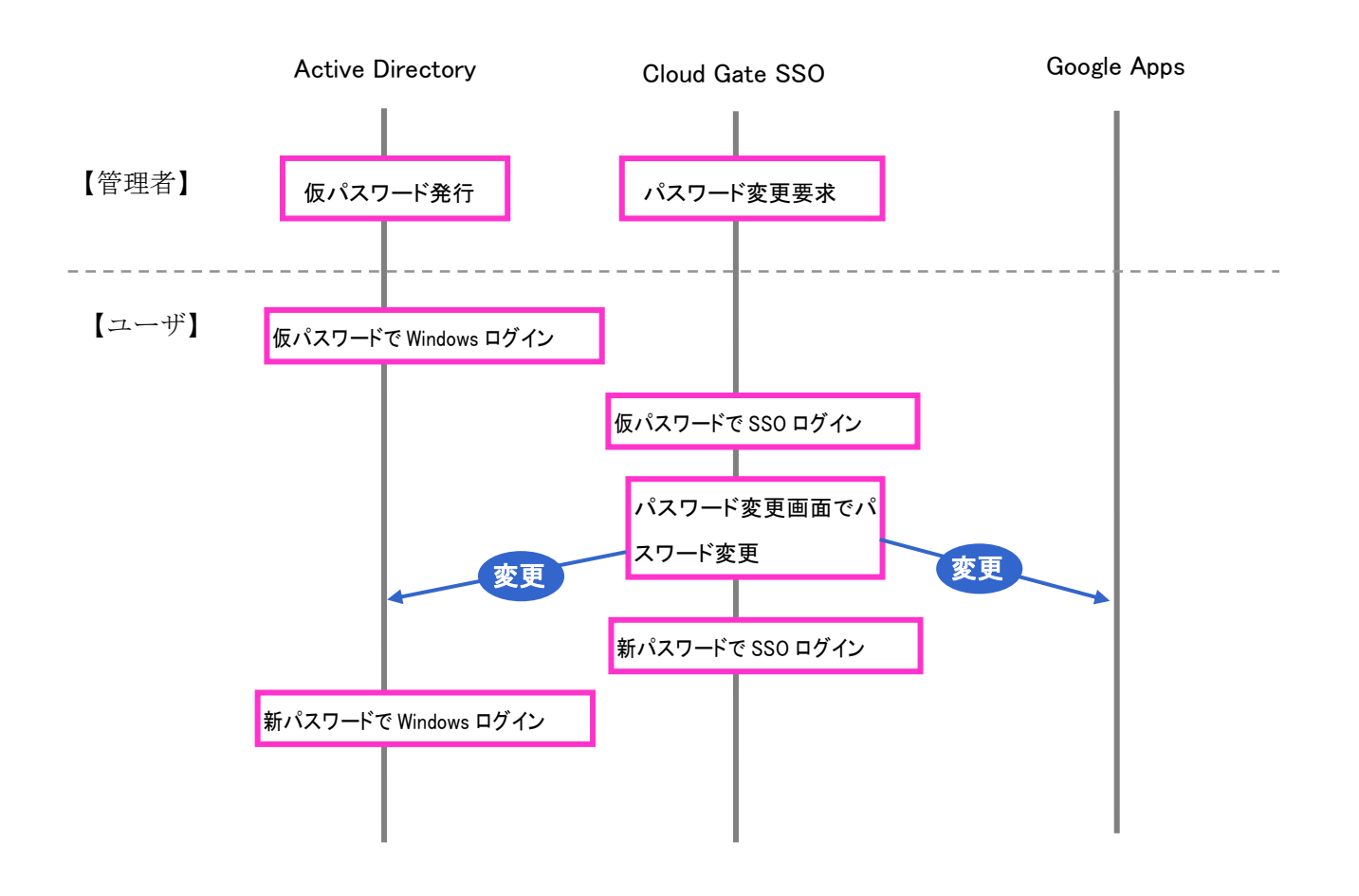

①Active Directory の管理画面からユーザーカウントの仮パスワードを設定し、パスワードをリセットします。

管理者側 Active Directory 画面:

| 夕前 -             | 種類                                                     | パスワードのリセット                                             | ? ×                                              |
|------------------|--------------------------------------------------------|--------------------------------------------------------|--------------------------------------------------|
| また。<br>テスト アカウント |                                                        | 新しいパスワード(N):<br>パスワードの確認入力(C):                         | ••••••                                           |
|                  | グループに追加(G)<br>名前のマッピング(P)<br>アカウントを無効にする(S)            | <ul> <li>ユーザーは次回ログオンボ</li> <li>変更を有効にするには、ユ</li> </ul> | 新ごパスワード変更が必要(U)<br>ーザーは一度ログオフしてからログオンし直す必要があります。 |
|                  | <mark>パスワードのリセット(E)…</mark><br>移動(v)…<br>ホーム ページを聞く(O) | このドメイン コントローラー上・<br>ビーユーザー アカウントの(                     | のアカウントのロックアウト状態。ロック解除<br>コックを解除する(A)<br>トャンセル    |

②SSO 管理者サイトから、ユーザーのパスワード変更要求を出します。

操作については下記の手順をご参照下さい。

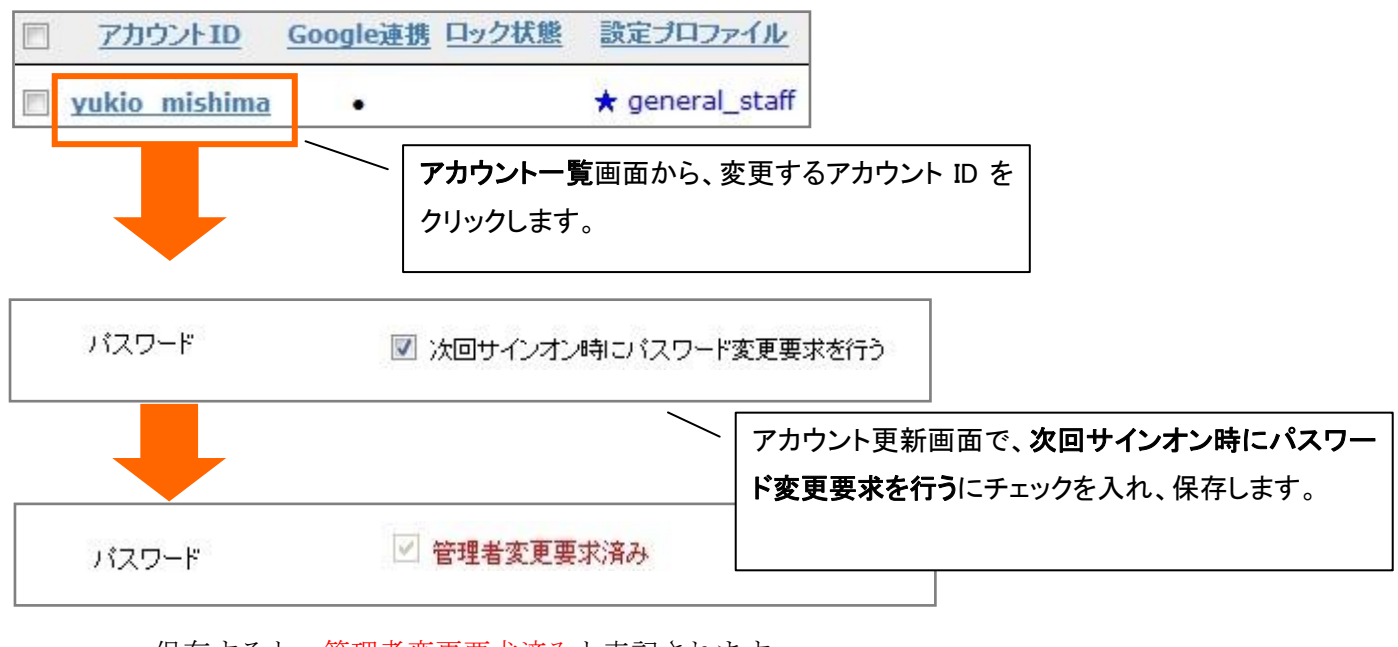

保存すると、管理者変更要求済みと表記されます。

一旦設定したパスワード変更要求は、取り消すことができません。

③ユーザーに、①で設定した仮パスワードを通知します。

①ユーザーは、管理者に通知された仮のパスワードで Windows ログイン (未 Windows ログインだった場合)

②ブラウザを起動し、Google Apps にアクセス
③仮のパスワードで SSO ログイン
④パスワード変更画面が表示

仮パスワードを入力します。

|                               | Windows <sup>80</sup> |
|-------------------------------|-----------------------|
| Copyright D<br>Histoireft Car | nes XXX               |
|                               |                       |
| 1-7-500                       | maikuro@class.local   |

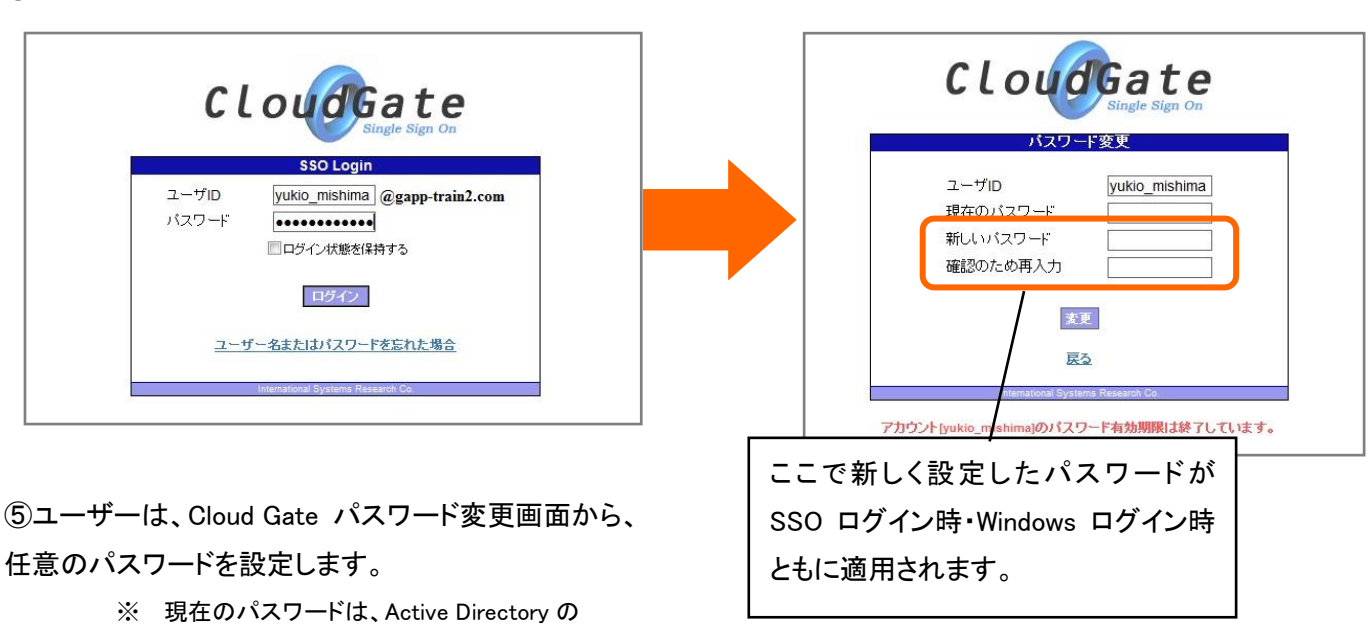

⑥新しいパスワードで再度 SSO ログインし、Google Apps ヘログイン完了

◆ パスワード非同期

## 【管理者】

- ① Active Directory からユーザーの仮のパスワードを発行
- ② Active Directory の機能で次回ログオン時にパスワード変更要求を設定
- ③ ユーザーに①で設定した Active Directory の仮パスワードを通知
- 【ユーザー】
  - ① 管理者から通知された Active Directory の仮パスワードで Windows ログイン
  - ② パスワード変更要求画面が表示。新しいパスワードを設定
  - ③ 新しいパスワードで Windows ログイン
  - ④ ブラウザを起動して Google Apps にアクセス。SSO ログイン画面が表示
  - ⑤ 新しいパスワードで SSO ログインし、Google Apps ヘログイン完了

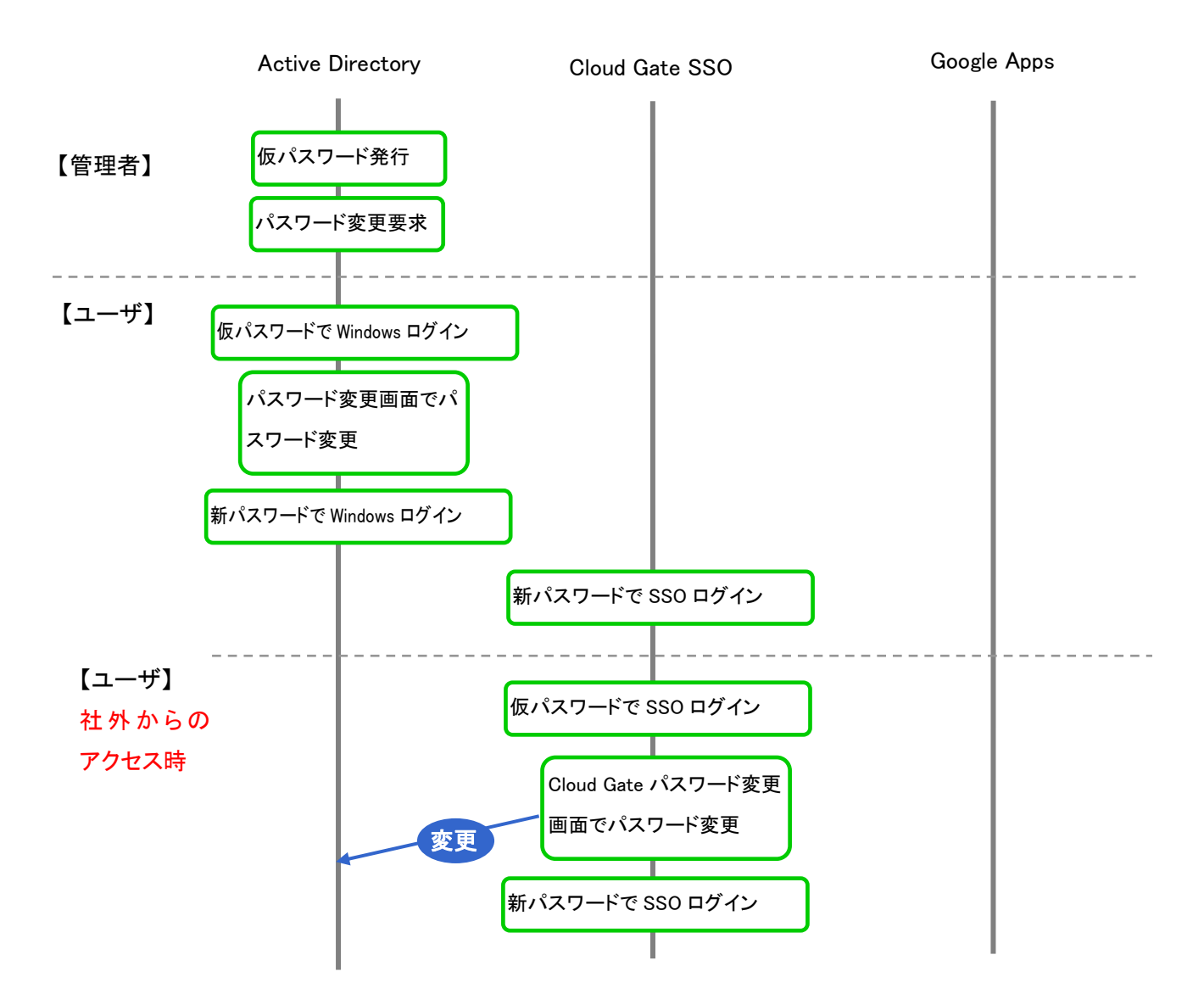

①Active Directory の管理画面からユーザーカウントの仮パスワードを設定し、パスワードをリセットします。
 ②その際、「ユーザーは次回ログオン時にパスワード変更が必要」にチェックを入れます。

管理者側 Active Directory 画面:

| 名前 -        | 種類                     |     | パスワードのリセット                     |                  | ? 🗙           |
|-------------|------------------------|-----|--------------------------------|------------------|---------------|
| 💄 テスト アカウント | コピー(C)<br>グループに追加(G)   | _   | 新しいパスワード(N):<br>パスワードの確認入力(C): | ••••••           |               |
|             | 名前のマッピング(P)            |     | 🔽 ユーザーは次回ログオン時                 | にパスワード変更が必要(U)   |               |
|             | アカウントを無対応する(の)         | י ר | 変更を有効にするには、ユ <sup>、</sup>      | -ザーは一度ログオフしてからログ | オンし直す必要があります。 |
|             | バスワードのリゼット(E)<br>移動(い) |     | このドメイン コントローラー上の               | アカウントのロックアウト状態:ロ | ック角星除余        |
| I           | ホール ページを聞く(の)          |     | 🔲 ユーザー アカウントのロ                 | ックを解除する(A)       |               |
|             |                        |     |                                | ОК               | キャンセル         |

③ユーザーに、①で設定した仮パスワードを通知します。

| ①ユーザーは、管理者に通知された仮のパスワードで W                                       | Wandows A 10772                          |                                                                                                    |
|------------------------------------------------------------------|------------------------------------------|----------------------------------------------------------------------------------------------------|
| ②パスワード変更画面から新パスワードを設定。                                           |                                          | 1-7-82 (esharbitus tool<br>/027-P2) (mmmed<br>(03 (4+245 (47592/222))                                |
| ③新パスワードで再度 Windows ログイン                                          | ここで新しく設定したパス<br>グイン時・Windows ログィ<br>れます。 | スワードが SSO ロ<br>イン時ともに適用さ                                                                             |
| ④ブラウザを起動、Google Apps にアクセス<br>⑤SSO ログイン画面から新パスワードで Google Apps に | ログインします                                  | CLOUCEALS Single Sign On<br>SSO Login<br>ユーザID<br>ソスワード<br>ロタイン代替を採用する<br>ロタイン代替を採用する<br>ロタイン代替を採用する |

## 4.2 ユーザーによるパスワード変更

ユーザーが任意のタイミングでパスワード変更を行う場合、手順はパスワード 同期 か 非同期 かによって 異なります。

それぞれご利用状況に応じて各項目をご参照ください。

(次ページへ続きます)

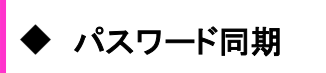

パスワード同期設定の場合、全てのユーザーは以下の手順でパスワード変更を行います。

| Google                                                                             |                                                                                   | <ul> <li></li> <li></li> <li><!--</th--><th>admin@gapp-train2.com 0 + 共有 入口 +</th></li></ul>                                                                                                    | admin@gapp-train2.com 0 + 共有 入口 +                                                                                                    |
|------------------------------------------------------------------------------------|-----------------------------------------------------------------------------------|----------------------------------------------------------------------------------------------------|----------------------------------------------------------------------------------------------------|
| メール・                                                                               | □ <sup>-</sup> C その他 <sup>-</sup>                                                 |                                                                                                    | 51~54/54 < >                                                                                                    |
| 作成<br>受信トレイ (34)<br>スター付き<br>重要<br>チャット<br>送信済みメール<br>下書き (25)<br>すべてのメール<br>迷惑メール | <ul> <li>☆ ● 瀬戸加奈子</li> <li>☆ ● 自分</li> <li>☆ ● 今井七子</li> <li>☆ ● 田中次郎</li> </ul> | <ul> <li>●259//AVZホールテイング</li> <li>●25 単系・Google</li> <li>●25 「GITE)注文数</li> <li>●27 前島 納品のご</li> <li>●27 前島 約品のご</li> <li>●28 前島 約品のご</li> <li>●29 前島 約品のご</li> <li>●20 前島 約品のご</li> <li>●21 前島 約品のご</li> <li>●21 前島 約品のご</li></ul> | <ul> <li>戸で表示計隔:<br/>標準(より大きな画面の場合)<br/>小</li> <li>盛の:</li> <li>✓ 最小</li> <li>会社</li> <li>設定</li> <li>ドナインの管理</li> <li>バグを報告</li> <li>ヘルブ</li> </ul> |

①Gmail にログインし、画面右上の歯車のアイコンをクリックし、[設定] を選択します。

②「アカウント」タブより、「Google アカウントの設定」リンクをクリックします。

| 設定                                                         |                                                                               |
|------------------------------------------------------------|-------------------------------------------------------------------------------|
| 全般 ラベル 受信トレイ アカワ<br>アカウント設定を変更:                            | <mark>ウント フィルタ メール転送と POP/I</mark><br>Google アカウントの設定<br>バスワート ヤセキュリティのオプションを |
| 名前:<br>(demo.isr メール を使用して他のメール アド<br>レスからメールを送信します)<br>詳細 | 川端由紀子 <yukiko_kawabata@o<br>メールアドレスを追加</yukiko_kawabata@o<br>                 |

① パスワードを変更」リンクをクリックすると、パスワード変更画面が表示されます。

| アカウント                          |                                               |                    |                                                             |
|--------------------------------|-----------------------------------------------|--------------------|-------------------------------------------------------------|
| アカウント<br>セキュリティ                | パスワードの管理                                      | バスワードを変更           | CloudGate<br>Single Sign On                                 |
| サービス<br>データエクスポート              | アブリケーションとサイトを<br>認証する ?                       | <b>42</b> £        | バスワード変更<br>ユーザID<br>現在のパスワード<br>新しいパスワード                    |
| クパスワード<br>面から変更                | く同期>設定のお客さまに<br>したパスワードが Active<br>双方に反映されます。 | は、この画<br>Directory | 確認のため再入力<br>変更<br>同じろ<br>International Systems Research Co. |
| と doogle /<br>次回 Wind<br>で設定した | ows ログオンのパスワード<br>値になります。                     | などもここ              |                                                             |

## 【注意】Google Apps 特権管理者ユーザーのパスワード変更について

Google Apps の特権管理者権限を保持しているユーザーが、4.3 の手順を実施すると、 SSO のパスワード変更画面は表示されず、Google のパスワード変更画面が表示されます。

(2013.08.30 時点で確認できる仕様です)

| Google |                                                                                                    | sanderseadese þ                                                           |
|--------|----------------------------------------------------------------------------------------------------|---------------------------------------------------------------------------|
|        | パスワードの変更<br>n の新しいバスワードを入力してくだ<br>さい。他のウェブサイトで使用していない固有のバスワードを使用<br>することを強くおすすめします。<br>注:バスワードを変更すると、古いバスワードは再利用できなくな<br>ります。<br>安全なバスワードの選択について詳しくは、こちらをご覧くださ<br>い。 | 現在のバスワード<br>パスワードがわからない場合<br>新しいバスワード<br>新しいバスワードの確認<br>メスワードを変更<br>キャンセル |
|        |                                                                                                    | パスワードを変更 キャンセル                                                            |

Google Apps 特権管理者ユーザーが SSO のパスワードを変更する場合、

SSO の「パスワード変更 URL」に直接アクセスし、パスワード変更を行ってください。

「パスワード変更 URL」は、サービス開通通知書に記載しておりますが、下記の URL 形式になります。

https://cloudgate.jp/お客様 ID/change\_password.jsp

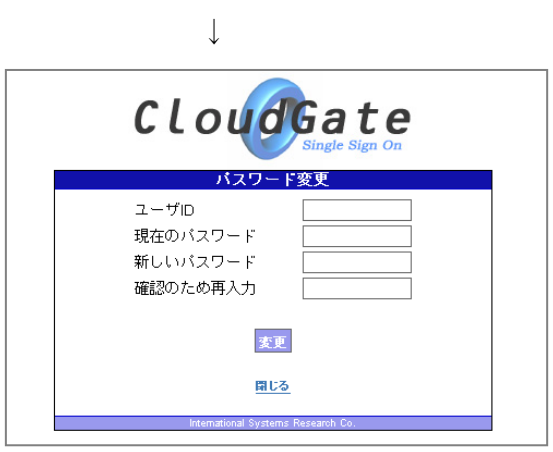

# ◆ パスワード非同期

パスワード非同期の設定の場合、パスワード変更は基本的に Active Directory のパスワードを直接変更する運用になります。

Ctrl+Alt+Delete で表示されるパスワード変更画面からパスワードを変更します。

| Windows のセキュリティ                                                                                                 | パスワードの変更                                                                                                |
|----------------------------------------------------------------------------------------------------|----------------------------------------------------------------------------------------------------|
| Copyright © 1985-2001                                                                                           | Copyright © 1985-2001                                                                                   |
| Microsoft Corporation                                                                                           | Microsoft Corporation                                                                                   |
| ログオン/春報                                                                                                    | ユーザー名(U):                                                                                               |
| (は としてログオンしています。                                                                                                | ログオン先(L):                                                                                               |
| ログオンの日付: 20(                                                                                                    | 古いパスワード(Q):                                                                                             |
| 応答のないアプリケーションを終了するには、タスクマネージャを使用してください。<br>コンピュータのロック(2) ログオフ(2). シャットダウン(5).<br>パスワードの変更(2). タスクマネージャ(7) キャンセル | 新しいパスワード(N):<br>新しいパスワードの<br>確認2人力(Q):<br>・<br>・<br>・<br>・<br>・<br>・<br>・<br>・<br>・<br>・<br>・<br>・<br>・ |

この画面で変更したパスワードが、Google Apps に SSO 経由でログインするパスワードにもなります。

## ◆Active Directory を直接変更できない場合

モバイル環境など社外ネットワークを利用中で、Active Directory に接続できない環境からパスワード変更を行いたい場合は、「パスワード同期」の場合と同様の手順で表示される Cloud Gate パスワード変更画面より、変更を行います。(前ページを参照ください)

Gmail > 設定 > アカウント > Google アカウントの設定 > パスワードを変更

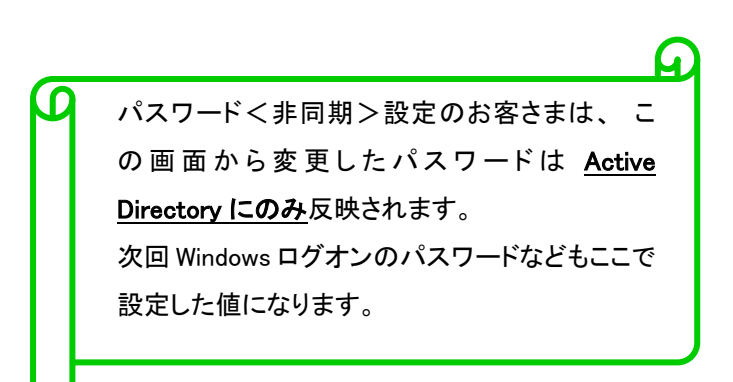

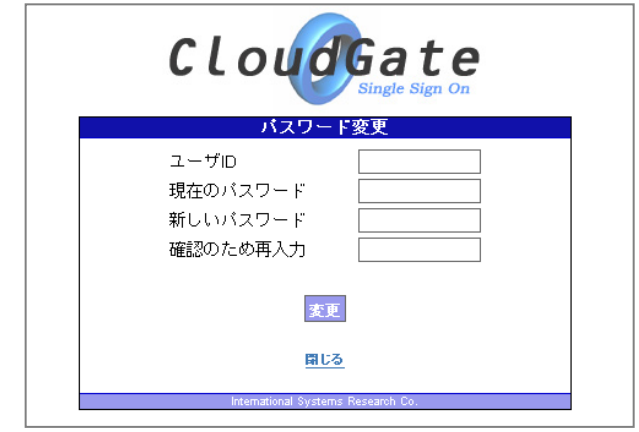

## 4.3 パスワード有効期限切れ

Cloud Gate のセキュリティ設定のパスワード有効期限が切れたアカウントは、アカウント一覧画面で、パスワード期限の 項目が赤字で表示されます。

※ Active Directory のパスワードポリシーで設定された有効期限を表示してはおりません。

| <u>アカウントID</u> | <u>Google連携</u> | <u>ロック状態</u> | <u>設定プロファイル</u> | SSO管理者権限 | <u>バスワード期限</u>      | <u>最終サインオン</u> |
|----------------|-----------------|--------------|-----------------|----------|---------------------|----------------|
| <u>user2</u>   | •               |              | デフォルトプロファイル     |          | 2010/06/30 10:00:00 | 未サインオン         |

アカウント情報の詳細画面では、パスワード有効期限切れと表記されます。

| user2 |               |                   |  |
|-------|---------------|-------------------|--|
|       | GoogleアカウントID | user2@g.isr.co.jp |  |
|       |               |                   |  |
|       | パスワード         | ✓ バスワード有効期限切れ     |  |

ユーザーが期限切れのパスワードで SSO にログインすると、パスワード変更が要求されます。

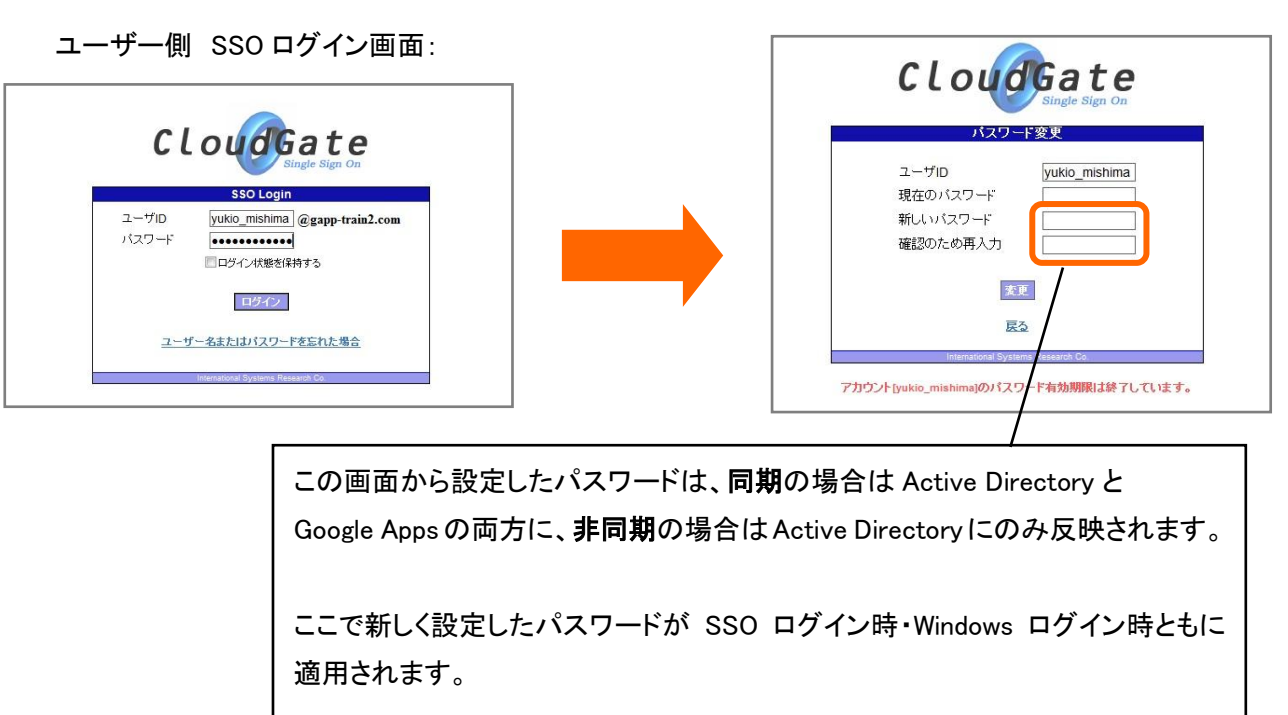

ユーザ側 パスワード変更画面:

## 4.4 Active Directory のパスワードポリシーとの兼ね合い

Active Directory でパスワードポリシーを設定していた場合、

| 🌇 グループ ポリシー オブジェクト エディタ                                                                                                    |                                                                                                    | _10                                                                                                    |  |
|----------------------------------------------------------------------------------------------------|----------------------------------------------------------------------------------------------------|----------------------------------------------------------------------------------------------------|--|
| ファイル(E) 操作(A) 表示(V) ヘルブ(H)<br>← ⇒   1 回   × 国   (2)                                                                                                    |                                                                                                    |                                                                                                    |  |
| Somain Password Policy [HQ-CON-DC-01.contoso.com] ポリシー     D コンピュータの構成     D コンピュータの構成     D コンピュータのアウトのポリシー     D コンピュータのアウトのポリシー     D コンピュータのアウトのポリシー     D コンピュータのアウトのポリシー     D コンピュータのアウトのポリシー     D コンパント ロックアウトのポリシー     D コンパント ロックアウトのポリシー     D コンパース     D コンパース | ポリシー ハ<br>聞パスワードの長さ<br>聞パスワードの変更禁止期間<br>関パスワードの有効期間<br>関パスワードの履歴を記録する<br>関パスワードは、複雑さの要件を満たす必要がある<br>間暗号化を元に戻せる状態でパスワードを保存す | <ul> <li>ポリシー設定</li> <li>8 文字以上</li> <li>30 日</li> <li>42 日</li> <li>24 回</li> <li>有効</li> <li>無効</li> </ul> |  |

Cloud Gate のパスワード変更画面からユーザーがパスワード変更を行うと、

| パスワー     | 卡変更           |
|----------|---------------|
| ユーザID    | yukio_mishima |
| 現在のバスワード |               |
| 新しいバスワード |               |
| 確認のため再入力 |               |
| 奕        | <b>ب</b>      |

「パスワード必須文字数」「パスワード必須文字種別」は、Active Directory のパスワードポリシーの設定値が優先され、 Active Directory のポリシー規定値に合わないパスワードは、たとえ Cloud Gate のポリシー規定値をクリアしていても、 パスワード更新に失敗します。

ただし、その他の Active Directory のパスワードポリシーの規定(過去〇世代のパスワード不許可など)は、Cloud Gate から変更するときは、その規定値が反映されませんのでご注意ください。

※Active Directory ヘシステムが admin 権限でパスワード更新するためこのような仕様となります。

また、「パスワード非同期」の設定にしている場合であっても、Cloud Gate のパスワード有効期限が切れていない状態で あっても、SSO ログイン時 Active Directory のパスワード有効期限が切れている場合は、Cloud Gate のパスワード変更 画面に移動し、パスワード変更をしなければ Google Apps にログインできません。

## 4.5 アカウントロック解除(パスワード同期 / 非同期 共通)

ユーザーのアカウントが SSO でロックされた場合、以下の手順で解除します。

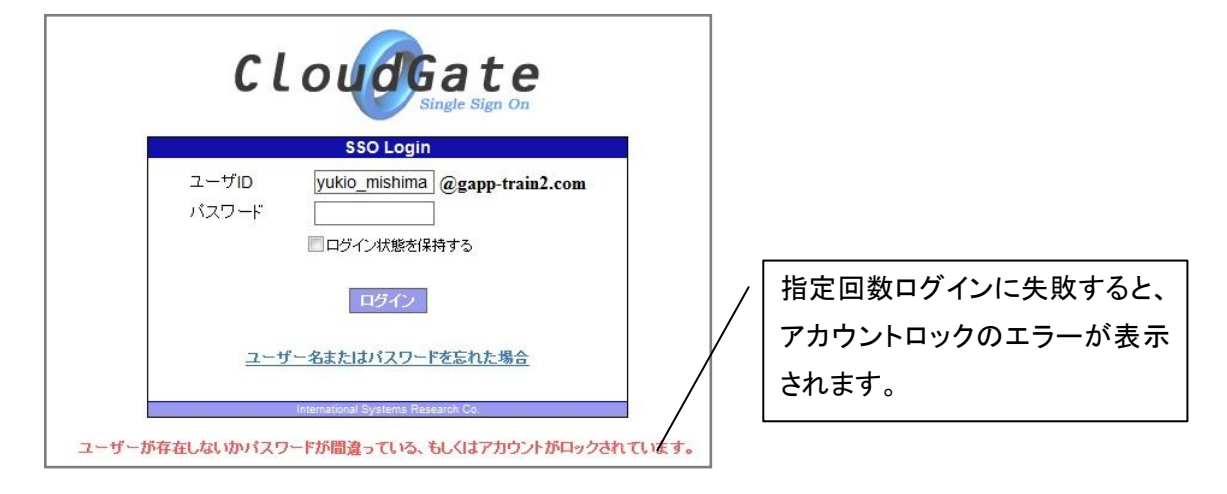

ロックされたアカウントは、アカウントー覧画面で、ロック状態の項目に●が表示されます。

アカウント ID をクリックします。

|   | <u>アカウントID</u> | <u>Google連携</u> | <u>ロック状態</u> | 設定プロファイル        |
|---|----------------|-----------------|--------------|-----------------|
| 1 | yukio mishima  | 1.12            | •            | ★ general_staff |

アカウント情報更新画面で、ロック解除をする を選択します。

| yukio_mishima |                                                  |        | ]                   |
|---------------|--------------------------------------------------|--------|---------------------|
| パスワード         | 🔲 次回サインオン時にパスワード変更                               | 更要求を行う |                     |
| アカウントロック      | <ul> <li>ロックを解除しない</li> <li>ロックを解除しない</li> </ul> | ロック解   | <br>除と同時に、パスワードリセット |
|               | <ul><li>     ロッンを時中か9 つ     </li></ul>           | も行うと   | 良いでしょう              |

|                       | アカウントID         Google連携         ロック状態 |
|-----------------------|----------------------------------------|
| 改正を休任9 ると、ロックか胜际されま9。 |                                        |
| アカウントー覧画面の表示も変わります。   | vukio mishima •                        |

※SSO 管理者サイト上でロック解除した後もログインできない場合、Active Directory 側でロックされている可能性がありますので、Active Directory 側のステータスをご確認下さい。

## 4.6 Google Apps パスワードをリセット

「パスワード非同期」のお客様で、POP/IMAP 制限サービスをご利用のお客様は、Google Apps 側のパスワードを任意の 値に変更してしまうと一部機能やサービスが正常にご利用いただけない状態となります。

そのような場合は、Google Apps 側のパスワードをリセットすることで正常にご利用いただけるようになります。 また、「アカウント ID の変更」の操作を行った後も、このリセットの操作が必要です。

アカウント詳細画面を開き、「Google Apps パスワードをリセットする」を選択して保存してください。

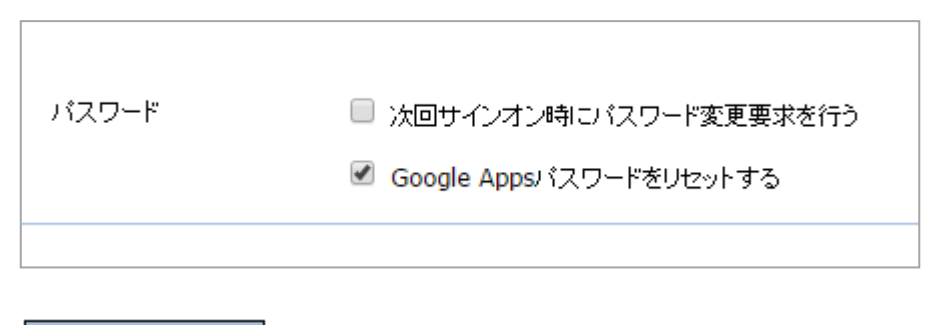

変更を保存

対象アカウントの Google Apps 側パスワードが、Cloud Gate システムが生成する乱数値のパスワードにリセットされます。

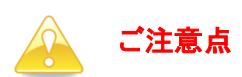

- Google Apps パスワードリセット作業の影響として、本作業実施時、対象ユーザーが既に Gmail にログイン済みの 場合、一時的にログアウトしてしまい、Google のログイン画面が表示される場合があります。その場合は一旦ブラ ウザを閉じて、再ログインをお願いします。
- Google Apps パスワードリセットは、「API 利用の為にご指定頂いている Google Apps 管理者 ID」以外で、 SSO および Google Apps 上に存在するアカウントの詳細画面のみに表示されます。

## 5 グループ(メーリングリスト)ー括処理(登録・更新・削除)

Cloud Gate のグループー括処理をご利用頂くにあたり、Google 管理コンソール上で、<u>GoogleAPI</u>管理者アカウン <u>トが所属する組織に対し、"Groups for Business"が有効</u>になっている必要がございます。詳細はこちらの FAQ も ご参考ください。 <u>https://sites.google.com/a/core.cloudgate.jp/faq\_customer\_sites/faq/admini-site%23admin16</u>

けません。

#### 5.1 CSV 一括登録

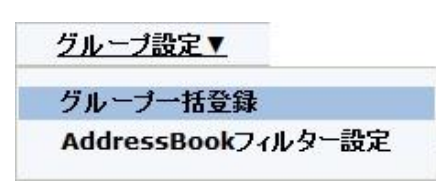

Google Apps のグループ(メーリングリスト)のメンテナンスを、csvファイルで 一括処理します。 ※AD グループシンクロ機能をご利用の場合は、グループー括登録機能はご利用いただ

グループ設定にマウスオンし、グループー括登録 をクリックします。

#### グループー括登録 参照... CSVファイル 登録済みのグループ情報一覧を <u>ダウンロード</u>する ※ダウンロードコオ1グループにつき、最大2分短かな場合があります。 あるグループのシンパ取得が、Google倒タイムアウトにより失敗した場合、1度だけリトライします。 リトライも失敗した場合、ダウンロードされるCSVの中の、そのグループについての行コよ [\*\*\* Google API Time Out. GroupId:グループID \*\*\*]と出力されます。 登録済みのグルー 登録に必要な csv フォーマットは 画面上に記載された注意事項を ファイルの形式は、文字コードがUTF8のタブ区切りのCSVファイルです。 各行に処理区分、グルーブID、グルーブ名、説明、アクセスレベル、アカウント名、アカウント権限をセットします。 グルーブIDからアクセスレベルまではグルーブの情報です。Fカラム以降はアカウント名とアカウント権限を1組として扱います。 ご確認ください。 ※トラブルシューティングもご確認ください。 作成したグルーブの確認はGoogleAppsのコントロール画面をご覧下さい(※GoogleAppsの管理者権限が必要です)。 グルーブについての詳細な説明はGoogleのヘルプをご覧下さい。 GoogleAppsのコントロールパネルでは全て刀スタムで表示されます。詳しくは <u>555</u> を参照して下さい。 F. アカウント名:グルーガニ所属するアカウントを指定します。次カラムのアカウント権限とセットで指定します。 G. アカウント権限:前カラムのアカウントの権限を指定します。前カラムのアカウント権としゃで指定します。 メンバーの場合は1を、オーナーの場合は2を指定します。 オーナーとして登録されるアカウントが他の方の送信メールを受け取りたい場合は、 オーナーとして登録されるアカウントが他の方の送信メールを受け取りたい場合は、 オーナーとメンバーの両方の権限で登録する必要があります。 例 Α В D E F G Н I .... 1 1 sales 営業 営業グループ member\_a member\_b ... 1 1 1 2 2 ... 2 1 project\_a プロジェクトA ブロジェクトAグループ owner\_a outside\_domain\_member@foo.com 1 ... 3 2 project b プロジェクトB プロジェクトBグループ 4 owner b 2 member c 1 登錄

グループー括登録画面が表示されます。

- ※ 件数により、処理に時間がかかる場合があります。
- ※ 一括処理中は、他の画面へ遷移しないでください。処理は行われますが、処理結果の画面確認ができなく なります。

処理が完了すると、登録結果が表示されます。

| グループー括登録緒 | 吉果   |        |      |  |
|-----------|------|--------|------|--|
|           | 処理区分 | グループID | 登錄結果 |  |
|           | 登録   | all    | 成功   |  |
|           | 登録   | info   | 成功   |  |
|           | 登録   | new    | 成功   |  |

## ◆注意事項

・登録時にメールアドレスに英大文字が含まれている場合、更新時に以下のようなエラーが発生するケースがございます。

| 処理区分 | グループID | 登録結果            |
|------|--------|-----------------|
| 登録   |        | メンバーの登録に失敗しました。 |
| 登録   |        | メンバーの登録に失敗しました。 |
| 登録   |        | メンバーの登録に失敗しました。 |

メンバーのメールアドレスは英小文字で登録頂くことを推奨致します。

Google Groups for Business をご利用の場合、csv 一括登録で作成されたグループはデフォルトで「グループへのメッセージをアーカイブする」がオフで登録されます。グループのアーカイブ機能をご利用の場合は、Google Groups for Businessの設定画面より設定変更を行ってください。

| grouptest<br>→ 役割                      | アーカイブ オブション | □ グループへのメッセージをアーカイブする。<br>アーカイブされていないメッセージは一定の期間、オンラインでのみアクセスできます。           |                                                |
|----------------------------------------|-------------|------------------------------------------------------------------------------|------------------------------------------------|
| 役割<br>▼ 情報<br>全般情報<br>ディレクトリ<br>グリーマーク | 孤立した投稿      | <ul> <li>孤立した投稿を追跡する</li> <li>退信の付いていない投稿が「未回答」と見なされるまでの時間(時間単位):</li> </ul> | 「グループへのメッセージを<br>アーカイブする」が <mark>オフ</mark> になっ |
| シルーシの…<br>コンテンツ管理<br>ウェブ表示…            |             |                                                                              | ています。                                          |

・csv一括登録より作成されたグループは、全て管理者のみが管理可能なグループとして登録されます。

ユーザーに管理させるグループ(Google Groups for Business)の機能をご利用の場合は、別途グループ毎に権限の設定 を行ってください。

・Google Apps の仕様上、オーナー権限に関して以下をご注意ください。

オーナー権限のユーザーを登録する場合はオーナー(2)、メンバー(1)両方の権限で登録する必要があります。
 メンバーが存在しないオーナーのみのグループは作成出来ません。必ずメンバーを含めた状態でグループを作成してください。

#### Cloud Gate SSO

#### 管理者サイトマニュアル

 Google Groups for Business をご利用の場合、各アクセスレベルに対応した、Google Groups for Business での表記 は次の通りです。

|      |                | アクセスレベル                       |                               |                                    |                               |  |  |
|------|----------------|-------------------------------|-------------------------------|------------------------------------|-------------------------------|--|--|
|      | 設定項目           | アクセスレベル 1                     | アクセスレベル 2                     | アクセスレベル 3                          | アクセスレベル 4                     |  |  |
| 基    | トピックを表示        | グループのすべてのメ<br>ンバー             | グループのすべてのメ<br>ンバー             | グループのすべてのメンバ<br>ー                  | グループのすべてのメ<br>ンバー             |  |  |
| 本的なた | <b>投稿</b> 一般公開 |                               | グループのオーナー,<br>グループのマネージャ<br>ー | グループのすべてのメンバ<br>ー, 組織のすべてのメンバ<br>ー | グループのすべてのメ<br>ンバー             |  |  |
| 限    | グループに参加        | 組織内の誰でも参加を<br>申し込める           | 組織内の誰でも参加を<br>申し込める           | 組織内の誰でも参加を申し<br>込める                | 組織内の誰でも参加を<br>申し込める           |  |  |
| 10.  | ファイルを添付        | 一般公開                          | グループのオーナー,<br>グループのマネージャ<br>ー | グループのすべてのメンバ<br>ー, 組織のすべてのメンバ<br>ー | グループのすべてのメ<br>ンバー             |  |  |
| 投稿権限 | <b>投稿</b> 一般公開 |                               | グループのオーナー,<br>グループのマネージャ<br>ー | グループのすべてのメンバ<br>ー, 組織のすべてのメンバ<br>ー | グループのすべてのメ<br>ンバー             |  |  |
|      | グループとして投<br>稿  | グループのオーナー,<br>グループのマネージャ<br>ー | グループのオーナー,<br>グループのマネージャ<br>ー | グループのオーナー, グル<br>ープのマネージャー         | グループのオーナー,<br>グループのマネージャ<br>ー |  |  |
|      | メンバーを追加        | グループのオーナー,<br>グループのマネージャ<br>ー | グループのオーナー,<br>グループのマネージャ<br>ー | グループのオーナー, グル<br>ープのマネージャー         | グループのオーナー,<br>グループのマネージャ<br>ー |  |  |
|      | メンバーを承認        | グループのオーナー                     | グループのオーナー                     | グループのオーナー                          | グループのオーナー                     |  |  |
| 管理   | メッセージを承認       | グループのオーナー,<br>グループのマネージャ<br>ー | グループのオーナー,<br>グループのマネージャ<br>ー | グループのオーナー, グル<br>ープのマネージャー         | グループのオーナー,<br>グループのマネージャ<br>ー |  |  |
| 埋権限  | ユーザーを禁止す<br>る  | グループのオーナー                     | グループのオーナー                     | グループのオーナー                          | グループのオーナー                     |  |  |
|      | メンバーを招待        | グループのオーナー,<br>グループのマネージャ<br>ー | グループのオーナー,<br>グループのマネージャ<br>ー | グループのオーナー, グル<br>ープのマネージャー         | グループのオーナー,<br>グループのマネージャ<br>ー |  |  |
|      | メンバーを変更        | グループのオーナー                     | グループのオーナー                     | グループのオーナー                          | グループのオーナー                     |  |  |
|      | 役割を変更          | グループのオーナー                     | グループのオーナー                     | グループのオーナー                          | グループのオーナー                     |  |  |

Cloud Gate SSO

| 設定項目   |                            | アクセスレベル       |                               |                               |                               |  |  |  |
|--------|----------------------------|---------------|-------------------------------|-------------------------------|-------------------------------|--|--|--|
|        |                            | アクセスレベル 1     | アクセスレベル 2                     | アクセスレベル 3                     | アクセスレベル 4                     |  |  |  |
| アクセス権限 | このグループのオ<br>ーナーに連絡         | 一般公開          | 一般公開                          | 一般公開                          | 一般公開                          |  |  |  |
|        | <b>メンバーを表示</b><br>プのマネージャー |               | グループのオーナー,<br>グループのマネージャ<br>ー | グループのオーナー,<br>グループのマネージャ<br>ー | グループのオーナー,<br>グループのマネージャ<br>ー |  |  |  |
|        | メンバーのメール<br>アドレスを表示        | グループのオーナー     | グループのオーナー                     | グループのオーナー                     | グループのオーナー                     |  |  |  |
|        | トピックを表示                    | グループのすべてのメンバー | グループのすべてのメ<br>ンバー             | グループのすべてのメ<br>ンバー             | グループのすべてのメ<br>ンバー             |  |  |  |

・CloudGate管理者サイト機能のCSV一括登録では、Google DirectoryAPIを使用してグループを作成します。CSV一括登録で作成/更新されたグループは、Google Appsでグループ新規作成した場合とで、初期設定が異なる箇所があります。 大きな差分項目として、以下の表をご参照ください。

※"-"は設定値が任意で選択可能な項目です。

※登録後、Google上の"Groups for Business"設定変更画面より任意の値に更新可能です。

※(2016年1月更新)APIを使用してグループ作成をした場合に、"デフォルトを使用"の実数値が本来は25MBとなる ところが5MBとなる不具合の修正をGoogleにて行いました。上記対応により、以前はCSV一括登録設定した場合に メッセージの最大サイズが5MBとなっておりましたが、現在は以下表の通り25MBでございます。

|                      | Googleデフォルト設定 | GoogleProvisioning<br>API使用時 | CSV一括登録設定             |
|----------------------|---------------|------------------------------|-----------------------|
| メッセージの最大<br>サイズ      | デフォルトを使用      | デフォルトを使用                     | 25MB                  |
| メンバー表示               | -             | グループマネージャー<br>/オーナー          | グループマネー<br>ジャー / オーナー |
| グループへのメッ<br>セージアーカイブ | する            | しない                          | しない                   |

## 詳細はこちらの FAQ もご参考ください。

https://sites.google.com/a/core.cloudgate.jp/faq\_customer\_sites/faq/admini-site#admin5-2

5.2 CSV 一括登録のエラー(フォーマットエラー)

csv一括処理で フォーマットエラー メッセージが表示される場合、以下の点をご確認ください。

(例:登録失敗時の結果画面)

| グループ一括登録結果 | ₹     |        |           |  |
|------------|-------|--------|-----------|--|
|            | 処理区分  | グループID | 登録結果      |  |
|            | 登録    | all    | 成功        |  |
|            | 区分エラー | 2行月    | フォーマットエラー |  |
|            | 区分エラー | 3行目    | フォーマットエラー |  |

◆csvファイルは、文字コードが UTF-8 でタブ区切りである必要があります。

MicroSoft Excel から CSV ファイル形式でデータを保存すると、文字コードが自動的に shift-JIS に 変換される為、CSV ファイル保存用に文字コードが選択できるテキストエディタをご用意ください。 ※Windows 標準の「メモ帳」では、保存時に余計な文字が追加されるため、使用しないでください。

◆失敗しないcsvファイルの作りかた

①まず、フォーマットの列に従ってエクセルでデータを作成します。

|   | A B         | С       | D           | E    | F             | G | Н               | I |
|---|-------------|---------|-------------|------|---------------|---|-----------------|---|
| 1 | 1 sales     | 営業      | 営業グループ      | 1 m  | ember_a       | 1 | member_b        | 1 |
| 2 | 2 project b | プロジェクトB | プロジェクトBグループ | 4 o' | wner <u>b</u> | 2 | member <u>c</u> | 1 |
| 3 |             |         |             |      |               |   |                 |   |

②エクセル上からデータを選択してコピーし、テキストエディタに貼り付けます。

| 🚺 (無題)(更新) - saku                              | ra 1.6.5.0                               |   |                                     |
|------------------------------------------------|------------------------------------------|---|-------------------------------------|
| ファイル(F) 編集(E)                                  | 変換(C) 検索(S) ツール(T) 設定(O) ウィンドウ(W) ヘルプ(H) |   |                                     |
| 🗅 🖾 🔻 🔒 🔚 🖌                                    | > ∾   ≪ 🕪   🗞 🌳 💩 🐹 🍝 😽 🛰   🚮 🕅 🖓 🙀   🛅  |   |                                     |
| 0,11,<br>1 1 sales 答<br>2 2 project_b<br>[EOF] | 13141516161518<br>業                      |   |                                     |
| ③テキストエデ                                        | ・<br>ィタで、「名前をつけて保存」します。                  | / | 文字コードを UTF-8 に変更し、ファイルの             |
| ファイル名(N):                                      | eroup_list_100712.csv                    |   | 張子を <mark>「.csv」</mark> に設定して保存します。 |
| ファイルの種類(T):                                    | □-ザー指定 (*.txt.*.*)<br>・ キャンセル<br>ヘルブ(H)  |   |                                     |
| 文字コードセット(C):                                   | UTF-8 マ 改行コード(E): 変換なし マ BOM             |   |                                     |
| 最近のファイル(F):                                    |                                          |   | BOM のチェックが外れていることを                  |
| 最近のフォルダ(D):                                    | <b>•</b>                                 |   | 確認ください(BOM がつくとフォーマッ                |
|                                                |                                          |   | トエラーになります)                          |

#### 5.3 CSV 一括登録のエラー(グループメンバーが登録されない)

csv一括処理で グループのみ作成、メンバーカラムに不備があります。メッセージが表示され、メンバーアドレスが登録されなかった場合、以下の点をご確認ください。

(例:登録失敗時の結果画面)

| グループ一括登録 |      |        |                           |
|----------|------|--------|---------------------------|
|          |      |        |                           |
|          | 処理区分 | グループID | 登録結果                      |
|          | 登録   | all    | 成功                        |
|          | 登録   | info   | グループのみ作成、メンバーカラムに不備があります。 |
|          | 登録   | new    | グループのみ作成、メンバーカラムに不備があります。 |

| • | グル | ープ登録用     | のcsvフォー | -マットは、 <u>グループ</u> | 情報 | <u> そ メンバ-</u> | -情: | 報の部分に大きく分かれます。                |   |       |
|---|----|-----------|---------|--------------------|----|----------------|-----|-------------------------------|---|-------|
|   | A  | В         | С       | D                  | E  | F              | G   | Н                             | I |       |
| 1 | 1  | sales     | 営業      | 営業グループ             | 1  | member_a       | 1   | member_b                      | 1 | • • • |
| 2 | 1  | project_a | プロジェクトA | プロジェクトAグループ        | 2  | owner_a        | 2   | outside_domain_member@foo.com | 1 |       |
| 3 | 2  | project_b | プロジェクトB | プロジェクトBグループ        | 4  | owner b        | 2   | member c                      | 1 |       |

登録されたcsvファイルのうち、「グループ情報」は OK で、「メンバー情報」のフォーマットに不備があった場合、グループのみ作成し、メンバー登録をスキップします。

この場合、作成されたグループにメンバーが登録されていない状態になります。

・メンバー情報は、アカウント名とアカウント権限をセットで1組として扱います。

このうちいずれの情報が欠けていても、フォーマット不備となり、メンバー登録がされません。

よくあるフォーマット間違い:

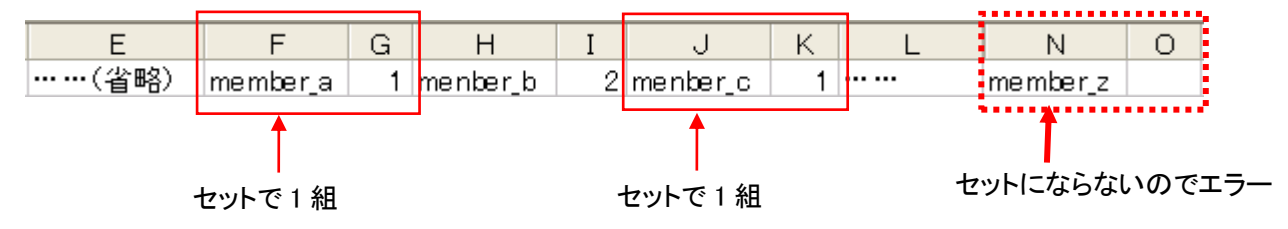

上記の例では、member\_z のアカウント権限がブランクのため、フォーマットエラーとなり、 すべてのメンバーが登録処理されません。

## 5.4 グループ情報ダウンロード

5.4.1 グループ情報一括ダウンロード

作成されている Google Apps のグループ情報をcsvファイルで一括ダウンロードできます。

登録済みのグループ情報一覧を <mark>ダウンロード</mark>する ※ダウンロードには1グループにつき、最大2分程かかる場合があります。

ダウンロードしたcsvファイルは、フォーマットが適切な形になっています。 このファイルを適宜修正して、一括登録メンテナンスにご利用ください。

グループ情報一覧のダウンロードデータサンプル:

データはcsvファイル形式になります。

文字コードが UTF-8 になっていますので、テキストエディタでファイルを開いてください。

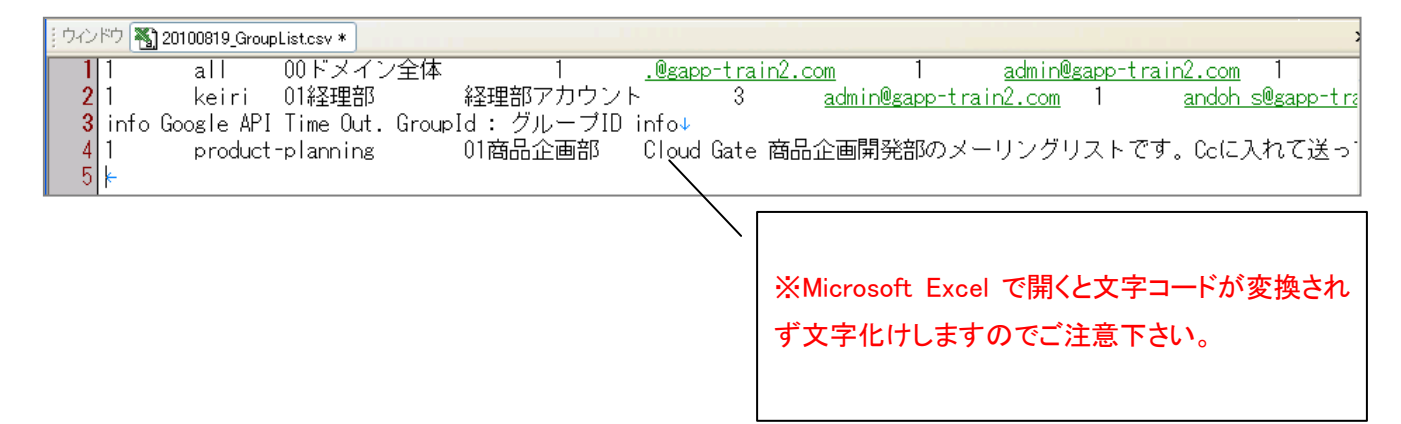

・ 取得できなかったグループ情報

稀に、グループ情報取得中に Google との接続がタイムアウトし、ダウンロードデータに反映されない場合があります。 その場合、csvファイルでは \*\*\* Google API Time Out. GroupId: グループ ID \*\*\* と記載されています(ダウンロード データサンプル参照)ので、その場合はお手数ですが、再度ダウンロードしてください。

## 5.4.2 グループ ID 指定ダウンロード

グループ ID を指定して、任意のグループデータのみダウンロードすることが可能です。

## 個別ダウンロードは、**ダウンロードページ**から行います。

| ダッシュボード アカウン   | 小一覧 グループ設定▼                                                                                                    | セキュリティ設定                                                                                                    | ダウンロード                                         |                    |
|----------------|----------------------------------------------------------------------------------------------------|----------------------------------------------------------------------------------------------------|------------------------------------------------|--------------------|
| ファイルダウンロード     |                                                                                                    |                                                                                                    |                                                | J                  |
| グループ情報一覧       | <ul> <li>グループ情報一覧ダウンロ・<br/>あるグループのメンリードには1グルー<br/>あるグループのメンリルス 現<br/>リトライも失敗した場合、<br/>[*** Google API Tin<br/>」ダウンロードしたファイル</li> <li>ダウンロードしたファイル</li> <li>ブリンロードしたファイル</li> <li>ブループIDを前方一致T<br/>グループIDは「、(カンマ)<br/>指定のない場合は、全件</li> </ul> | ード<br>- ブにつき、最大2分程かかる場合<br>得が、Google側タイムアウトにす<br>ダウンロードされるCSVの中の、<br>も Out. GroupId: グルーブII<br>は「グルーブー括登録」で利用で、<br><b>D指定ダウンロード</b><br>四指定して、ダウンロード出来ます。<br>-<br>-<br>-<br>-<br>-<br>-<br>-<br>-<br>-<br>- | があります。<br>・・・・・・・・・・・・・・・・・・・・・・・・・・・・・・・・・・・・ | ライします。<br>よ        |
| 定できるグループ ID 数に | 上限はありません。                                                                                                    | 入力<br>ルア                                                                                                    | するグループ ID<br>ドレス形式、ある                          | は、@を含んだ<br>いは@以後を省 |

ダウンロードできるcsvファイルの形式は、一括ダウンロードと同様になります。(文字コード UTF-8 ですのでテキストエディタで開いてください)

#### 6 Cloud Gate Address Book & Group Calendar の管理

※この章は、オプションで「Cloud Gate Address Book」「Cloud Gate Group Calendar」をお申込みされた場合のみご参照ください。

#### 6.1 アカウントの表示名・所属・役職

Active Directory の Cloud Gate Address Book 参照起点の ou 以下に存在するユーザーオブジェクトで、「電子メール」の 項目に入力があるユーザー、連絡先、グループオブジェクトは<u>すべて自動的に Cloud Gate Address Book 及び Group</u> <u>Calendar にも表示されます</u>。

(初期設定時に、「非表示 ou」をご指定いただいた場合、非表示 ou 配下のユーザーでも、「電子メール」フィールドに入力があると、検索ボック スからの検索結果で表示されます。Address Book・Group Calendar で完全に表示させないようにする場合は、**6.4 フィルター設定** をご利用く ださい)

Address Book に表示させる各値は、Active Directory のユーザープロパティの情報を編集することで設定します。

※ 下記の画像で示す AD 各フィールドと Address Book の対応はデフォルト値です。

※ お客様環境によっては設定が異なっている場合がございます。初期設定値をお確かめください。

| 三島 由紀子のプロパティ                                                                                                    | ?                                                                                                    | ≥島 由紀子のフ                                                                                                    | ロパティ                                                                            | ? ×                                                                                                |
|----------------------------------------------------------------------------------------------------|----------------------------------------------------------------------------------------------------|----------------------------------------------------------------------------------------------------|---------------------------------------------------------------------------------|----------------------------------------------------------------------------------------------------|
| <ul> <li>所属するグループ パスワード レブリケーション</li> <li>セッション リモート制御</li> <li>個人用仮想デスクトップ COM</li> <li>全般 住所 アカウント   プロファイル  </li> </ul> | ダイヤルイン オブジェクト セキュリティ 環境<br>リモート デスクトップ サービスのプロファイル<br>+   属性エディター   フリガナ<br>電話  所属されている組織   公開された証明書 | 所属するグルー:       セッション       個人用仮表       全般                                                                                                    | タ   パスワード レブリケーション   ダ-<br>  リモート制御  <br>デスクトップ   COM+<br>  アカウント   プロファイル   電話 | やルイン   オブジェクト   セキュリティ   環境<br>ノモート デスクトップ サービスのプロファイル<br>属性エディター   フリガナ  <br>所属されている組織   公開された証明書 |
| 🤱 三島 由紀子                                                                                                    |                                                                                                    | 会社名(C):                                                                                                    |                                                                                 |                                                                                                    |
| 9±(L):                                                                                                    |                                                                                                    | 部署(D): (役職(.)):                                                                                                    | 内部統制監査部                                                                         |                                                                                                    |
| 名(F): 由紀子                                                                                                    | イニシャル(0):                                                                                            | 上司                                                                                                    | Juist                                                                           |                                                                                                    |
| 表示名(S):                                                                                                    |                                                                                                    | 名前(N):                                                                                                    | ſ                                                                               |                                                                                                    |
| 記明(D): Google=1                                                                                                    |                                                                                                    |                                                                                                    | <u>変更(H)</u> プロ.                                                                | パティ(P) クリア(L)                                                                                      |
|                                                                                                    |                                                                                                    | 直属の部下(E                                                                                                    | ).                                                                              |                                                                                                    |
| 電話番号(T):                                                                                                    | その他(0)                                                                                               |                                                                                                    |                                                                                 |                                                                                                    |
| 電子メール(M): yukiko_mishima@                                                                                                  | gapp-train2.com                                                                                      |                                                                                                    |                                                                                 |                                                                                                    |
| Web ページ(W):                                                                                                    | その他(R)                                                                                               |                                                                                                    |                                                                                 |                                                                                                    |
|                                                                                                    |                                                                                                    |                                                                                                    |                                                                                 |                                                                                                    |
|                                                                                                    |                                                                                                    |                                                                                                    |                                                                                 |                                                                                                    |
| OK A                                                                                                    | マンセル 適用(A) ヘルプ                                                                                       |                                                                                                    | OK ++>t                                                                         | ジル 適用(A) ヘルプ                                                                                       |
|                                                                                                    |                                                                                                    |                                                                                                    |                                                                                 |                                                                                                    |
|                                                                                                    |                                                                                                    |                                                                                                    |                                                                                 |                                                                                                    |
| Address Book の表示・                                                                                                    |                                                                                                    |                                                                                                    |                                                                                 |                                                                                                    |
|                                                                                                    |                                                                                                    |                                                                                                    |                                                                                 |                                                                                                    |
|                                                                                                    |                                                                                                    |                                                                                                    |                                                                                 |                                                                                                    |
| 共有 個人                                                                                                    | To Co Bo                                                                                             |                                                                                                    |                                                                                 | 合計:4件 << 1 >>>                                                                                     |
| ISR ISR                                                                                                    |                                                                                                    | <u> 後職</u>                                                                                                    | <u>メールアドレス</u>                                                                  |                                                                                                    |
| □ <b></b> ec2isr_demo                                                                                                    | 🗐 🔘 🔘 📄 三島由紀子 !                                                                                      | <b>内部新制監査部 部長</b>                                                                                                    | yukiko,mishima@e                                                                | app-train2.com                                                                                     |
|                                                                                                    | □ ♥ ♥ ♥ ₩ I <sup>#</sup> ₩ I                                                                         | 신라째 취표査하 王仕<br>치部統制監査部 고초·                                                                                                    | ito_Kwgapp-train ע<br>- איז איז saito w9gano-trai                               | n2 com                                                                                             |
|                                                                                                    |                                                                                                    | L with the life with with the second second se | · · · · · · · · · · · · · · · · · · ·                                           | rsin 2.com                                                                                         |
| ● 002_日本 100-100-100-100-100-100-100-100-100-100                                                                           | ADの参照起点以下の。                                                                                          | u が部署ツリーとして                                                                                                    | 表示                                                                              | 合計:4件 < 1 ≥                                                                                        |
|                                                                                                    | (参照起点 ou は、初期設                                                                                       | 定時にご指定いただ                                                                                                    | いた値です)                                                                          |                                                                                                    |

## 6.2 Cloud Gate Address Book にのみ表示させるアカウント

Google Apps にアカウントが存在しないが Address Book ・Group Calendar には表示させたい場合や、兼務のユーザーで、アカウントの所属部署とは別の部署にもユーザー表示させたい場合に、Address Book・Group Calendar にのみ表示 させるユーザーカウントを Active Directory に作成する手順を解説します。

(注:Address Bookの「メールアドレス」項目は、Active Directoryの「電子メール」を参照する設定になっている必要があり ます)

① Address Book・Group Calendar で表示させたい ou 配下に、連絡先オブジェクトを作成します。

| ⊡ 🗐 ssous<br>⊞ 🗐 Pr      | ers<br>oduct                  | 8 na | accountsync           |  |
|--------------------------|-------------------------------|------|-----------------------|--|
| ∎<br>∎<br>∎<br>∎<br>Svet | 制御の委任(E)…<br>移動(V)…<br>検索(I)… |      |                       |  |
| ⊞ 🧾 User                 | 新規作成(N)                       |      | コンピューター               |  |
| 🕀 🧮 NTD                  | すべてのタスク(K)                    | •    | 連絡先                   |  |
|                          | 表示(V)                         | •    | グループ<br>InetOrgPerson |  |

② 連絡先のプロパティで各表示項目を設定します。

(※Google 連携フラグ Google=1 は、入力しません)

| E島 由紀子のフロバ     | रिन्त ?≍                                                  | 三島 由紀子のブロパティ                                      | ? >          |
|----------------|-----------------------------------------------------------|---------------------------------------------------|--------------|
| 所属するグループ<br>全般 | オブジェクト   セキュリティ   属性エディター   フリガナ  <br>住所   電話   所属されている組織 | 所属するグループ オブジェクト セキュリティ 属性エディター  全般 住所 電話 所属されている糸 | フリガナ  <br>狙織 |
| 🧏 E            | 島由紀子 山<br>日本                                              | 会社名(0)                                            |              |
| a#(1);         |                                                           | 部署(D): 管理本部                                       |              |
| A(F):          |                                                           | 役職(J): 「部長                                        |              |
| 表示名(S):        | 三島 由紀子                                                    |                                                   |              |
| [税8月(D):       |                                                           | *西町(IN):<br>                                      |              |
| 事業所(C):        |                                                           |                                                   |              |
|                | Z(0(#/O)                                                  | 直属の部下(E):                                         |              |
| 電子メール(M):      | vukiko mishima@gaop-train2.com                            |                                                   |              |
| Web ページ(W):    |                                                           |                                                   |              |
|                |                                                           |                                                   |              |
|                | OK キャンセル 適用(A) ヘルプ                                        |                                                   | ∧ II.=?      |
|                |                                                           |                                                   | 900          |

Address Book の表示:

| CloudGate             | 三島                             | 全てのキーワードを含む  | S V 検索 <u>ハレブ</u>                                           |
|-----------------------|--------------------------------|--------------|-------------------------------------------------------------|
| 共有 個人                 | To Ce Bee<br>□ • • • <u>名前</u> | <u>部署 役職</u> | 合計:2件 <u>《</u> 1 <u>》</u><br><u>メールアドレス</u>                 |
| 00                    |                                | 内部統制監査部 部長   | yukiko_mishima@gapp-train2.com                              |
| □ 001_役員 □ □ 002_管理本部 |                                |              | yukiko_misrima@gapp=train2.com<br>合計:2件 <u>《</u> 1 <u>》</u> |

? ×

#### 6.3 ソート機能

- ◆ Cloud Gate Address Book・Group Calendar を初回起動した際の表示データの並び順は、表示名、部署、役職、メー ルアドレスのいずれかの項目の値の Unicode 順で表示されます。 ※ソート項目はサービス設定時にご指定いただいたものになります。
- ◆ ユーザーカウントの表示順を任意の順番に設定するソートキーによるソート機能をご利用の場合、Active Directory の任意のフィールドにソートキーを入力して、表示順をコントロールします。

三島由紀子のプロパティ

(例:【役員】⇒【一般社員】など、役職順に表示)

※ユーザーカウントのソートキー機能のご利用は、ご依頼いただき個別に設定する必要があります。

ソートキーは半角英数で桁数を揃えて指定ください。 例)部長:11111、主任:22222、一般社員:33333

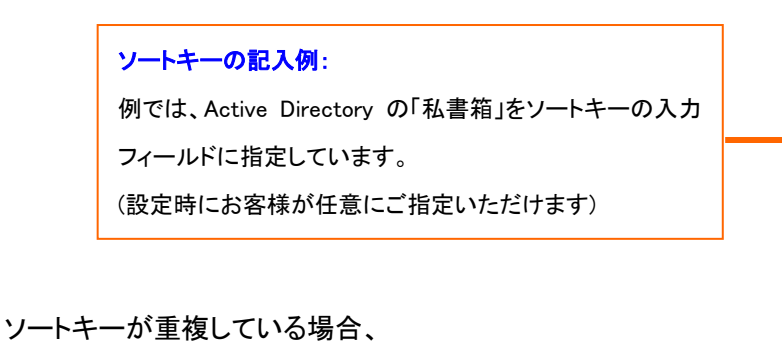

| 個人用版想了。<br>全般 住所 ] 7 | 〈クトップ  <br>アカウント   プロファ | COM+  <br>イル   電話   所 | ■性エティター<br>■「届されている組織   : | フリカナ<br>公開された証明 |
|----------------------|-------------------------|-----------------------|---------------------------|-----------------|
| 国/地域(O):             |                         |                       |                           | -               |
| 郵便番号(Z):             |                         |                       |                           |                 |
| 都道府県(V):             |                         |                       |                           |                 |
| 市区町1100              |                         |                       |                           |                 |
| 私書箱(B):              | 1111                    |                       |                           |                 |
| ты( <u>с)</u> :      |                         |                       |                           | <u> </u>        |
|                      |                         |                       |                           |                 |
|                      | ļ                       |                       |                           |                 |
|                      |                         |                       |                           |                 |
|                      |                         |                       |                           |                 |
|                      |                         |                       |                           |                 |

重複したアカウントの表示順はランダムとなります。

Address Book の表示例:

|                                                                                                    | To De Bee      |               | 合計:4件 <u>&lt;&lt; 1 &gt;&gt;</u> |
|----------------------------------------------------------------------------------------------------|----------------|---------------|----------------------------------|
| 001_役員                                                                                                    |                | <u>部署 役職</u>  | メールアドレス                          |
| 002_管理本部                                                                                                    | 🗐 🔘 🔘 📑 三島由紀子  | 内部統制監査部 部長    | yukiko_mishima@gapp=train2.com   |
| □ 003_     □ 003_     □ 004_     □ 004_     □ 004_     □ 004_     □ 004_     □ 004_     □ 004_     □ 004_     □ 004_     □ 004_     □ 004_     □ 004_     □ 004_     □ 004_     □ 004_     □ 004_     □ 004_     □ 004_     □ 004_     □ 004_     □ 004_     □ 004_     □ 004_     □ 004_     □ 004_     □ 004_     □ 004_     □ 004_     □ 004_     □ 004_     □ 004_     □ 004_     □ 004_     □ 004_     □ 004_     □ 004_     □ 004_     □ 004_     □ 004_     □ 004_     □ 004_     □ 004_     □ 004_     □ 004_     □ 004_     □ 004_     □ 004_     □ 004_     □ 004_     □ 004_     □ 004_     □ 004_     □ 004_     □ 004_     □ 004_     □ 004_     □ 004_     □ 004_     □ 004_     □ 004_     □ 004_     □ 004_     □ 004_     □ 004_     □ 004_     □ 004_     □ 004_     □ 004_     □ 004_     □ 004_     □ 004_     □ 004_     □ 004_     □ 004_     □ 004_     □ 004_     □ 004_     □ 004_     □ 004_     □ 004_     □ 004_     □ 004_     □ 004_     □ 004_     □ 004_     □ 004_     □ 004_     □ 004_     □ 004_     □ 004_     □ 004_     □ 004_     □ 004_     □ 004_     □ 004_     □ 004_     □ 004_     □ 004_     □ 004_     □ 004_     □ 004 | 🔲 🕘 🕘 📄 📝 伊藤   | 内部統制監査部 主任    | ito_k@gapp-train2.com            |
| a Da Baa Asur                                                                                                    | 📄 🕘 🔵 📄 📑 西藤康隆 | 内部統制監査部 マネージャ | saito_y@gapp=train2.com          |
| <u> </u>                                                                                                    | 📄 🔘 🔘 📄 🎦 金田康成 | 内部統制監査部 チーフ   | kan e da_y@gapp=train 2.com      |

メーリングリスト表示画面:

※メーリングリストの表示順は、メーリングリストの名称(名前)の Unicode 順で表示されます。

|                    |          | _           |                  | 合計:5件 <u>巜</u> 1                 |
|--------------------|----------|-------------|------------------|----------------------------------|
| ISR<br>ec2isr_demo | 名前       | 部署          | 役職               | メールアドレス                          |
| ▣ ■ 0_日本法人         | 00info   | 10          | <u>1978</u>      | new@gapp-train2.com              |
| 1_米国法人             | 00ドメイン全体 | 10.0        | (1778)<br>(1778) | all@gapp-train2.com              |
| □□ 2_中国法人          | 01info   | 17.         | (177)<br>1       | info@gapp-train2.com             |
| 8-1- 10 0 1 M      | 01商品企画部  | 4 <u>75</u> | (450)            | product-planning@gapp-train2.com |
|                    | メディア課    | 17          | 070              | 0727test@gapp-train2.com         |

## 6.4 フィルター設定

◆ Cloud Gate Address Book と Group Calendar に表示/非表示のフィルターが設定出来ます。
 フィルターに設定されたアカウントやグループ、グループのメンバーは、Address Book と Group Calendar 上に表示されません。

グルーブ設定▼
 グループ設定にマウスオンし、フィルター設定 をクリックします。
 グループ設定にマウスオンし、フィルター設定 をクリックします。
 フィルター設定
 フィルター・括設定
 リフレッシュ

フィルター設定画面が表示されます。

|          | <ol> <li>アドレスを入力して「追加」ボタンを担<br/>Cloud Gate Group Calendar</li> </ol>                                           | 車下することで、Cloud Gate A             | 非表示にするアカウント<br>ddress 入力して追加をクリック | -/グルー:<br>します |
|----------|----------------------------------------------------------------------------------------------------|----------------------------------|-----------------------------------|---------------|
| 追加アドレス   | グループアドレスの場合、「グルーコ                                                                                              | が自体の非表示」又は、クリックは                 | 特の「メンバーの非表示」を選択できます。<br>免         |               |
| 追加済みアドレス | info@gapp-train2.com                                                                                           | のメンバーを表示しない                      | グループ自体を表示しない                      | _             |
|          | <ul> <li>keiri@gapp-train2.com</li> <li>noguchi_s@gapp-train2.con</li> <li>yoshikawa_k@gapp-train2.</li> </ul> | を表示しない<br>n を表示しない<br>com を表示しない | メンバーを表示しない<br>フィルター設定されたアドレス      | は、アカ          |
|          | 高川除                                                                                                    |                                  | フントは <b>黒字</b> 、グループは青雪<br>れます    | で表示           |

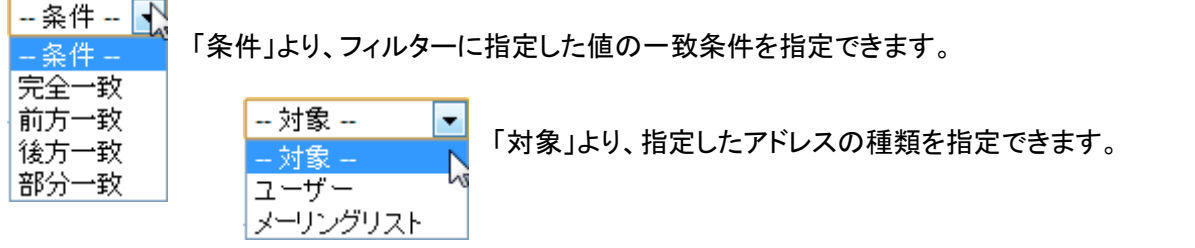

グループ(メーリングリスト)をフィルター指定した場合、〔グループ自体を表示しない〕〔メンバーを表示しない〕ボタンを クリックすると、都度設定が変更します。

グループ自体を表示しない メンバーを表示しない

グループのフィルターは、以下の設定例をご参照ください。

| SSO 管理者サイトのフィルター設定:     |             |              |
|-------------------------|-------------|--------------|
| 🔲 info@gapp-train2.com  | のメンバーを表示しない | グループ自体を表示しない |
| 🔲 keiri@gapp-train2.com | を表示しない      | メンバーを表示しない   |
|                         |             |              |

## Address Book ではこのように表示されます

| 共有 個人     | _ |                           |    |           | 合計:4件 <u>《</u> 1 <u>》</u>               |
|-----------|---|---------------------------|----|-----------|-----------------------------------------|
|           | ^ | To Cc Bcc                 | 部署 | <u>役嚍</u> | <u>メールアドレス</u>                          |
| 50_京都支社   |   | 🔲 🕘 🕘 📑 00info            | -  | -         | info@gapp-train2.com                    |
|           |   | 🔲 🔿 🔿 📰 00info            | -  | -         | new@gapp=train2.com                     |
| 2_中国法人    |   | 🔲 🕘 🕘 📕 💴 00ドメイン全体        | -  | -         | all@gapp-train2.com                     |
| test      |   | 🔲 🕘 🕘 💽 📰 01商品企画部         | -  | -         | product-planning@gapp-train2.com        |
| test_0710 | ~ |                           |    |           | 合計:4件 <u>&lt;&lt;</u> 1 <u>&gt;&gt;</u> |
|           |   |                           | _  |           |                                         |
|           |   | keiri というグループが表<br>示されません | Ż  |           | info はリンクが無くメンバー一覧<br>が表示されません          |

Google Apps コントロールパネルでは、グループが全て確認できます。

| Google a    | apps                                                                                                    | アカウントを検索                                                                                                    | ヘルプ センターを検                               | :索        |             |                                                    |     |
|-------------|----------------------------------------------------------------------------------------------------|----------------------------------------------------------------------------------------------------|------------------------------------------|-----------|-------------|----------------------------------------------------|-----|
| ダッシュボー      | ドニューザーとグループ                                                                                              | ドメインの設定                                                                                                    | 高度なツール                                   | サポート      | サービスの設定・    |                                                    |     |
| ユーザー        | とグループ                                                                                                    |                                                                                                    |                                          |           |             |                                                    |     |
| <u>ユーザー</u> | グループ 設定                                                                                                  |                                                                                                    |                                          |           |             |                                                    |     |
| 新しいグ        | <b>ルーブを作成</b> グループを利                                                                                     | 用すると チーム内のつ                                                                                                    | ミューケー・ションと一                              | ラボレー・ションオ | ☆簡単にできます。詳細 |                                                    |     |
|             |                                                                                                    | ////                                                                                                    |                                          | JUD JAJA  |             |                                                    |     |
| 210 2 3     |                                                                                                    |                                                                                                    |                                          |           |             |                                                    |     |
| グループ        | た苦川R会                                                                                                    |                                                                                                    |                                          |           |             |                                                    |     |
|             | AT H (1 May                                                                                              |                                                                                                    |                                          |           |             |                                                    | 1~5 |
|             | 名前                                                                                                    | メール アドレス                                                                                                    |                                          |           |             | タイプ                                                | 1~5 |
|             | 名前<br>00ドメイン全体                                                                                           | メール アドレス<br>all@gapp-train2.co                                                                                       | m                                        |           |             | <b>タイナ</b><br>カスタム                                 | 1~5 |
|             | 名前<br>00ドメイン全体<br>00info                                                                                 | メール アドレス<br>all@gapp-train2.co<br>info@gapp-train2.c                                                                 | m<br>om                                  |           |             | <b>9-1-1</b><br>Л.7.94<br>Л.7.94                   | 1~5 |
|             | 名前<br><u>00ドメイン全体</u><br><u>00info</u><br><u>01経理部</u>                                                   | メールアドレス<br>all@gapp-train2.co<br>info@gapp-train2.c<br>keiri@gapp-train2.c                                           | m<br>om<br>com                           |           |             | <b>9-Г Л</b><br>ЛДЭЦ<br>ЛДЭЦ<br>ЛДЭЦ               | 1~5 |
|             | 名前<br>00ドメイン全体<br>00info<br>01経理部<br>00info                                                              | メール アドレス<br>all@gapp-train2.co<br>info@gapp-train2.c<br>keiri@gapp-train2.c<br>new@gapp-train2.c                     | m<br>om<br>com                           |           |             | <b>タイナ</b><br>カスタム<br>カスタム<br>カスタム<br>カスタム         | 1~5 |
|             | <ul> <li>名前</li> <li>00ドメイン全体</li> <li>00info</li> <li>01経理部</li> <li>00info</li> <li>01商品企画部</li> </ul> | メールアドレス<br>all@gapp-train2.co<br>info@gapp-train2.c<br>keiri@gapp-train2.c<br>new@gapp-train2.c<br>product-planning@ | m<br>om<br>com<br>com<br>gapp-train2.com |           |             | <b>タイフ</b><br>カスタム<br>カスタム<br>カスタム<br>カスタム<br>カスタム | 1~5 |

## 【フィルター設定を解除したい場合】

追加済みアドレスの中から該当のアドレスにチェックを入れて**[削除]**をクリックします。

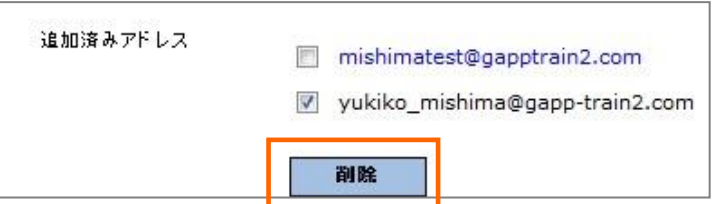

#### 6.5 フィルターー括設定

◆ フィルターの設定を csv ファイルにより一括で行うことができます。また、現在の設定をダウンロードも可能です。

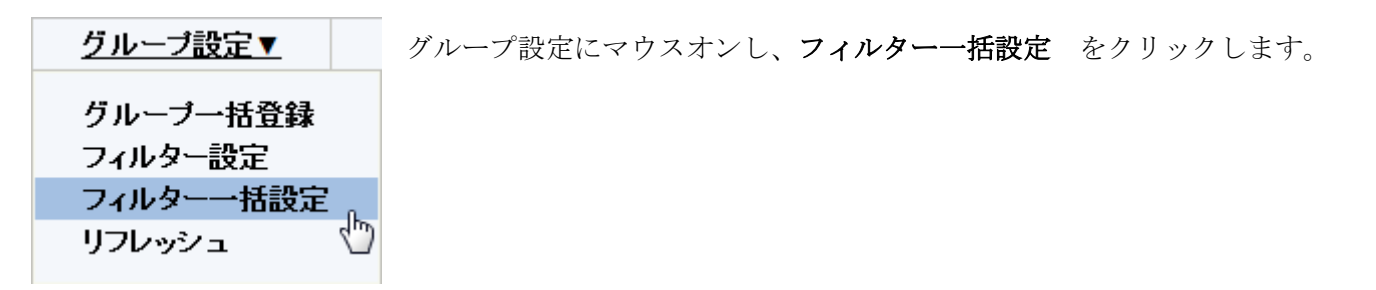

設定用の csv ファイルフォーマットは画面上の説明事項をご参照ください。

| Cloud Gate Address Book | & Group Cale                                                                                    | nda                                       | arフィルター一括登録                                                                                                    | Ļ                                  |                          |                           |                                                       |
|-------------------------|-------------------------------------------------------------------------------------------------|-------------------------------------------|----------------------------------------------------------------------------------------------------|------------------------------------|--------------------------|---------------------------|-------------------------------------------------------|
|                         | <ul> <li>Cloud Gate Addres</li> <li>指定のユーザー/グループア</li> </ul>                                    | ss Bo<br>パレス                              | ok および Cloud Gate Group C<br>(メーリングリスト)を非表示にするフ                                                                                 | alend<br>イルタ・                      | larで<br>一設定              | <u>で</u> 一                | 括で行うことができます。                                          |
| CSVファイル                 | ファイルを選択」選択され                                                                                    | ていま                                       | せん                                                                                                    |                                    |                          |                           |                                                       |
|                         | 登録済みのフィルター情報-<br>登録されているフィルター設                                                                  | ・覧を<br>定の確                                | <u>ダウンロード</u> する<br>認や個別設定は <u>こちら</u> から                                                                                       |                                    |                          |                           |                                                       |
|                         | ③ ファイルの形式は、文部<br>各行に処理区分、メー                                                                     | 字コー <br>・ルアド                              | ドがUTF8のタブ区切り、BOMなしの<br>ドレス、対象、条件、グループアドレス(                                                                                      | CSVフ<br>のフィル                       | アァイル<br>ルタ種              | /です<br>別を                 | 。<br>セットします。                                          |
|                         | A. <b>処理区分 :</b> 登録の <sup>1</sup><br>既に登録済みのメー                                                  | 場合 1<br>・ルアド                              | : を、更新の場合 2 を、削除の場合 :<br>ドレスに対し、処理区分: 1(登録)で登                                                                                   | 3 を指<br>録処刊                        | 定しま<br>聖する               | ;す。<br>と、エ                | ラーとなります。                                              |
|                         | B. メールアドレス:フ.<br>C列 条件:1(完全-<br>また、*(アスタリス)                                                     | イルタ・<br>・致)を<br>ク)を発                      | ーメールアドレスを指定します。<br>指定した場合、本項目は正し、メール<br>と件指定には使用できませんく例:*©                                                                      | レアドL<br>Dexar                      | ノス形<br>nple.             | 式 です<br>com               | 5る必要があります。<br>等)。 ⊂列 条件フラグでご指定ください。                   |
|                         | C.条件:完全一致のな                                                                                     | 易合 1                                      | を、前方一致の場合 2 を、後方一致                                                                                                    | の場                                 | 숨 3 경                    | ぎ、部                       | 分一致の場合 4 を指定します。                                      |
|                         | D. <b>対象 :</b> ユーザーの地<br>仮に、対象: 1(ユー・<br>フィルター設定上は:                                             | 場合 1<br>ザー)さ<br>指定の                       | を、グルーブの場合 2 を指定します<br>として指定するメールアドレスが実際<br>ままユーザーとして登録されますの                                                                     | こ <mark>Goo</mark><br>でご注          | gle /<br>意くだ             | Apps<br>さい。               | 上ではグルーブアドレスとして登録されている場合でも、                            |
|                         | E. <b>グループアドレス0</b><br>グループ自体を非表<br>フィルタ種別:20グル<br>Address BookのJ<br>対象:2(グループ)3<br>対象:1(ユーザー)3 | )フィル<br>示して<br>パープ(<br>パープ)<br>「メーリ<br>指定 | レク種別: 対象: 2(グループ)の場合<br>する場合 1 を、グループのアンバーを<br>のメンバーを非素可設置は、Cloud<br>ングリスト」フォルダ内の表示を制御<br>た場合、本項目の指定は必須付よ、<br>した場合、本項目の値で、"を設定し | はさら<br>非表示<br>I Gate<br>する設<br>ます。 | に詳新<br>記にす<br>Add<br>定とた | ■のJ<br>る場合<br>lress<br>いま | Pr/L/2種別を指定します。<br>含 2 を指定します。<br>Bookをご利用の場合に、<br>す。 |
|                         | (5il)                                                                                           |                                           |                                                                                                    |                                    |                          |                           |                                                       |
|                         | 170                                                                                             | Α                                         | В                                                                                                    | С                                  | D                        | Е                         |                                                       |
|                         | 1                                                                                               | 1                                         | testmail@testdomain.com                                                                                                    | 1                                  | 1                        | -                         |                                                       |
|                         | 2                                                                                               | 1                                         | test1                                                                                                    | 2                                  | 2                        | 1                         |                                                       |
|                         | 3                                                                                               | 2                                         | test2                                                                                                    | 2                                  | 2                        | 1                         |                                                       |

一括登録の際の注意事項については、トラブルシューティング「11.1 CSV 一括登録がうまくいかない」もご確認ください。

## 7 リフレッシュ

※オプションで「Cloud Gate Address Book」をお申込みされた場合のみ表示されます。

Address Book で表示される部署ツリー(Active Directory の ou)、入力補完リスト、メーリングリストー覧情報は、定期的に サーバキャッシュを作り変えています。(作り変えるまでの時間は、初期設定時に設定された値です)

サーバキャッシュ再作成を任意のタイミングで行うことが可能です。

これにより、部署情報やアカウント情報の変更を行った後、すぐに最新の情報を Address Book に反映させることが可能 です。

| <u>グループ設定▼</u>                   |                                        |
|----------------------------------|----------------------------------------|
| グループー括登録<br>フィルター設定<br>フィルター一括設定 | グループ設定にマウスオンし、 <b>リフレッシュ</b> をクリックします。 |
| リフレッシュ                           |                                        |

リフレッシュ画面が表示されますので実行ボタンをクリックします。

| リフレッシュ           |                                              |
|------------------|----------------------------------------------|
| AddressBookキャッシュ | ① キャッシュサーバに保管している部署ツリー情報・入力補完リスト・メーリングリストー覧の |
| リフレッシュ           | キャッシュをリフレッシュします。 実行                          |

リフレッシュ実行後、Address Bookを開いて、変更が反映されていることをご確認ください。

※現時点では、リフレッシュ対象サービスは Address Book のみとなります。

## 8 アクセス履歴の確認

アカウントー覧画面上でアクセス履歴を確認したいアカウント ID をクリックします。

| アカウント一覧                               |                                      |                      |                          |                        |
|---------------------------------------|--------------------------------------|----------------------|--------------------------|------------------------|
| □□□================================== | 🛃 ブロファイル道用                           | <b>□, 検索</b><br>■ 最初 | 表示件戡<br>◀ 前 1-13/13 次    | t: 50件 ▼<br>▶ 最後 🕅     |
| 001_役員<br>002_管理本:                    | <u>アカウントID</u> <u>Google連携</u> ロック状態 | 設定ブロファイル SSO管理者権限    | パスワード期限 星                | 総サインオン                 |
| ····································· | yukio mishima •                      | ★ general_staff      | 2010/09/07 2<br>11:01:44 | 2010/07/09<br>11:09:23 |

アカウント編集画面で、アクセス履歴を確認できます。

| アクセス履歴 | 操作                                                                         | リモートIP                                                                               | 言羊糸田                                                                                  | アクセス日時                                                                                                    |                  |
|--------|----------------------------------------------------------------------------|--------------------------------------------------------------------------------------|---------------------------------------------------------------------------------------|----------------------------------------------------------------------------------------------------|------------------|
|        | サインオン失敗<br>サインオン失敗<br>認証許可<br>サインオン成功<br>サインアウト<br>認証許可<br>認証許可<br>サインオン成功 | 194.148<br>194.148<br>194.148<br>194.148<br>194.148<br>194.148<br>194.148<br>194.148 | パスワード有効期限切れ<br>パスワード間違い<br>「google.com」認証許可<br>「ssoadmin.com」認証許可<br>「google.com」認証許可 | 2010-07-09 11:47:48<br>2010-07-09 11:47:36<br>2010-07-09 11:28:55<br>2010-07-09 11:28:52<br>2010-07-09 11:11:44<br>2010-07-09 11:11:24<br>2010-07-09 11:09:27<br>2010-07-09 11:09:23 |                  |
|        | バスワード変更成功<br>バスワード変更失敗                                                     | 194.148<br>194.148                                                                   | <sup>安全であれ</sup><br>※表示され<br>ス履歴保存<br>は「3 セキ                                          | 」<br>いる履歴の件数はプロファイルの<br>F <b>最大数</b> の設定により異なります。<br>ユリティ」をご参照下さい)                                                                                                    | <b>アク</b><br>。(詳 |

【操作・詳細の表示について】

◆ 認証許可………SSO サーバの認証許可を受けて、サービス(GoogleApps/CloudGate)側へのロ グインが成功した

◆ サインオン成功……ユーザーが入力した ID とパスワードを認証、かつセキュリティ設定に基づいた認証を SSO サーバが行い、サービス(GoogleApps/CloudGate)への認証を許可した

## 9 ダウンロード

登録済みのグループ、アクセス履歴のデータを、すべて一括でダウンロードすることができます。

グループは、そのまま<u>csv一括更新に利用可能なフォーマット</u>でダウンロードしますので、データメンテナンスにご利用く ださい。

(トラブルシューティングもご参照ください)

| ッシュボード     | アカウント一覧                         | グループ設定▼                                      | セキュリティ設定                                                    | ダウンロード             |
|------------|---------------------------------|----------------------------------------------|-------------------------------------------------------------|--------------------|
| (ルダウンロ     |                                 |                                              |                                                             |                    |
| グループ情報     | 一覧 <u>グル</u><br>り<br>の          | ープ情報一覧ダウンロー<br>ダウンロードには1グルー<br>ダウンロードしたファイルは | <mark>ビ</mark><br>ブにつき、最大2分程かかる<br>い「グループー括登録」で利用           | 場合があります。<br>Fできます。 |
| アクセス履歴ダウンロ | <sup>1ート"</sup> アカ:<br>取得<br>取得 | ウント指定 :<br>期間指定 :<br>件数 : @ 会                |                                                             | (件)                |
|            |                                 | 項目は全て省略すること<br>アカウントは「、(カンマ)」<br>件数指定で指定件数が  | いる、 ご 日本10年2<br>げ可能です。<br>そ切りで複数指定出来ます。<br>えい場合、デフォルト(100件) | での取得となります。         |
|            | 5                               | 「ウンロード クリ                                    | 7                                                           |                    |

## 9.1 アクセス履歴ダウンロード

アクセス履歴のダウンロードデータサンプル:

データはcsvファイル形式になります。

文字コードが UTF-8 になっていますので、テキストエディタでファイルを開いてください。

|     | uid:                                 | アカウント ID                                | rei<br>۳                  | mote_ip : アクセス元 IP<br>ドレス |                     | ins_datetime : アク<br>日時   | セス              |
|-----|--------------------------------------|-----------------------------------------|---------------------------|---------------------------|---------------------|---------------------------|-----------------|
|     | A                                    | В                                       | C C                       | D                         |                     | E                         | F               |
| 1   | uid                                  | remote_ip                               | operation                 | detail_ja                 | deta                | il_en                     | ins_datetime    |
| 2   | honda                                | 61.197.194.                             | 1                         |                           |                     |                           | 2012/7/21 16:18 |
| 3   | test                                 | 61.197.194.                             | . 2                       | ? バスワード間違い                | Pass                | word is worng.            | 2012/6/23 3:15  |
| 4   | honda                                | 61.197.194.                             | . 2                       | ? アクセス制限                  | Acce                | ess Limitation.           | 2012/7/20 10:17 |
| 5   | honda                                | 61.197.194.                             | . 2                       | ? バスワード有効期限も              | 切れ Pass             | word expiration date alre | 2012/7/21 16:17 |
| 6   | test                                 | 61.197.194.                             | 3                         | }                         |                     |                           | 2012/6/23 3:08  |
| - 7 | admin                                | 61.197.194.                             | . 4                       | 「google.com」認証許           | ा Site              | [google.com] Auth.        | 2012/7/23 12:52 |
| 8   | admin                                | 61.197.194.                             | . 4                       | 「ssoadmin.com」認証          | 許可 Site             | [ssoadmin.com] Auth.      | 2012/7/23 11:48 |
| 9   | admin                                | 61.197.194.                             | . 4                       | ↓ [d_addressbook.com]     | 認証許可 Site           | [d_addressbook.com] Au    | 2012/7/23 11:30 |
| 10  | admin                                | 61.197.194.                             | . 4                       | 「clover.com」認証許           | 可 Site              | [clover.com] Auth.        | 2012/7/23 15:53 |
| 11  | test                                 | 61.197.194.                             | . 4                       | 「workflow.com」 認証         | 許可 Site             | [workflow.com] Auth.      | 2012/6/23 4:10  |
| 12  | hoinda38                             | 61.197.194.                             | 5                         | 5                         |                     |                           | 2012/7/21 16:26 |
| 13  | honda                                | 61.197.194.                             | 6                         | j                         |                     |                           | 2012/7/21 16:26 |
| 14  | test                                 | 61.197.194.                             | 7                         | 「安全ではないバスワ・               | l <sup>e</sup> Pass | sword is not safety.      | 2012/6/23 3:38  |
|     | <b>operatior</b><br>1:サインオ<br>2:サインオ | n: <b>操作</b><br>ン成功(Cloud<br>ンン失敗(Cloud | d Gate 認証#<br>uud Gate 認語 | detail_ja:<br>結果)<br>証結果) | 詳細(日本語)             | detail_en :               | 詳細(英語)          |

3:サインアウト

4:認証許可 (Google Apps 認証結果)

5:認証エラー (Google Apps 認証結果)

6:パスワード変更成功

7:パスワード変更失敗

## 10 ダッシュボード

## **ダッシュボード**画面では、トピックの編集が行えます。

| ダッシュボード                                 | アカウント 一覧       | グループ設                                                                                                    | 定▼             | セキュリティ設定                                                      |            | ダウンロード                 |              |
|-----------------------------------------|----------------|----------------------------------------------------------------------------------------------------|----------------|---------------------------------------------------------------|------------|------------------------|--------------|
| サービスの状態                                 |                |                                                                                                    |                |                                                               |            |                        |              |
| 51                                      | イセンス数          | 50                                                                                                    | ライも            | <b>センス数</b> :ご購入》                                             | 斉み         | のライセンス数                |              |
| 総アン<br>SSO利用可能アン                        | カウント数<br>カウント数 | 13<br>50                                                                                                    |                | (SSO 利用可                                                      | 可能         | アカウント数と常に同数にない         | <b>」</b> ます) |
| Google連携アン<br>アカウン                      |                | 13                                                                                                    | 総ア:            | <b>カウント数</b> ∶現在 3                                            | 登録         | 済みの SSO アカウント数         |              |
| パスワード期限切れアプ                             | カウント数          | 3                                                                                                    |                | (Google 連携                                                    | 鳥アフ        | <b>カウント数</b> と常に同数になりま | :す)          |
| トピック表示                                  |                |                                                                                                    |                |                                                               |            |                        |              |
| 現在のトビック                                 | 表示期間           | 2010年05月10日 17                                                                                                | 時49分~          | 2011年05月10日 17時499                                            | 分          |                        |              |
| Ft                                      | ビック内容          | ktable border="                                                                                               | '0" cell       | lspacing="4">                                                 |            |                        |              |
|                                         |                | <font color<="" td=""></font>                                                                                 | ="red">        | >New!!!!! <td>1&gt;</td> <td></td> <td></td>                  | 1>         |                        |              |
|                                         |                | ン本日付で、te<br>CloudGate無料体制                                                                                     | stアカウ<br>験サイト? | ントのパスワードを変更<br>をご希望のお客様は、お∋                                   | しまし<br>手数で | った。<br>すが<br>=         |              |
|                                         |                | 担当営業に新しい                                                                                                    | 「スワート          | ドをお尋ねください。 <td>td&gt;</td> <td>SCULDE ARBURYES</td> <td></td> | td>        | SCULDE ARBURYES        |              |
|                                         |                | <<br><font color<="" td=""><td>="red"&gt;</td><td>&gt;NEW!!!!!</td></font> <td>1&gt;</td> <td></td> <td></td> | ="red">        | >NEW!!!!!                                                     | 1>         |                        |              |
|                                         |                | 2010/4/30<br>POP/IMAP対応                                                                                       | <br>SIP7 Fil   | レス制限に対応しました。                                                  | (別道        | 途申込要)                  |              |
| 表示開始日                                   | 時を指定           | 2010 年7 月                                                                                                    | 9 8 1          | 16時01分三                                                       | -          |                        |              |
| 3010110                                 | 14.518YE       | 2011 年 7 月                                                                                                    | 9 H I          |                                                               | SS         | 0 ログイン画面下部に表示          | させる文字列を      |
|                                         |                | プレビュー                                                                                                    | 更新             |                                                               | 設          | 定できます。                 |              |
| サポート変ロ                                  |                |                                                                                                    |                |                                                               | <u> </u>   | グイン画面は一般公開されて          | いますので、記      |
| サポート窓口はこちら                              |                |                                                                                                    |                |                                                               | <u>述</u>   | する内容にはご注意下さい。          |              |
|                                         | Copyright      | (C) International Sys                                                                                         | stems Re       | esearch Co. 2008-2010. A                                      | ×          | Script タグは入力禁止です。      | 文字数制限は       |
|                                         |                |                                                                                                    |                |                                                               | 10         | 000 字です。               |              |
| $\backslash$                            |                |                                                                                                    |                | L                                                             |            |                        |              |
|                                         |                |                                                                                                    |                |                                                               |            |                        |              |
| ヽ゚゚゚゚゚゚゚゚゚゚゚゚゚゚゚゚゚゚゚゚゚゚゚゚゚゚゚゚゚゚゚゚゚゚゚゚゚゚ | ート連絡先を表        | 示します                                                                                                    | C.             |                                                               |            |                        |              |
|                                         |                |                                                                                                    |                |                                                               | lows.      |                        |              |
|                                         |                |                                                                                                    |                | ritips://cioudgate.jp/                                        | isr_a      | amin/supl 🏥 🔀          |              |
|                                         |                |                                                                                                    |                | サポー                                                           | ト窓[        |                        |              |
|                                         |                |                                                                                                    |                | メール:cloud-gate-                                               | -supp      | ort@isr.co.jp          |              |
|                                         |                |                                                                                                    |                | 緊急障害用                                                         | 月特牙        |                        |              |
|                                         |                |                                                                                                    |                | 電話 : 03-5378-60                                               | 013        |                        |              |
|                                         |                |                                                                                                    |                | <u></u>                                                       | を閉じ        | 2                      |              |
|                                         |                |                                                                                                    | 6              | ) インターネット   保                                                 | <b>6</b> • | € 90% -                |              |

#### 11 トラブルシューティング

11.1 CSV 一括登録がうまくいかない

## 5.2 CSV 一括登録のエラー(フォーマットエラー)の章でよくあるエラー原因を解説していますのでご参照ください。 省略可能な項目でも、タブは必要です。

csvファイル編集の際は、

- ① ー旦グループ情報ー括ダウンロード
- ② テキストエディタで開く
- ③ データをコピーしてエクセルに貼り付けて内容を編集
- ④ 完成したデータをエクセルからコピーしてテキストエディタに貼り付けて保存
- すると編集しやすくなります。

どうしてもうまくいかない場合は、サポート窓口までお問い合わせください。

#### 11.2 CSV 一括登録で画面が真っ白になる

ー度に多くのデータ処理をcsv登録した場合、処理結果を表示させる前にブラウザがタイムアウトを起こしてしまいます。

処理結果を確認するには、ダウンロードページから、csvを取得して登録結果をご確認ください。 またはサポート窓口までお問い合わせください。

Web 画面上で処理結果を確認するために、一度に処理を流す件数を、新規登録の場合は 100 件程度、 更新の場合は 1000 件程度に分けて登録することを推奨します。

#### 11.3 プロファイルを更新したが、各ユーザーに適用されていない

プロファイルを更新しても、その後に適用する処理を行わないと、該当ユーザーに反映されません。

プロファイル更新後に「更新しました」というメッセージが表示されるので、その後に**〔ユーザーに適用〕** をクリックするか、アカウントー覧からアカウントを選択して**〔プロファイル適用〕**を選択することで、 更新後のプロファイルを該当ユーザーに適用することが出来ます。 11.4 ログイン時に表示される「アクセス履歴」のポップアップを非表示にしたい

非表示設定をご要望の場合、弊社サポート窓口までお申し付け下さい。 サインオン履歴オプションをお申込の場合は、履歴データは取りますがポップアップが表示されなくなります。

※設定はドメイン全体で共通となります。

| あたたの | 前回のログインは                       | 10.2 時間前 |  |
|------|--------------------------------|----------|--|
|      | 前々回のログインは                      | 25.8 時間前 |  |
|      | 前々々回のログインは                     | 31.3 時間前 |  |
|      | 閉じる                            |          |  |
| -    | International Systems Research | Co.      |  |

11.5 表示言語を変更したい

ご利用のブラウザの表示言語設定が、日本語以外の言語が最優先になっている場合、 ログイン画面、ログイン履歴ポップアップ画面、SSO 管理者サイト、Address Book の表示言語が 英語になります。

尚、Group Calendar は英語対応しておりません。

| Contraction of the second second seco | single sign on         |                                                                                                    |                             |                   |              |
|----------------------------------------------------------------------------------------------------|------------------------|----------------------------------------------------------------------------------------------------|-----------------------------|-------------------|--------------|
| Dashboard                                                                                                    | Account<br>Management▼ | Organization<br>Management                                                                                                    | Batch Group<br>Registration | Security Settings | FileDownload |
| ervice Stat                                                                                                    | us                     |                                                                                                    |                             |                   |              |
|                                                                                                    | Licenses               | 50                                                                                                    |                             |                   |              |
| Tota                                                                                                    | Accounts               | 14                                                                                                    |                             |                   |              |
| Available SSC                                                                                                    | Accounts               | 50                                                                                                    |                             |                   |              |
| Google                                                                                                    | Accounts               | 14                                                                                                    |                             |                   |              |
| Locked                                                                                                    | Accounts               | 1                                                                                                    |                             |                   |              |
| Expired Password                                                                                                    | Accounts               | 2                                                                                                    |                             |                   |              |
| opic Displa                                                                                                    | iy                     |                                                                                                    |                             |                   |              |
| Current Topic Disp                                                                                                    | lay Period             | 2010/07/09 16:50 ~ 20                                                                                                    | 011/07/09 16:52             |                   |              |
| Topic                                                                                                    | Contents               | <font 4"="" color="r&lt;br&gt;2010/5/10 &lt;/t&lt;/td&gt;&lt;td&gt;cellspacing="><br/>ed"&gt;New!!!!!d&gt;<br/>・ カウントのパフロード</font> | >                           |                   |              |

## 11.6 SSO ログインの後、Gmail 以外の画面にログインするには?

Google Apps 各サービスの URL にアクセスすると SSO ログイン画面にリダイレクトされ、SSO 認証後に URL で指定したサービスの画面が表示される仕様となっております。

ログインしたい Google Apps 各サービスの下記 URL にまずアクセスして下さい。

## 例)最初に Google カレンダーにログインしたい場合

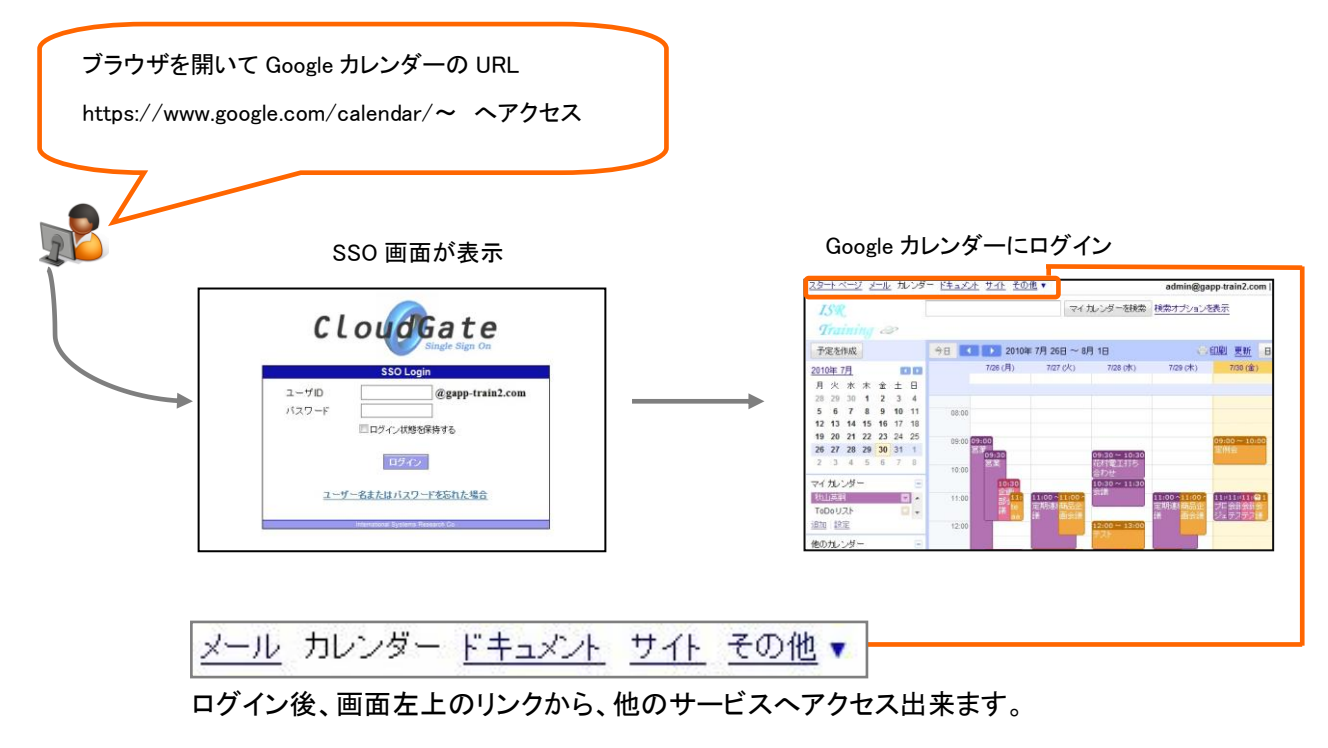

各 Google Apps サービス URL:

- ・Google メール:https://mail.google.com/a/[お客様ドメイン名]
- ・Google カレンダー: https://www.google.com/calendar/hosted/[お客様ドメイン名]
- ・Google サイト:https://sites.google.com/a/[お客様ドメイン名]

・Google ドキュメント: https://docs.google.com/a/[お客様ドメイン名]

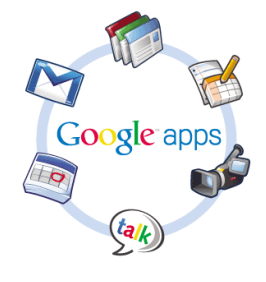

※開通通知書に記載されている "https://cloudgate.jp/[お客様 ID]/doLogin" へ直接アクセスする運用は、Google AppsとSSO の認 証技術上、推奨しておりませんので、上記の方法でご運用ください。

## 11.7 「パスワード非同期」なのに、SSO ログイン時 Cloud Gate のパスワード変更画面が表示された

「パスワード非同期」の設定にしている場合であっても、Cloud Gate のパスワード有効期限が切れていない状態であって も、SSO ログイン時 Active Directory のパスワード有効期限が切れている場合は、Cloud Gate のパスワード変更画面に 移動し、パスワード変更をしなければ Google Apps にログインできません。

#### 12 Q&A

特にお問い合わせの多い FAQ を掲載しております。最新の Q&A は FAQ サイトをどうぞご参照ください。 CloudGate FAQ サイト: <u>https://sites.google.com/a/core.cloudgate.jp/faq\_customer\_sites/</u>

# ログイン関係

#### Q01. 対応ブラウザは?

- A01. 対応ブラウザについての最新の情報は、カスタマーサポートサイトをご確認ください。
- Q02. SSO ログイン画面の「ユーザー名またはパスワードを忘れた場合」のリンクをクリックした時に表示される内容を変更するには?
- AO2. Google Apps コントロールパネルの「ドメインの設定」>「全般」>「ユーザーサポート」の項目のテキストエリアに入力して ください。
- Q03. SSO ログイン画面の「ログイン状態を保持する」のチェックを ON にして利用しているが、ログイン画面がスキップされな いことがあるのはなぜ?
- AO3. 以下の条件のいずれかに当てはまった場合、次にブラウザを立ち上げて Google Apps/Cloud Gate サービスにアクセス すると SSO ログイン画面が表示されます。

①明示的に「ログアウト」を行った場合

- ②ブラウザの Cookie を削除した場合。また、「ログイン状態を保持する」を ON にしてログインを行ったブラウザが、 シークレットモード/プライベートブラウジングモードなどの Cookie を自動で削除するような機能だった場合。もしく は、Cookie を自動で削除するようなアドオンやセキュリティソフトがブラウザに追加されている場合
- ③「ログイン状態を保持する」を ON にしてログインを行ってから 30 日経過した場合

※ログイン状態保持機能の Cookie の有効期限は 30 日間になっています

④アクセス先 URL が"https://cloudgate.jp/[お客さま ID]/doLogin/"になっている場合
 ※上記 URL はシステム用 URL ですので、明示的なアクセスは行わないでください。メールであれば
 "https://mail.google.com/a/ドメイン名"の URL にアクセスを行ってください

#### Q04. URL を指定しても SSO ログイン画面が表示されない。(エラーが出る)

AO4. ブラウザの種類とバージョンをご確認の上、Cloud Gate が対応しているブラウザにてご確認をお願いします。 解決しない場合、エラー内容をお控えの上サポートまでお問合せください。

#### Q05. Google Sites のログイン画面が、SSO ログイン画面ではなく Google Apps のログイン画面になってしまう。

AO5. Google Apps コントロールパネル上で Sites をドメイン外と共有する設定にすると発生する事象です。 表示されている Google Apps ログイン画面で「ログイン」をクリックすれば Cloud Gate のログイン画面にジャンプします。 ※Google Apps コントロールパネル>サイト>全般>共有オプションが「\*\*\*外のユーザーとサイトを共有できる」設定に なっていないかご確認下さい。

#### Q06. AD に登録してない Google のみに存在するアカウントがある(ドメイン名は社内と同じ)が、ログイン出来ない。

AO6. ドメイン全体を「SSO 有効」にしている場合、SSO 連携していないアカウントはログイン出来ません。ログインしたい場合 は AD と Cloud Gate 側にも当該アカウントをご登録頂く必要があります。 ※Google Apps コントロールパネル>高度なツール>認証>SSO 設定上で「SSO 有効」設定になっていることをご確認 下さい。

#### Q07. 携帯端末のフルブラウザモードで SSO ログイン出来るか?

AO7. PCからのアクセスと同様の扱いとしてログイン可能です。但し、リモートアクセス制限等を設定されている場合は、PCの ブラウザからのアクセスと認識される為アクセス制限がかかりますのでご注意下さい。 ※携帯端末のフルブラウザモードからのアクセスは現在サポート対象外となります。

#### Q08. ログイン画面で二度認証が必要になることがある、ログインしても再度ログインを要求される動作をループしている。

AO8. 携帯、または PC 側の Cookie が有効になっているかご確認下さい。また接続先 URL が "https://cloudgate.jp/[お客さま ID]/doLogin"となっている場合は同事象が発生しますので、 正しい URL"https://mail.google.com/a/ドメイン名"からログインし解決するかご確認ください。

#### Q09. SSO ログイン画面にリダイレクトされない、Google のログイン画面が表示される。

AO9. URL が「https://www.google.com/a/ドメイン名/」になっていないかご確認ください。こちらの URL は管理者用のログイン 画面が表示されます。「https://mail.google.com/a/ドメイン名」等、正しい URL でログイン画面が表示されるかご確認く ださい。

#### Q10. ログインしようとすると「SSO server logic exception username...」とエラーが出る。

A10. Active Directory 上にアカウント情報が重複して登録されている場合に表示されるエラーです。ADのアカウント登録状態 をご確認下さい。 ※AD 上、2 つのアカウントに対し同じメールアドレスが登録されていると、ログイン時に AD 参照する 際正しく認証できずにエラーとなります。

#### Q11. 一時的に SSO を無効化させたい。

A11. Google Apps コントロールパネル上で SSO を無効に設定し、また SSO 有効に戻す場合も Google Apps コントロールパネ ル上から「有効」に設定し直せば SSO ログイン可能となります。

※Google Apps コントロールパネル>高度なツール>認証>SSO 設定上で「SSO 有効」設定で有効無効を選択可能です。

#### Q12. 携帯端末 ID 制限(個人端末 ID)にチェックし、携帯端末からアクセスしたがアクセス制限された。

A12. フルブラウザからアクセスしていた場合は、PCからのアクセス同様にみなされる為、アクセス制限となります。 ※フルブラウザはサポート対象外です(2011/01/21時点)解決しない場合はサポートまでお問合せ下さい。

#### Q13.「ユーザーが存在しないかパスワードが間違っている、もしくはアカウントがロックされています」というエラーが出た。

A13. エラーに書いてある通りの問題があります。なお、セキュリティ上、いずれの問題の場合もエラーメッセージの文言は同じものが表示されます。

・ユーザーが ID/パスワードの入力を間違っている可能性があります。

Cloud Gate SSO

・SSO 管理者サイトの「アカウントー覧」にユーザーが作成されていない可能性があります。アカウントロックの場合は SSO 管理者サイトからロックを解除できます。

#### Q14. パスワード変更した後に再度ログインしようとすると、画面がループしてしまいうまくログイン出来ない。

A14. Google Apps コントロールパネル上でパスワード変更を促す設定となっていないかご確認下さい。 ※Google Apps コントロールパネル>組織とユーザー>ユーザー>ユーザー名クリック>ユーザー情報> パスワード:「次回ログイン時にパスワードの変更を要求する」のチェックを外す。

#### Q15.「ログイン状態を保持する」にチェックを入れた場合、何日間保持されるのか?

A15. 30 日間保持される設定になります。30 日後、再度ログインを行い、「ログイン状態を保持する」にチェックを入れて頂け れば、再度 30 日間保持されます。 ※ログイン画面で「ログイン状態を保持する」のチェックボックスを追加する設定となっている場合のみ適用となります。

#### Q16. Google Drive デスクトップアプリについて

A16. Google Drive デスクトップアプリは SSO に対応しており、Cloud Gate ご利用中のお客様も Google Drive をご利用いただ けます。ただし、Cloud Gate の「ログイン履歴ポップアップ」を「表示する」設定をされているお客様の場合は、 Google Drive の初回認証時に履歴表示の画面でストップし、認証が完了しない状態となることが分かっております。

「ログイン履歴ポップアップ」を「非表示」設定に変更することで、Google Drive への認証は問題なく行えます。 設定の変更をご希望のお客様は、サポートまでご連絡ください。 なお、Google Drive 自体の動作については Cloud Gate サポート外となります、ご了承ください。

# スマートフォン関係

#### Q01. アカウントを新規作成後、スマートフォンでログインしたら「Google サーバーエラー」が表示され、ログインできない。

AO1. Google Apps の仕様により、ユーザーカウントの初回ログイン時には CAPTCHA・Google Apps サービス使用許諾への同意が求められます。2010年 10月現在、この初回ログインの動作にスマートフォンのブラウザ・携帯ブラウザは対応しておりません。初回ログインはまず PC よりログインしてください。

#### Q02. iPhone から SSO を通さずに Google Apps ヘログイン出来てしまう。

AO2. POP/IMAP や GoogleSync 経由でアクセス出来ている可能性があります。

よりセキュアにご利用頂く為に SSO 経由でのログインを推奨しているので、ブラウザから SSO 経由でログインされてい るかご確認下さい。

※SSO を経由しないスマートフォンからのアクセスを制御したい場合は、下記の手順で設定することが可能です。

・Google Apps コントロールパネル>サービスの設定>メール>POP と IMAP アクセス⇒POP/IMAP アクセスを無効にします

・Google Apps コントロールパネル>サービスの設定>モバイル>GoogleSync →GoogleSync の使用を停止します

#### Q03. スマートフォンから SSO ログインしようとするとアクセス制限でログイン出来ない。

AO3. スマートフォンは PC として認識されるため、管理者 サイト上でリモート IP 制限等をかけている場合、PC 端末制限の機能 を使いスマートフォンからもアクセス出来るようにアクセス制限設定を行う必要がございます。 アクセス制限設定については、「Cloud Gate 管理者 サイトマニュアル」をご参照下さい。 Q04. スマートフォンを端末登録しているが、アクセス制限がかかりログイン出来ない。

AO4. ご利用のスマートフォン側のブラウザ設定で Cookie が保存されない(若しくは毎回削除されてしまう)設定になっている可能性がございます。

ブラウザ設定で Cookie を受け入れる設定になっているかご確認の上、以下の操作をお願い致します。

【ユーザー】

①端末のブラウザ側で Cookie を受け入れる・毎回 Cookie が削除されない設定であることを確認

Ţ

#### 【管理者】

②CloudGate 管理者サイト上で、当該アカウントの編集画面>プロファイル設定画面を開きますをクリック
 ③アクセス制限>PC 端末制限上に登録されている端末情報をクリアする

↓

【ユーザー】

④端末から SSO ログイン画面へアクセスし、ログイン後に端末登録を行う

↓

#### 【管理者】

⑤上記③でクリアした端末情報欄に、④で登録した情報が表示されていることを確認

⇒こちらで端末登録が完了しますので、今後アクセス制限がかからずにログイン出来るかご確認ください。

#### Q05. iOS5 の Safari から Cloud Gate にログインできない。

AO5. iOS5 の場合、ご利用端末により safari がプライベートブラウズ状態に設定されていることが原因である可能性があります。safari の設定からプライベートブラウズが「オン」になっている場合、一度「オフ」にし、再度お試しください。 「オフ」の状態でも事象が解消しない場合、以下の情報を添えて弊社サポートまでお問合せください。

①該当アカウント名(メールアドレス)
 ②アクセス先 URL
 ③具体的な操作手順
 ④発生日時

# アカウント関係

- Q01. アカウントを新規に作成した後、Cloud Gate SSO 管理者サイトのアカウント一覧画面には 作成されたアカウントが存在 するが、Google Apps コントロールパネルで検索してもヒットしない。
- AO1. Google Apps コントロールパネルの「組織とユーザー」上には表示があり、該当アカウントでのログインが可能な場合、ア カウント作成は成功しています。

Google Apps コントロールパネルへ作成されたアカウントが反映されるまでに時間がかかる場合があります。

#### Q02. AD 版を使っているが、アカウント削除方法を教えて欲しい。

AO2. アカウントシンクロマニュアル「3.3 連携解除」の手順をご参照ください。

#### QO3. Google Apps から物理的にアカウントを削除してしまった場合はどうすればよいか。

AO3. Cloud Gate 上にアカウントが残ってしまう為、AD 側で該当するアカウントの「Google=1」フラグを削除し、該当アカウントを Cloud Gate サポートまでお知らせ下さい。Cloud Gate 上に残った不要なアカウントをサポート側で削除致します。

#### Q04. ライセンス数に余裕があるが、アカウントが作成出来ない。

AO4. Cloud Gate と Google Apps 両方のライセンス残数に余裕があることをご確認下さい。

どちらか片方のライセンスが上限に達している場合、新規アカウントは作成出来ません。

※Cloud Gate では残数に余裕があり Google Apps のライセンス残数がない場合、Google Apps 上に「強制停止」ステー タスで不要なアカウントが残っている可能性が考えられます。

Q05. AD 版を使っているが、姓名変更に伴いメールアドレスも新しいものに変えたい、また、これまでと同じ ID(社員番号など) でログインしたいがどうすればよいか。

AO5. アカウントシンクロマニュアル「3.4.3 アカウント ID(メールアドレス)を変更する」の手順をご参照ください。

#### QO6. AD と Cloud Gate と Google Apps でアカウント数が全て違う。

AO6. AD 側で物理的削除を行った、若しくは Google Apps コンパネ側からアカウント削除を行わなかった場合に起こり得る事象です。ISR 側にご要望をお伝え頂ければ Cloud Gate 上に残っている不要なアカウントを削除することは可能です。 Google Apps 側の不要なアカウントはログイン後、コントロールパネル上から削除して頂くようお願いいたします。

#### Q07. Cloud Gate 管理者サイト上でアカウントを削除してしまったが、復活させたい。

A07. アカウントシンクロマニュアル「3.4.2 誤削除したアカウントを復活」の手順をご参照ください。

# パスワード関係

Q01. アカウントのプロファイル設定画面からパスワード有効期限を変更しても、パスワード期限が変更されないのはなぜ?

- A01. アカウントのプロファイル設定画面上にあるパスワード有効期限はユーザーがパスワード変更をした際に
- Q02. AD 側のパスワードポリシーはかけていないはずだが、Cloud Gate 上でパスワード変更しようとしても失敗する。Cloud

適用される日数ですので、プロファイルの変更を保存してもユーザーのパスワード期限は変更されません。

Gate 上の PW ポリシーが反映されない。(AD 版)

AO2. Cloud Gate 側、AD 側両方のパスワードポリシー設定をもう一度ご確認ください。競合している為に失敗している可能性が考えられます。

※AD 側のポリシー上の問題である可能性が高いです。